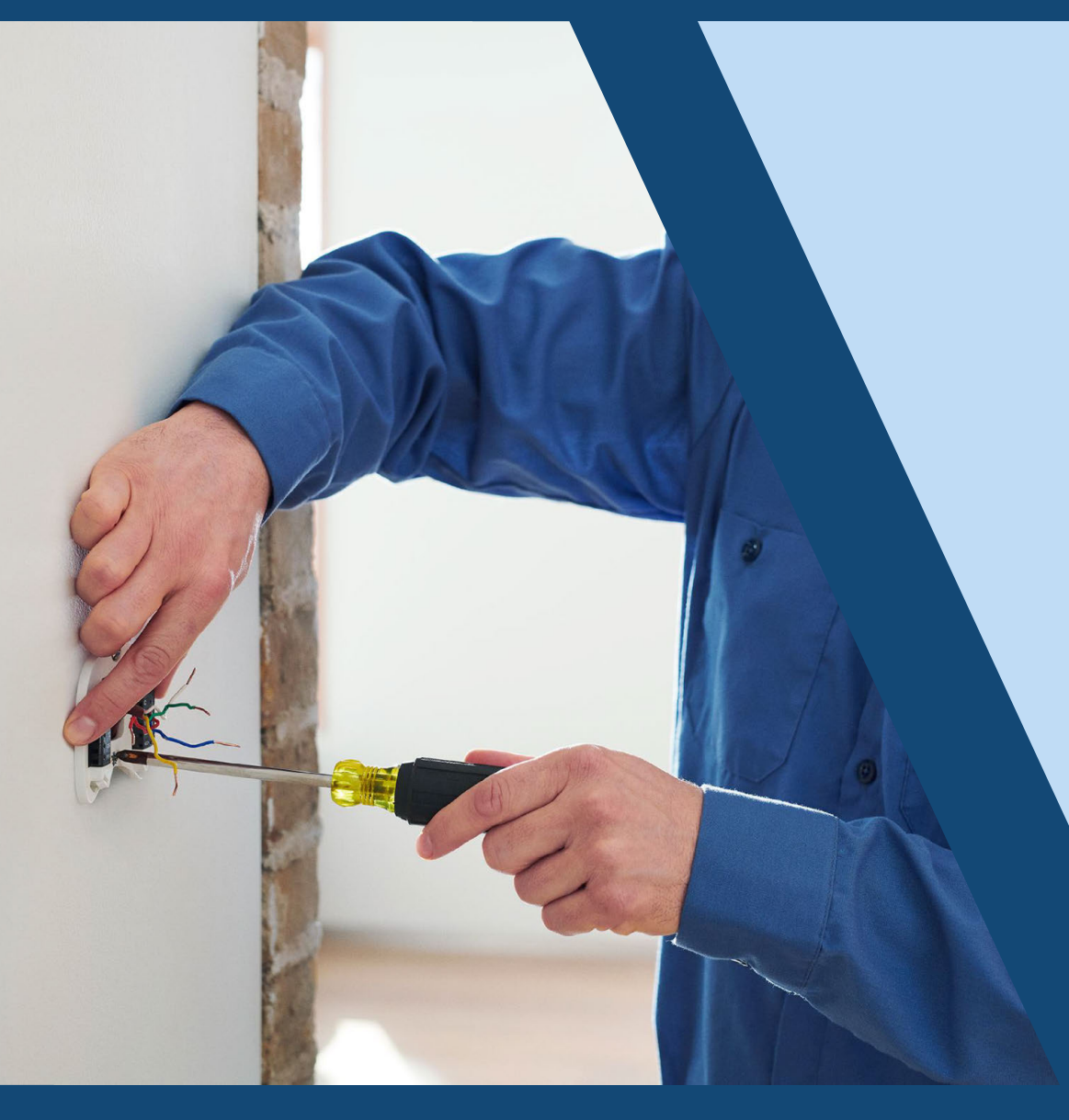

# Installation made easy

- What's in the box?
- Wiring diagrams
- First Run Setup
- Pro Pin

## A closer look at Smart Thermostat Premium.

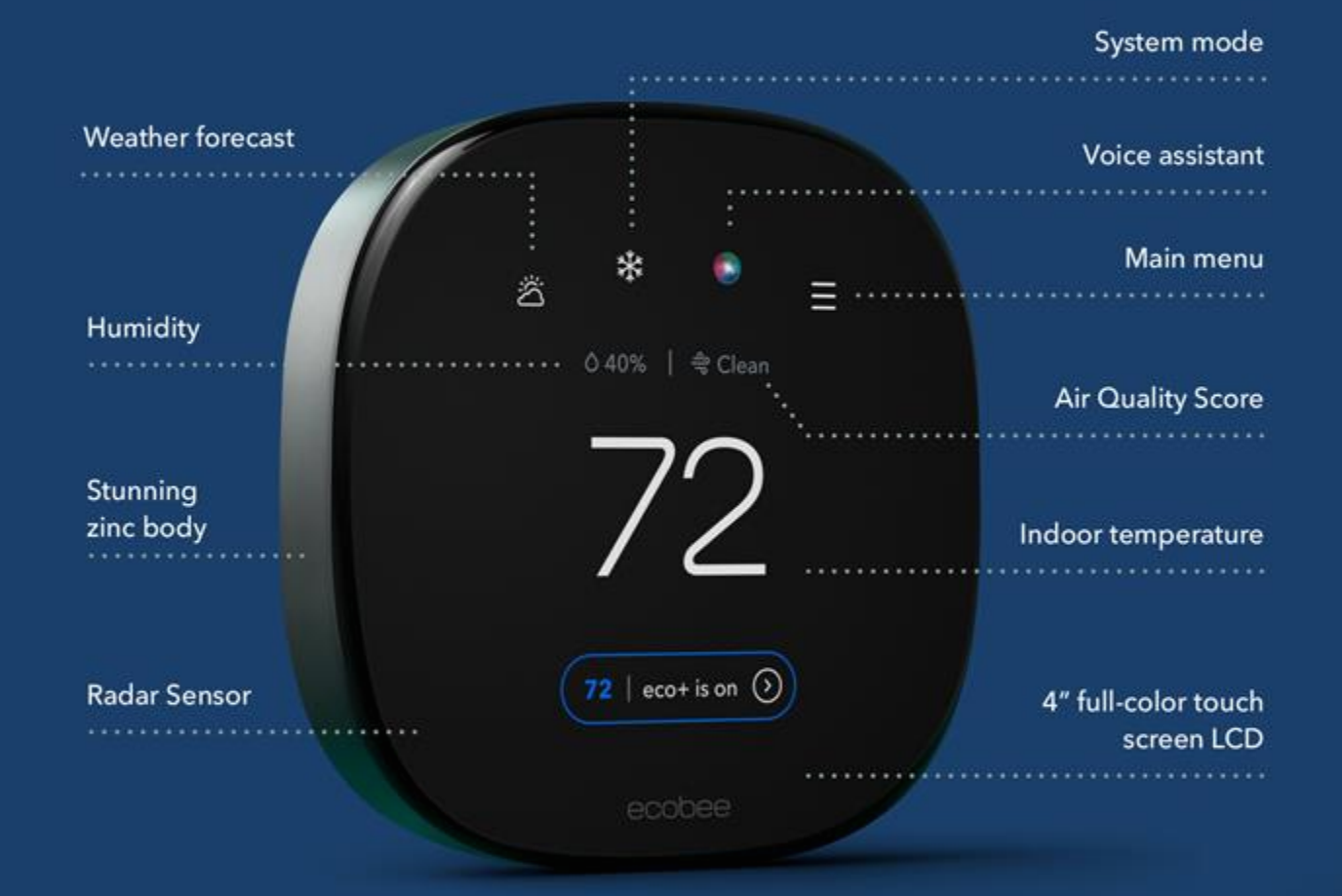

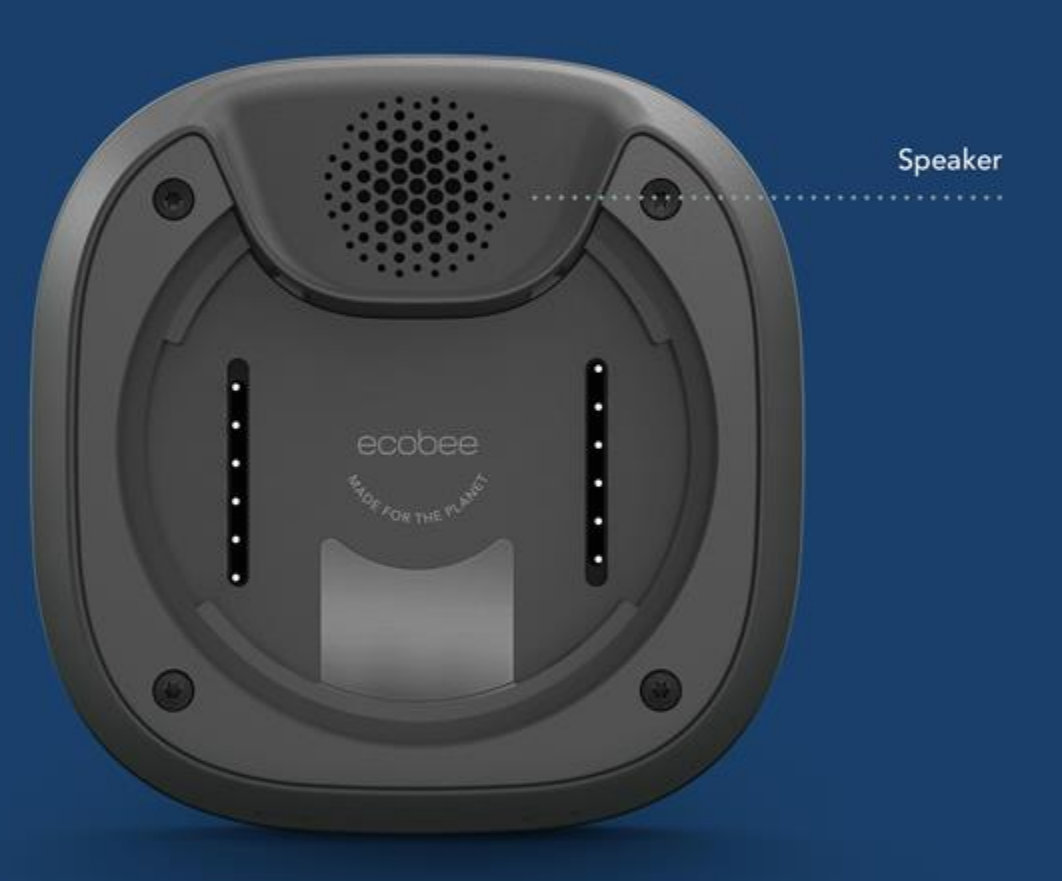

## A closer look at Smart Thermostat Enhanced.

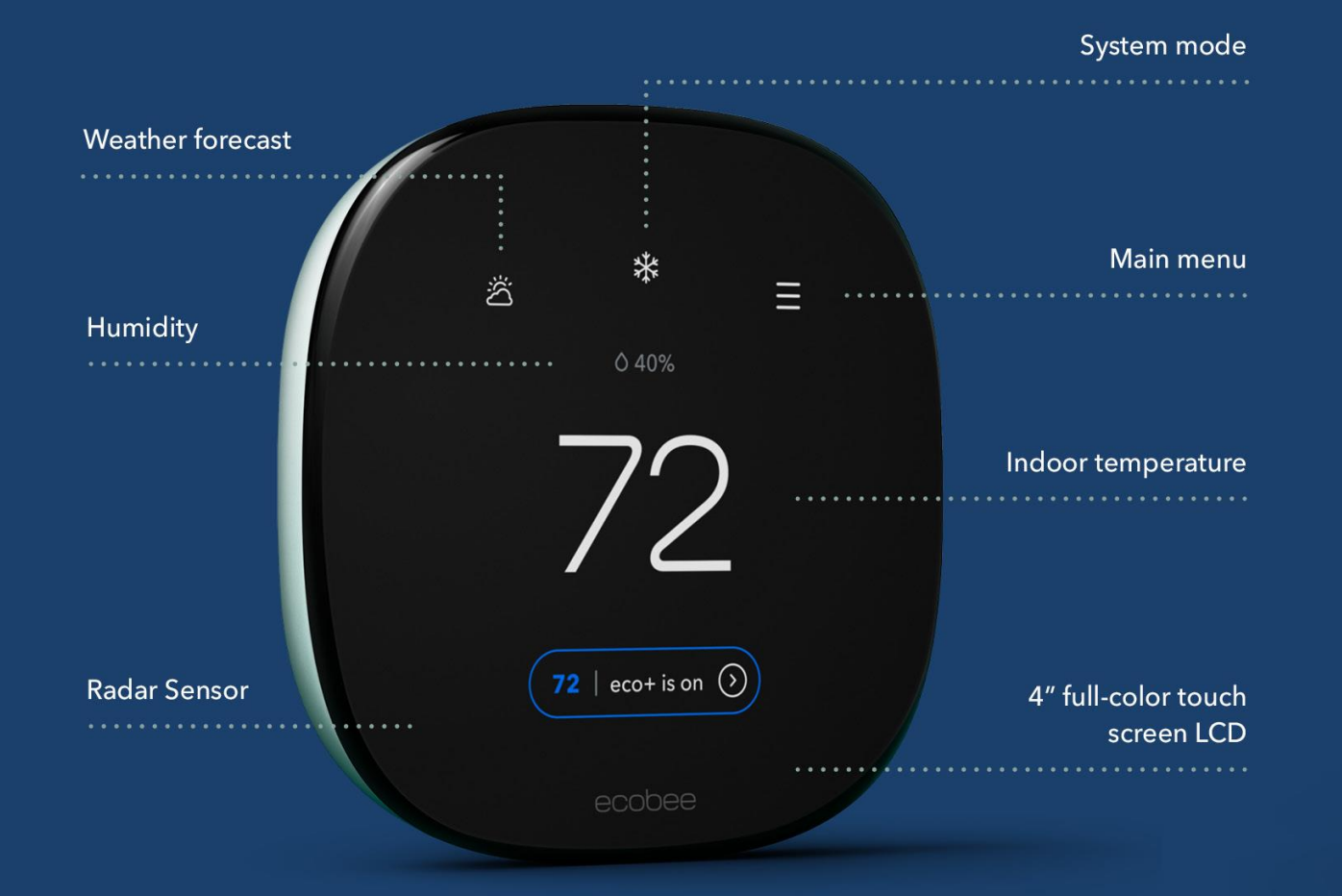

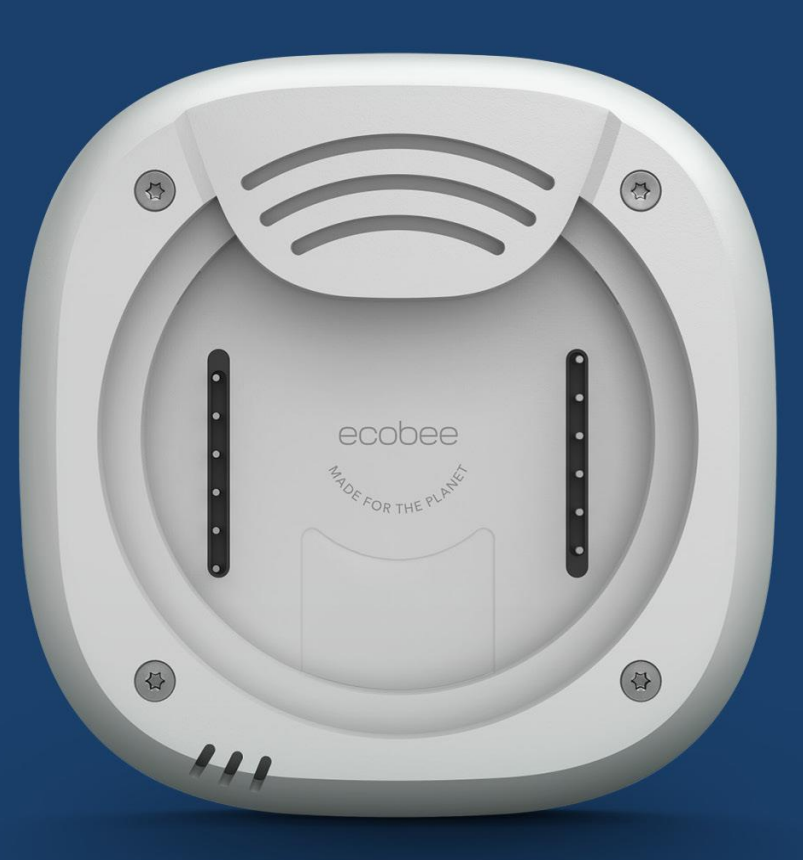

## A closer look at Smart Thermostat Lite

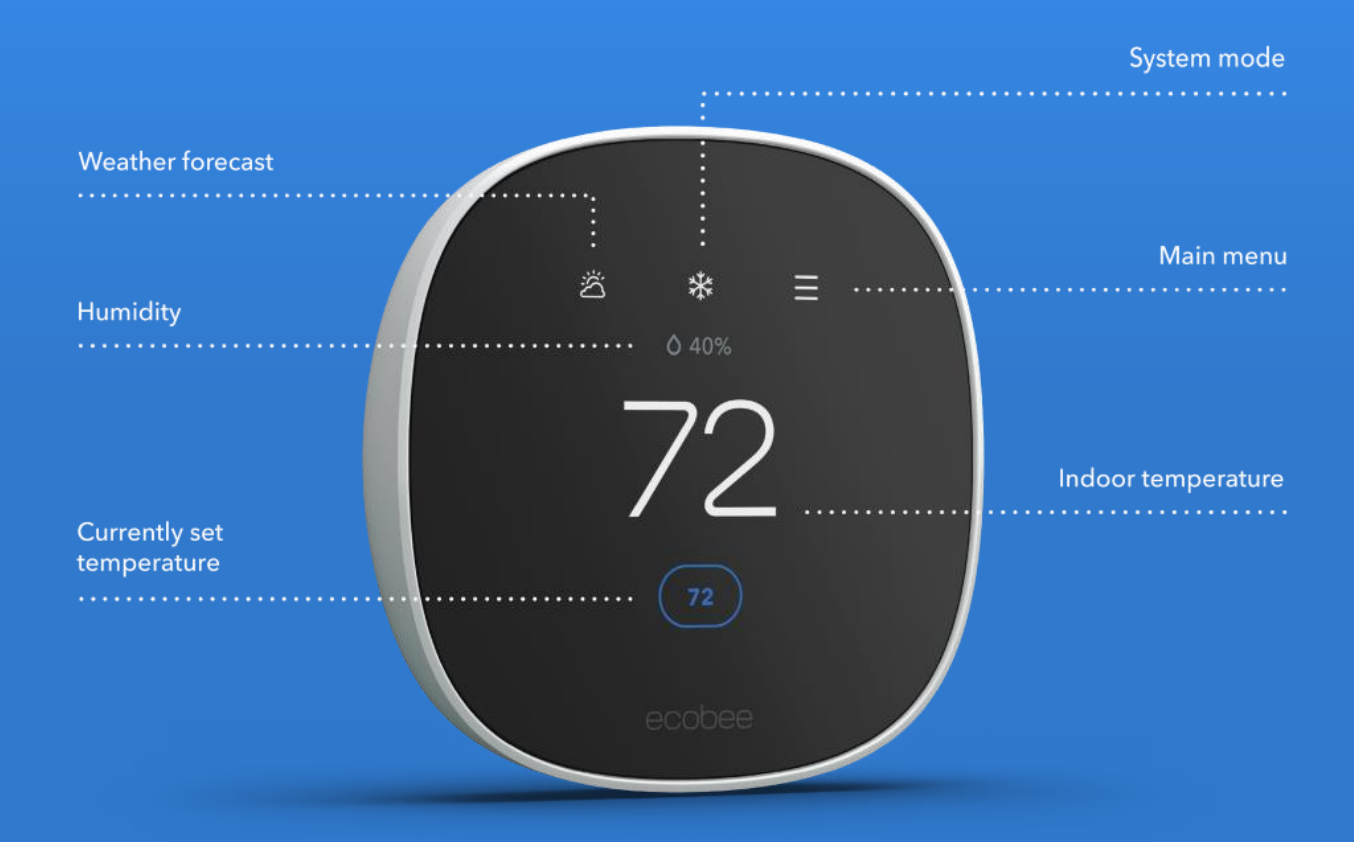

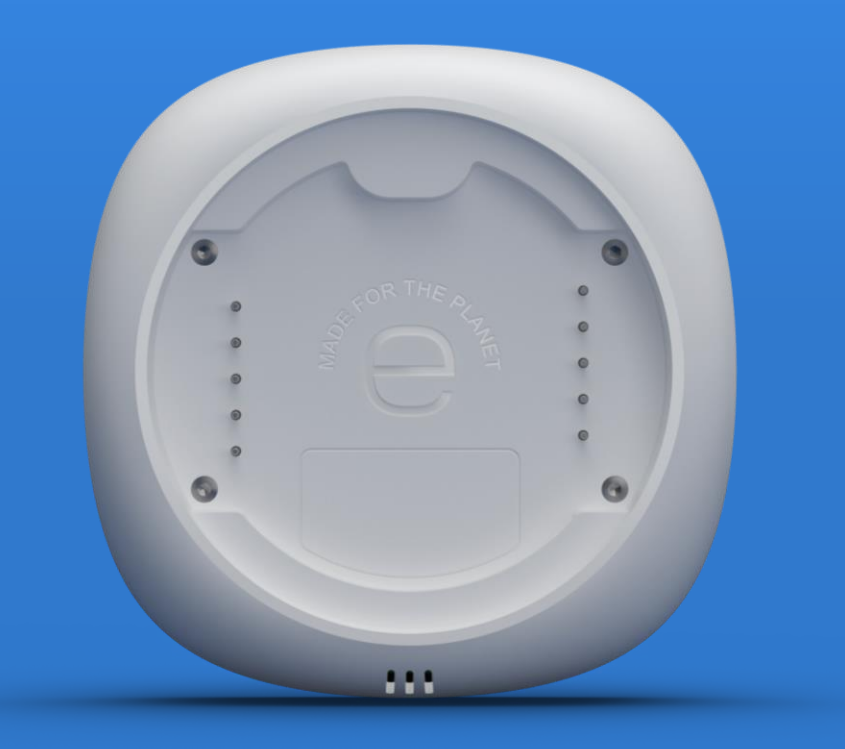

# Smart Thermostat

72

## What's in the box?

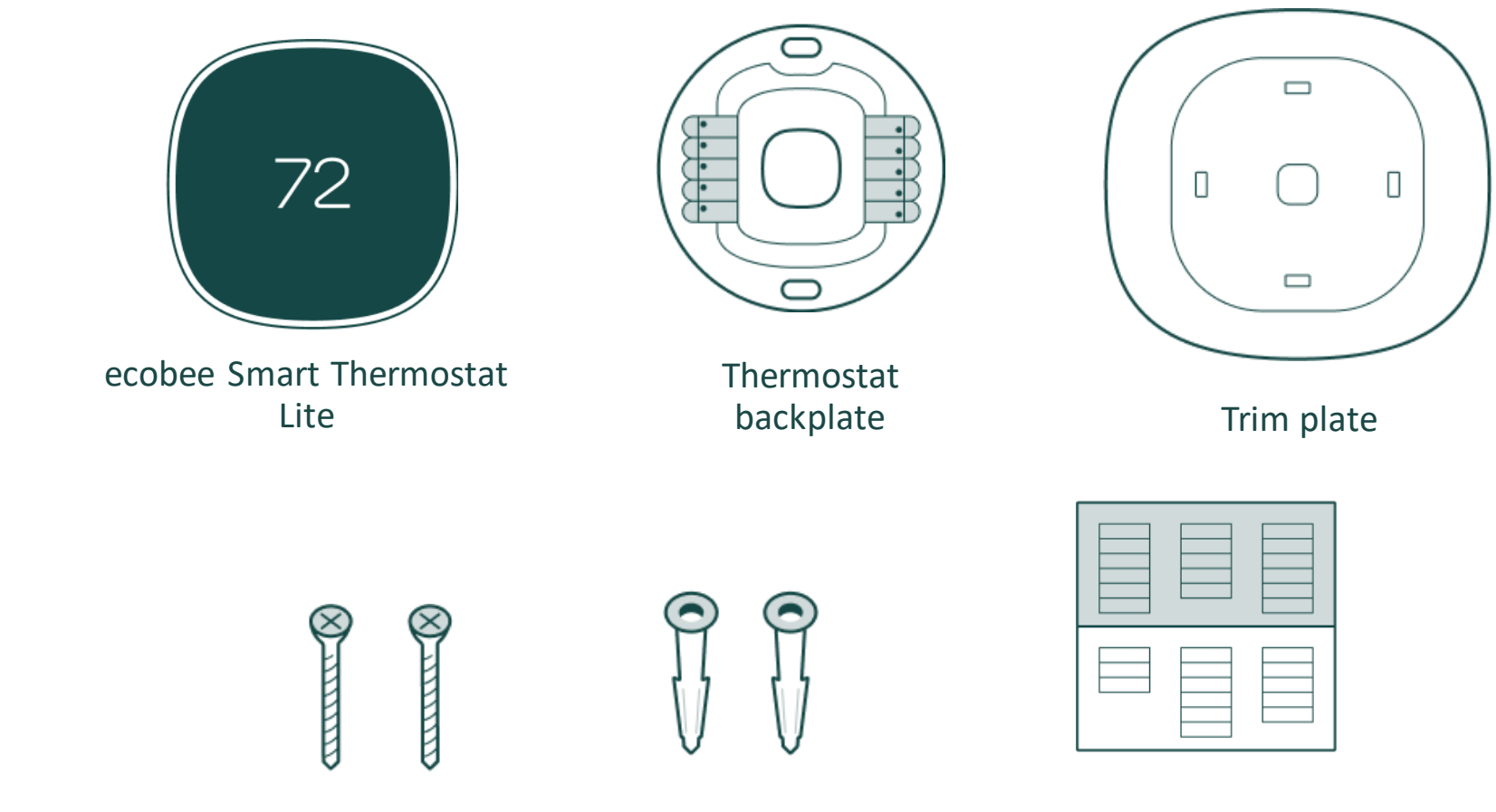

Screws (x2)

Drywall plugs (x2)

Installation manual, quick start guide & wire labels

### Thermostat wiring: Conventional HVAC and boilers

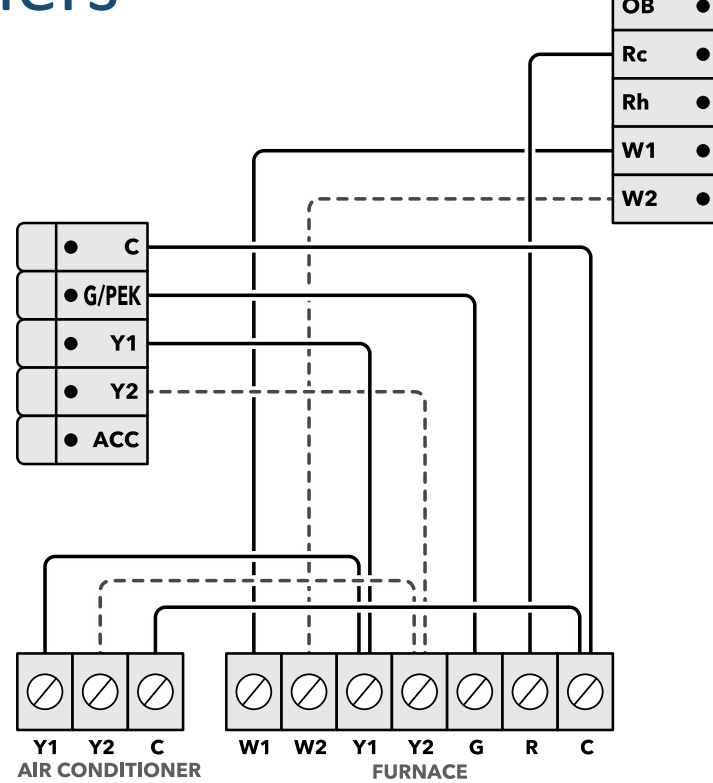

ecobee automatically jumpers the Rc and Rh wires.

For heating-only, connect the R-wire to the Rc terminal. For cooling-only systems, connect the Rwire to the Rc terminal.

### 2 transformer configurations will use Rh and Rc.

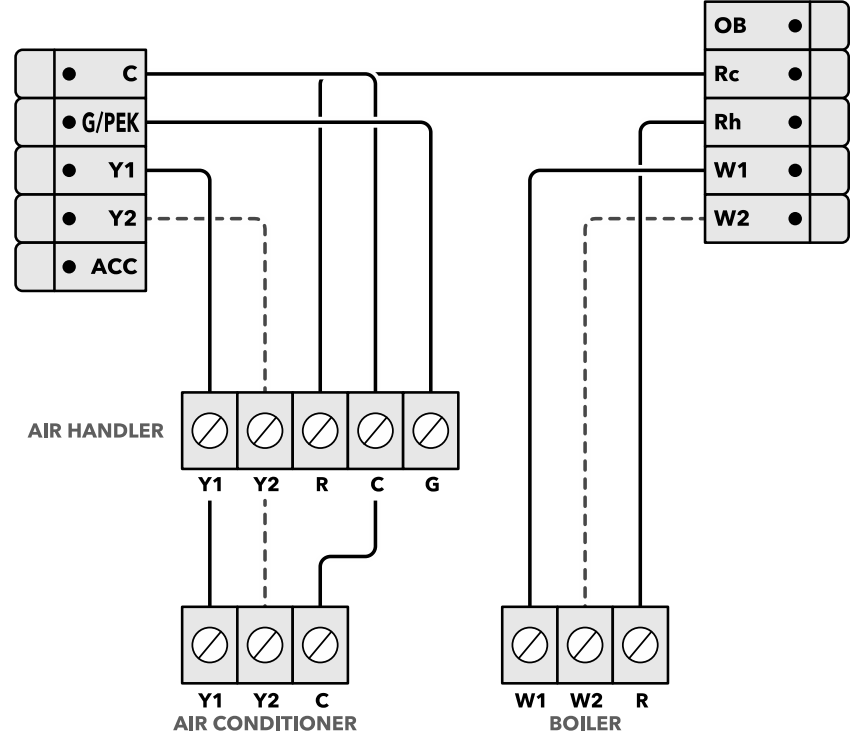

Conventional system

Boiler system

## **PEK-to-thermostat wiring**

- R wire goes to the Rc terminal
- Y wire goes to the G/PEK terminal
- G wire goes to the C terminal.
- W wire goes into the W1 terminal.

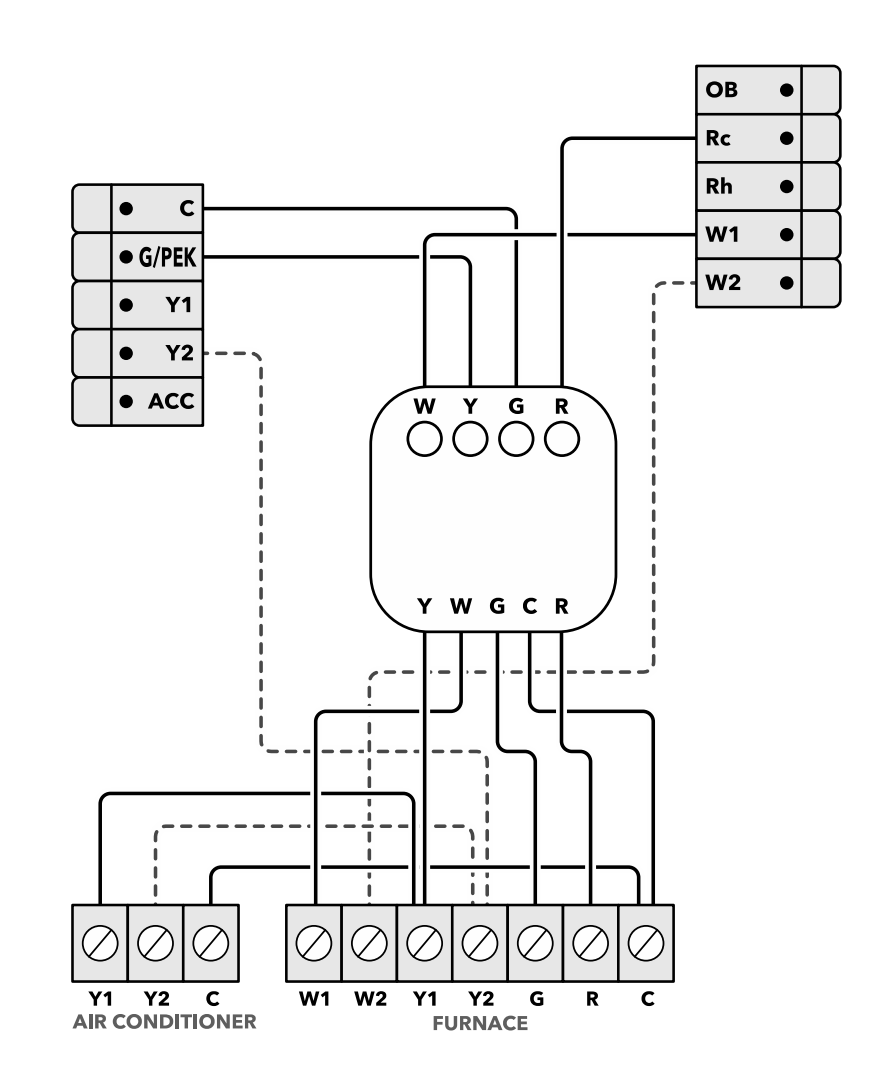

## Heat pump (air or geothermal) with auxiliary heat

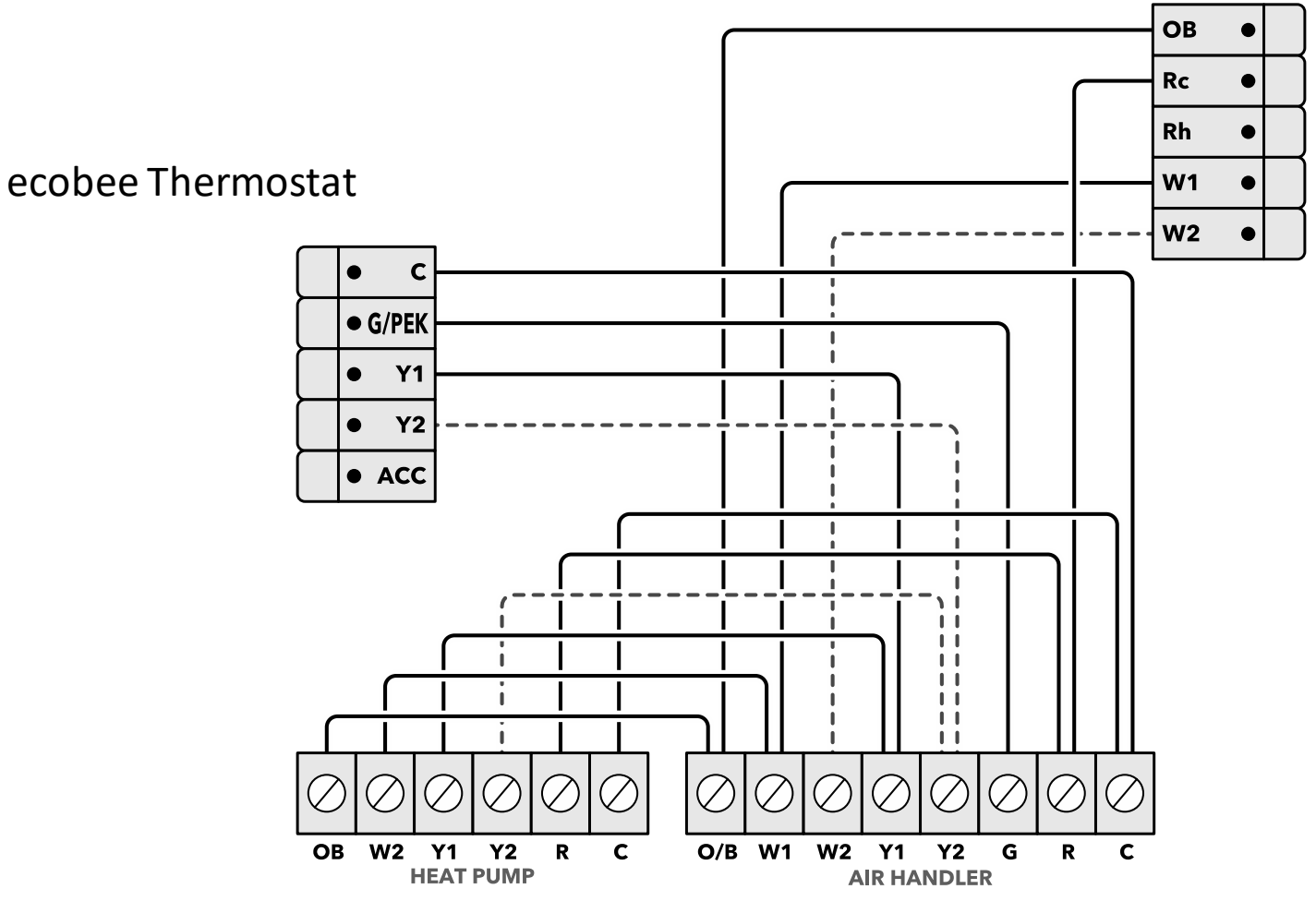

## **1-Wire Accessory Setup**

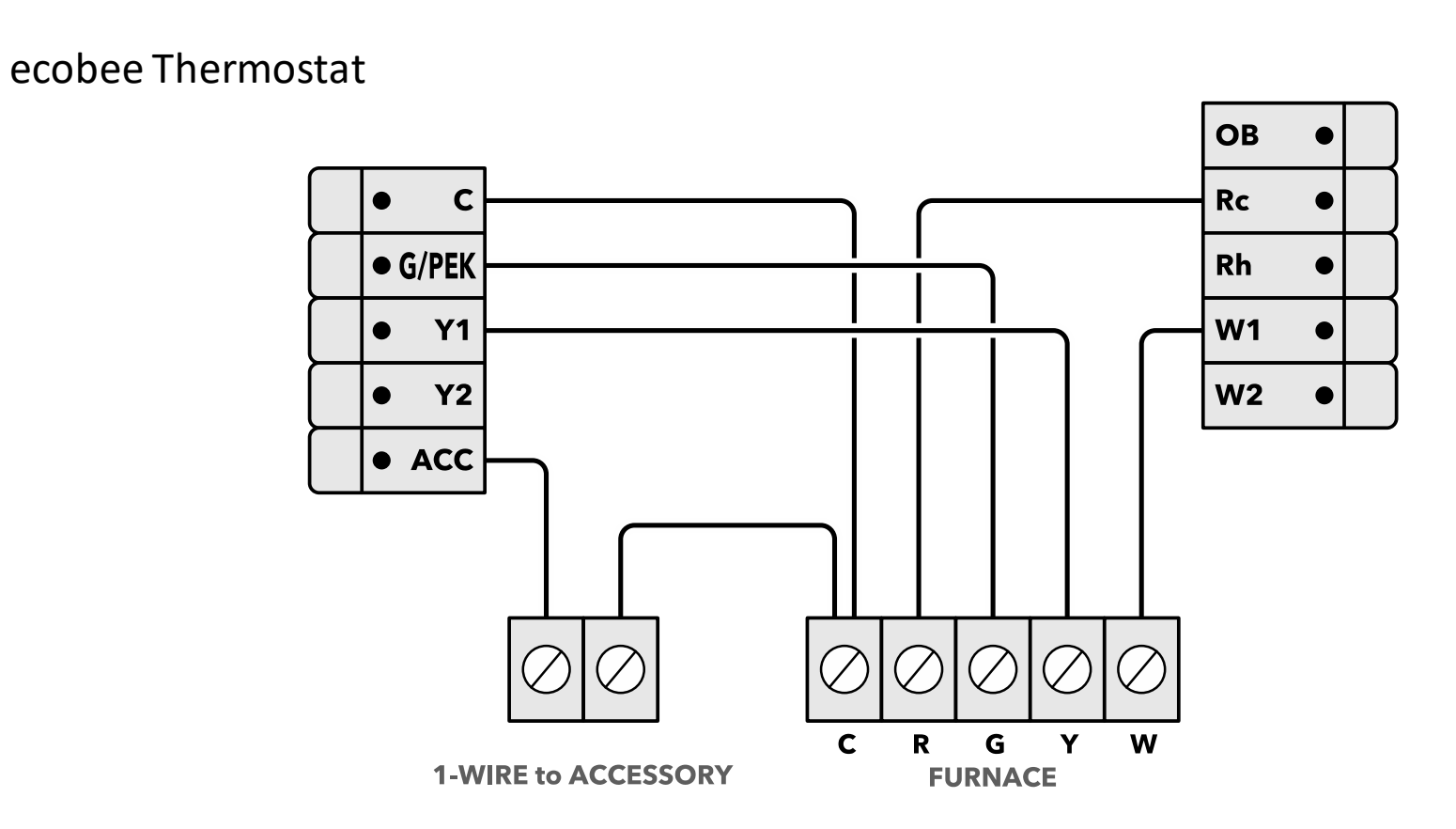

## 2-Pipe Fan Coil

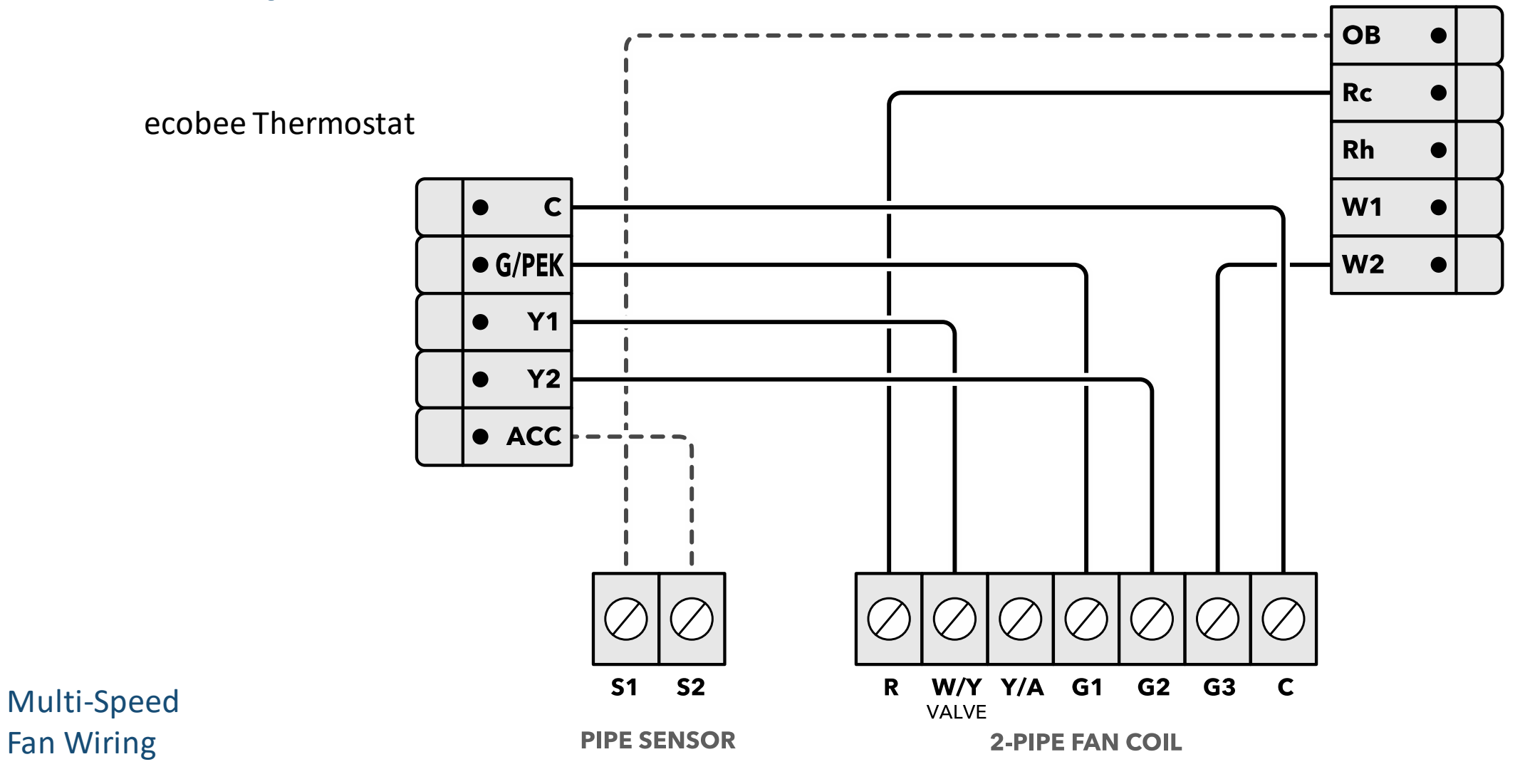

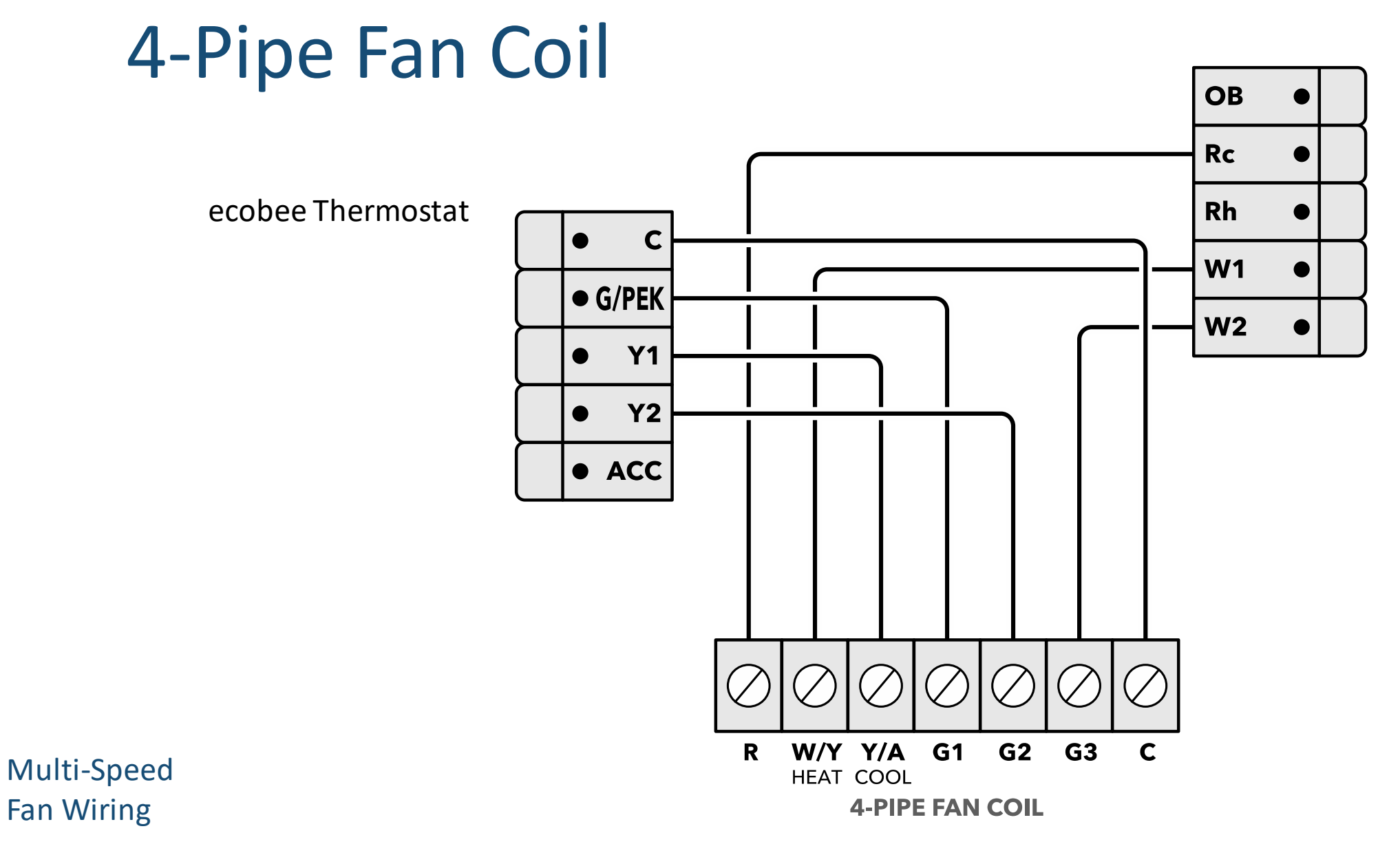

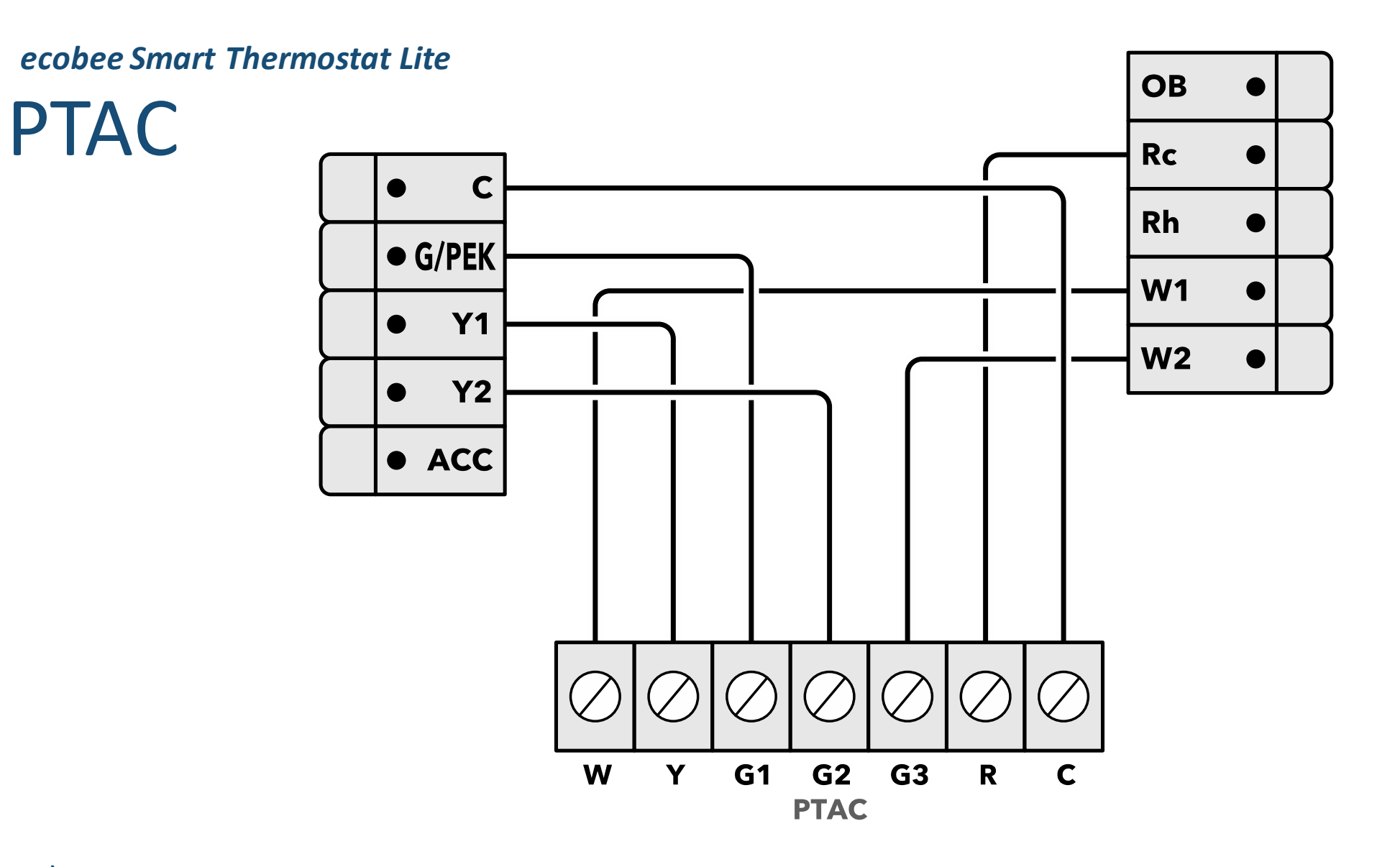

## Heat pump

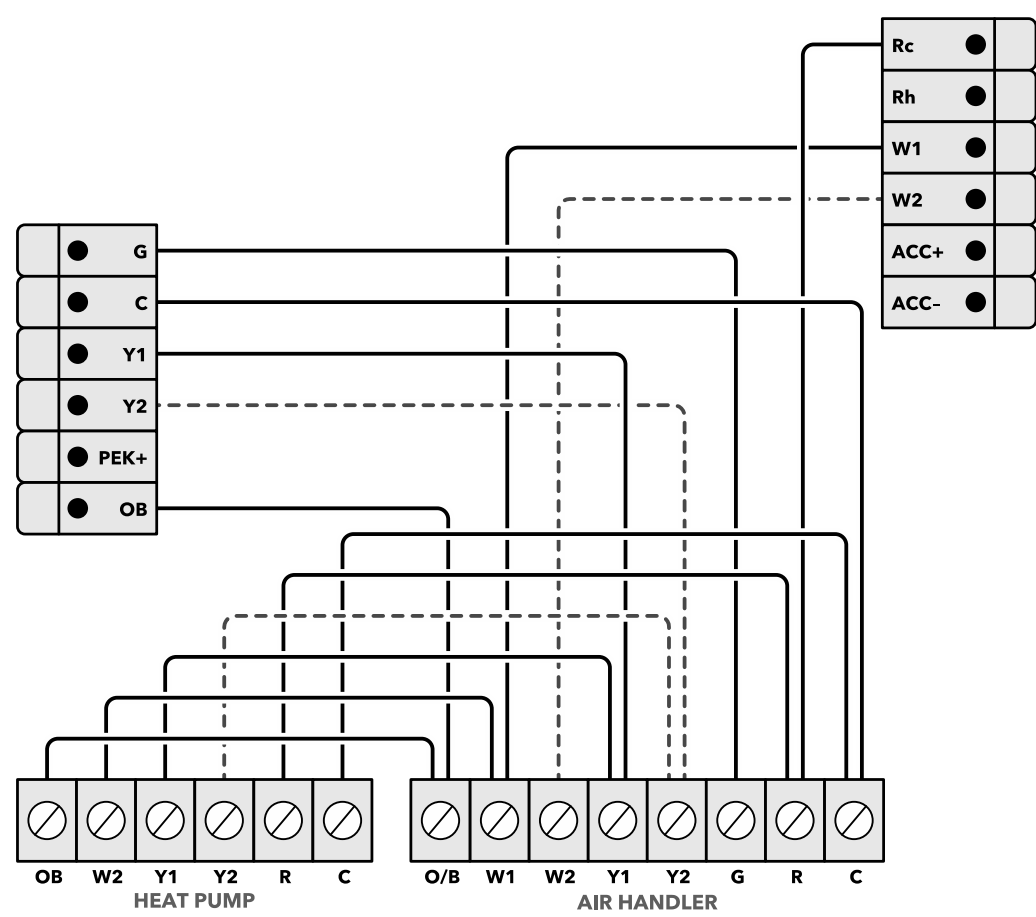

Multi-Speed Fan Wiring

NOTE: Only a humidifier, dehumidifier or ventilator may be connected to a single thermostat at anytime.

# Smart Thermostat PREMIUM

72

## What's in the box?

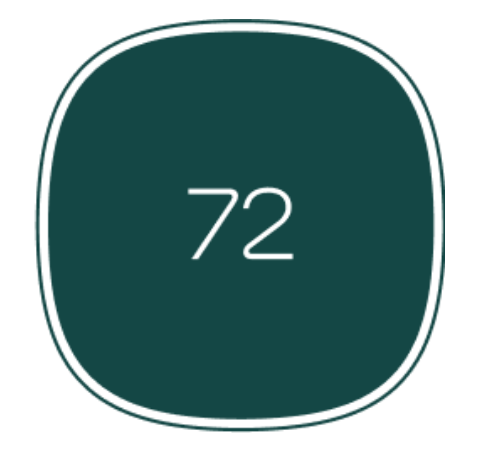

ecobee Smart Thermostat Premium

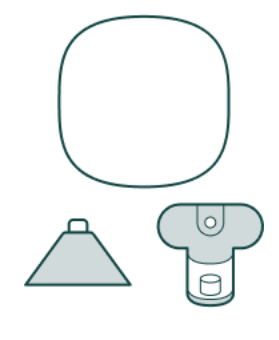

ecobee SmartSensor (x1), stand, and wall mount

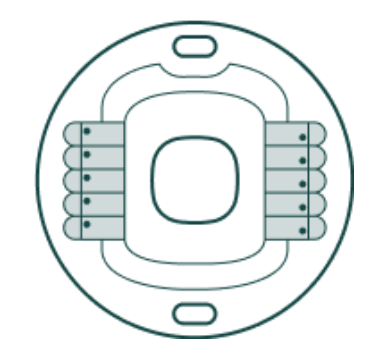

Thermostat backplate

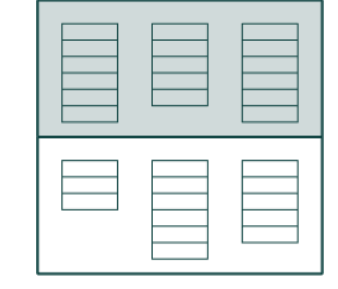

Installation manual, quick start guide & wire labels

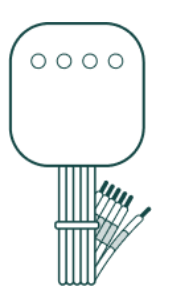

Power Extender Kit (PEK)

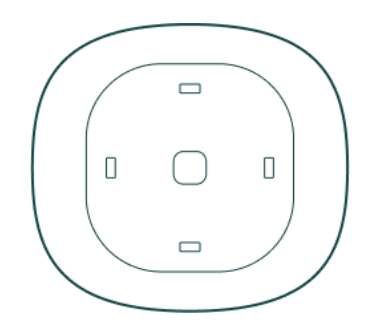

Trim plate

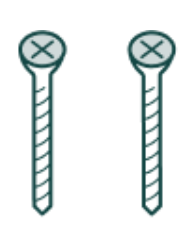

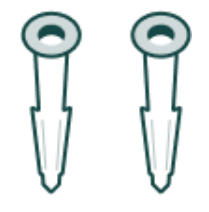

Screws (x2)

Drywall plugs (x2)

### Thermostat wiring: Conventional HVAC and boilers

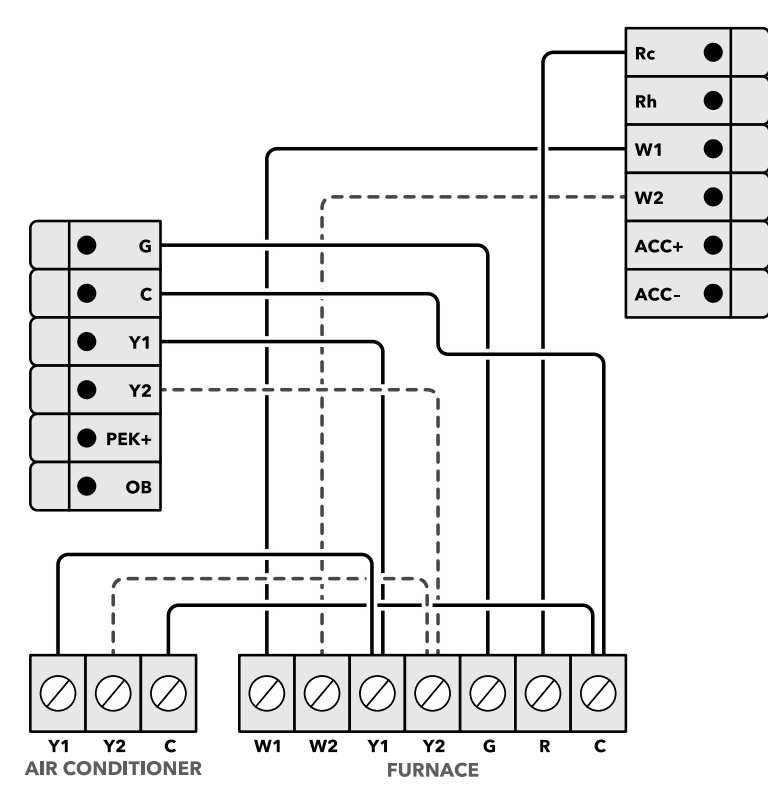

ecobee automatically jumpers the Rc and Rh wires.

For heating-only, connect the R-wire to the Rc terminal. For cooling-only systems, connect the Rwire to the Rc terminal.

2 transformer configurations will use Rh and Rc.

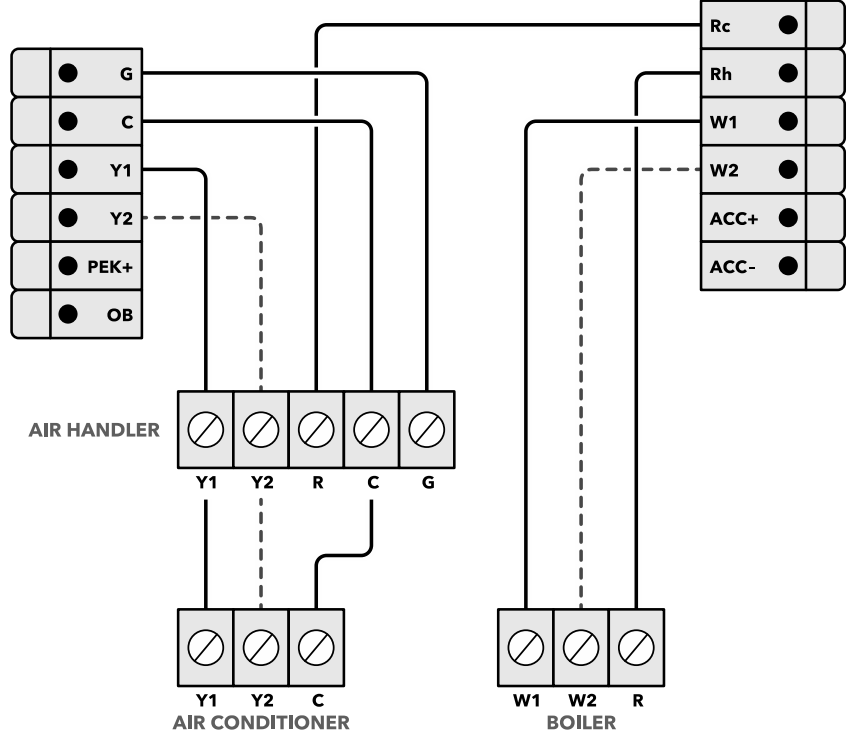

Conventional system

Boiler system

## PEK-to-thermostat wiring

The R wire goes to the Rc terminal, the Y wire goes to the PEK+ terminal, and the G wire goes to the C terminal. W wire goes into the W1 terminal.

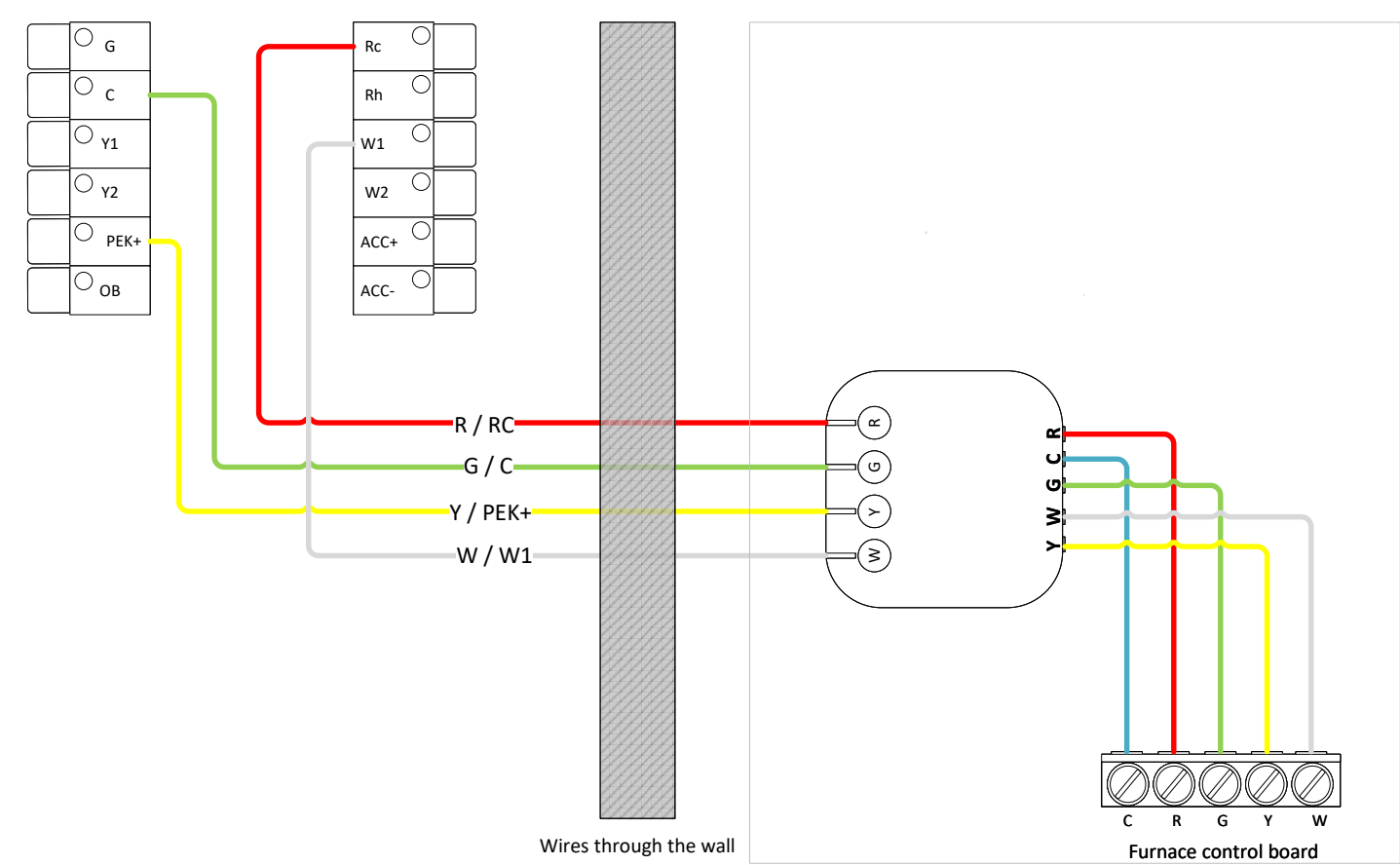

ecobee Smart Thermostat Premium

## Heat pump (air or geothermal) with auxiliary heat

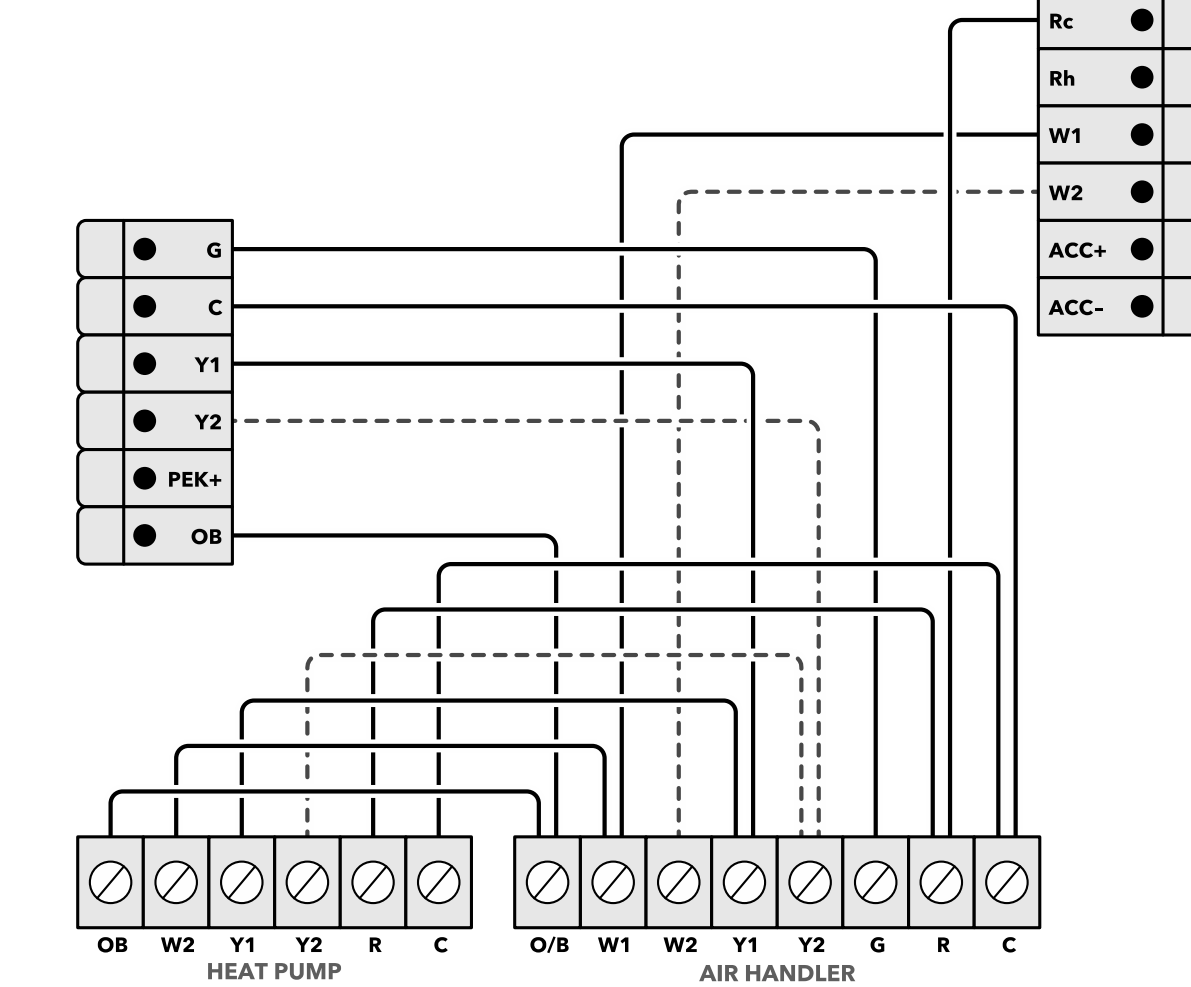

ecobee Thermostat

## **1-Wire Accessory Setup**

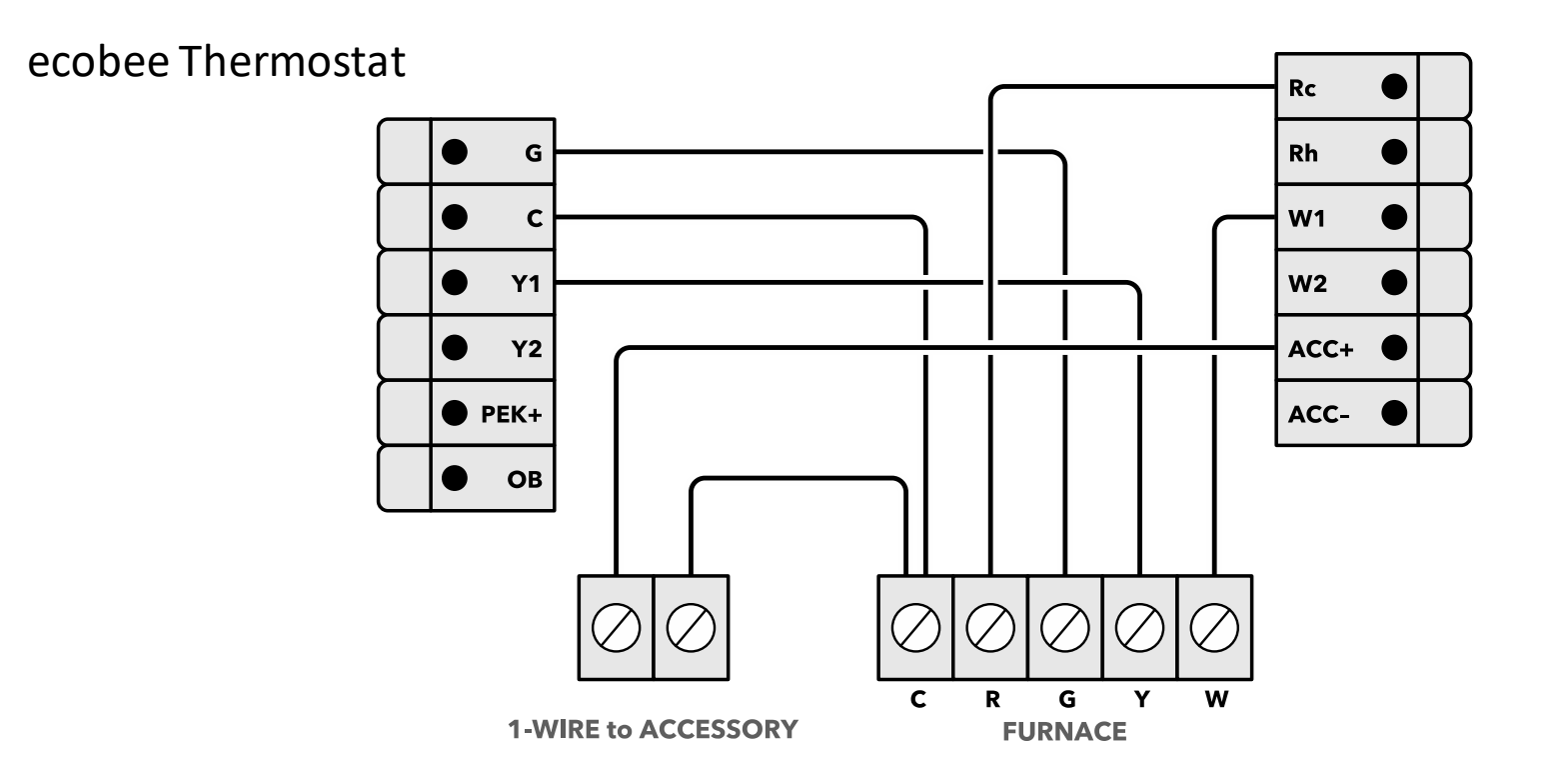

NOTE: Only a single accessory (humidifier, dehumidifier or ventilator) may be connected to a single thermostat at anytime.

## 2-Wire Setup

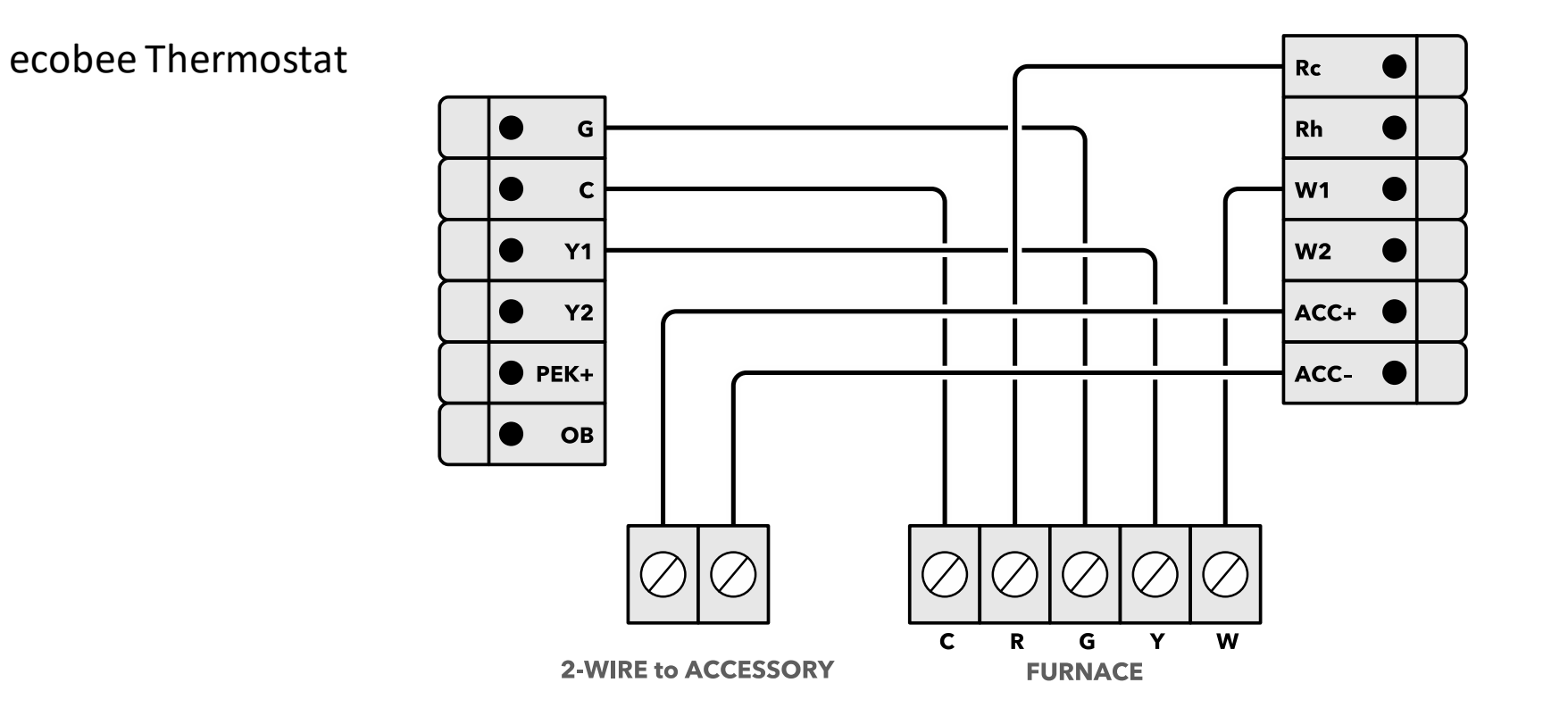

NOTE: Only a humidifier, dehumidifier or ventilator may be connected to a single thermostat at anytime.

## 2-Pipe Fan Coil

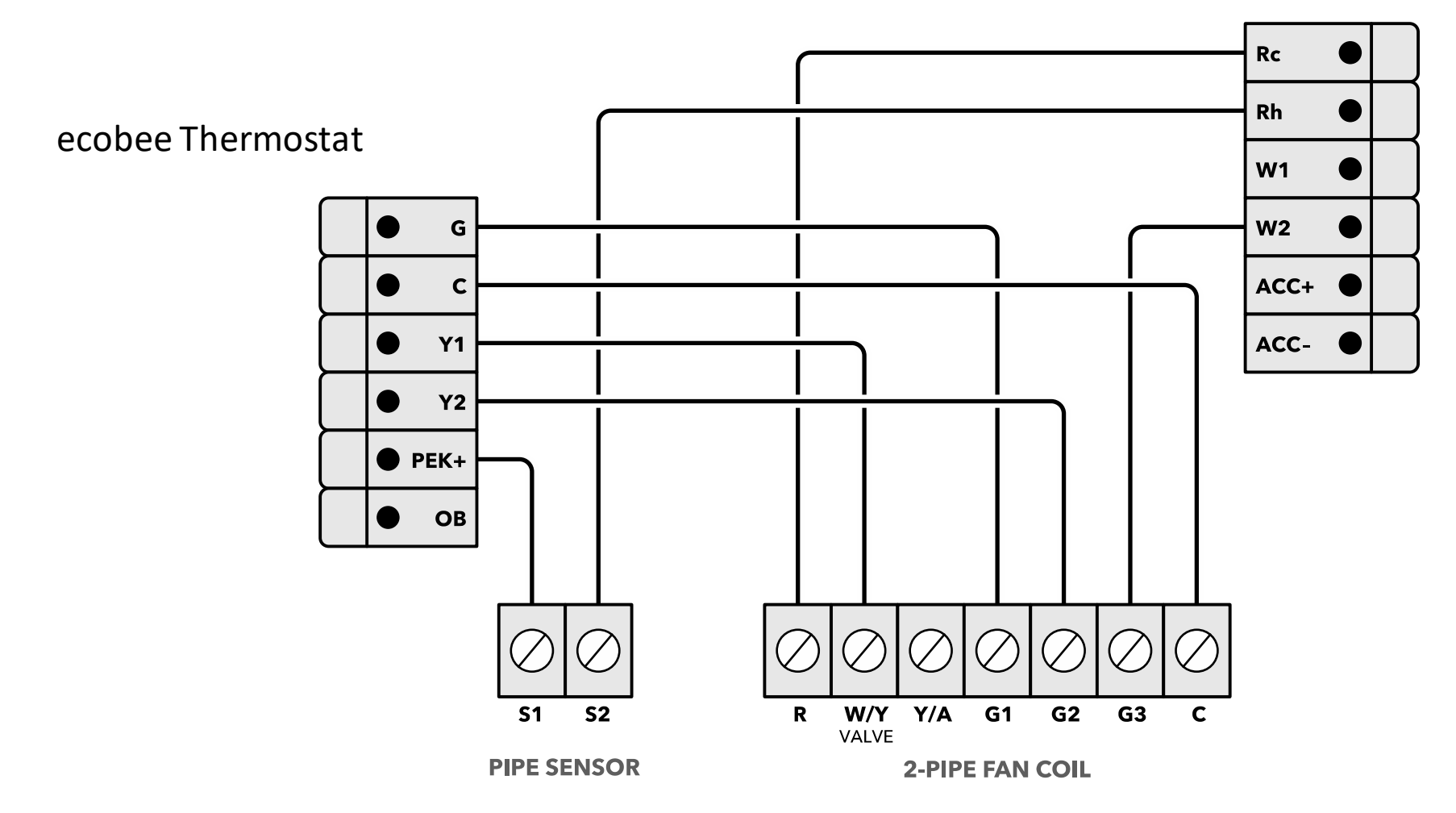

## 4-Pipe Fan Coil

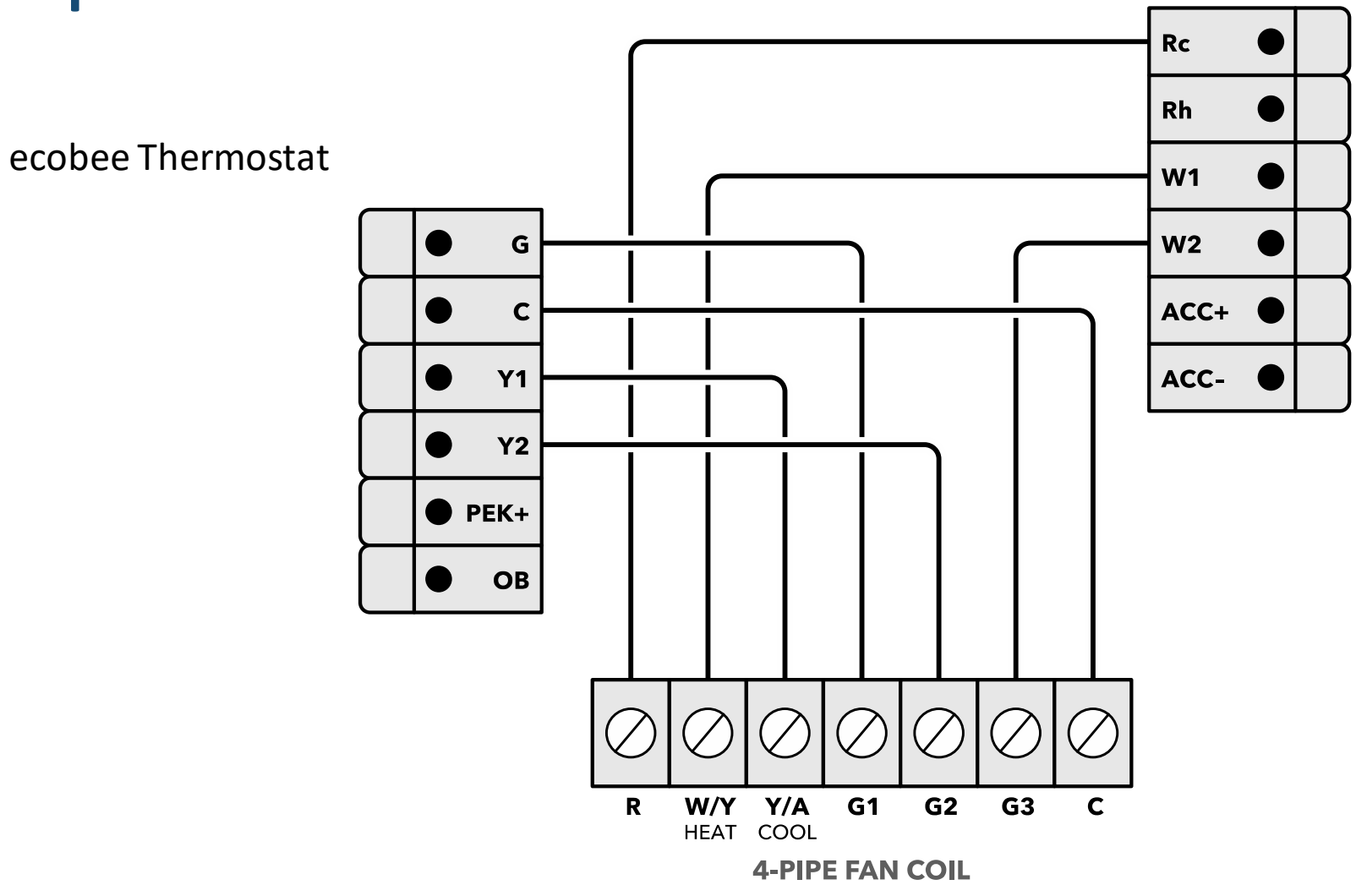

PTAC

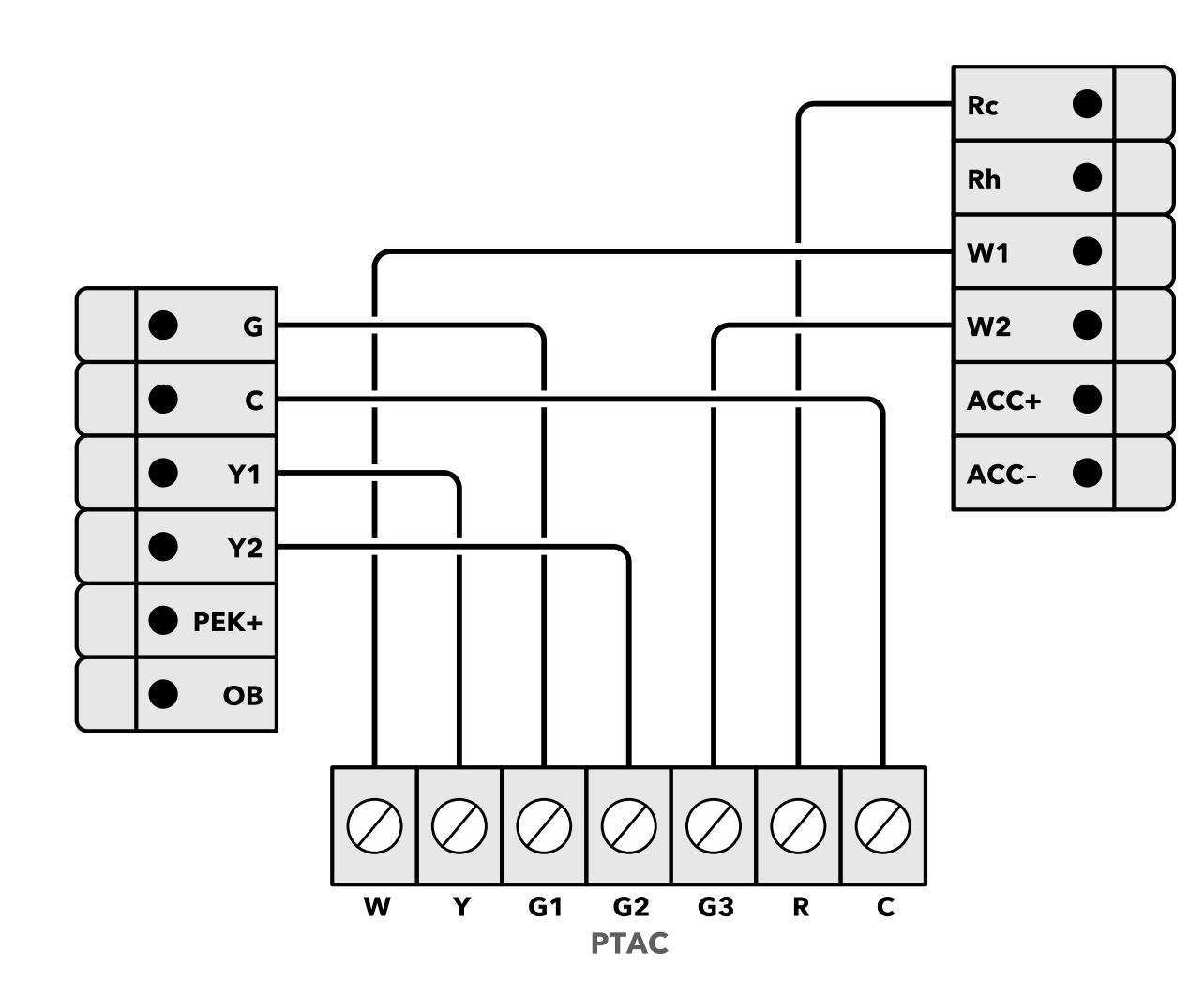

## Heat pump

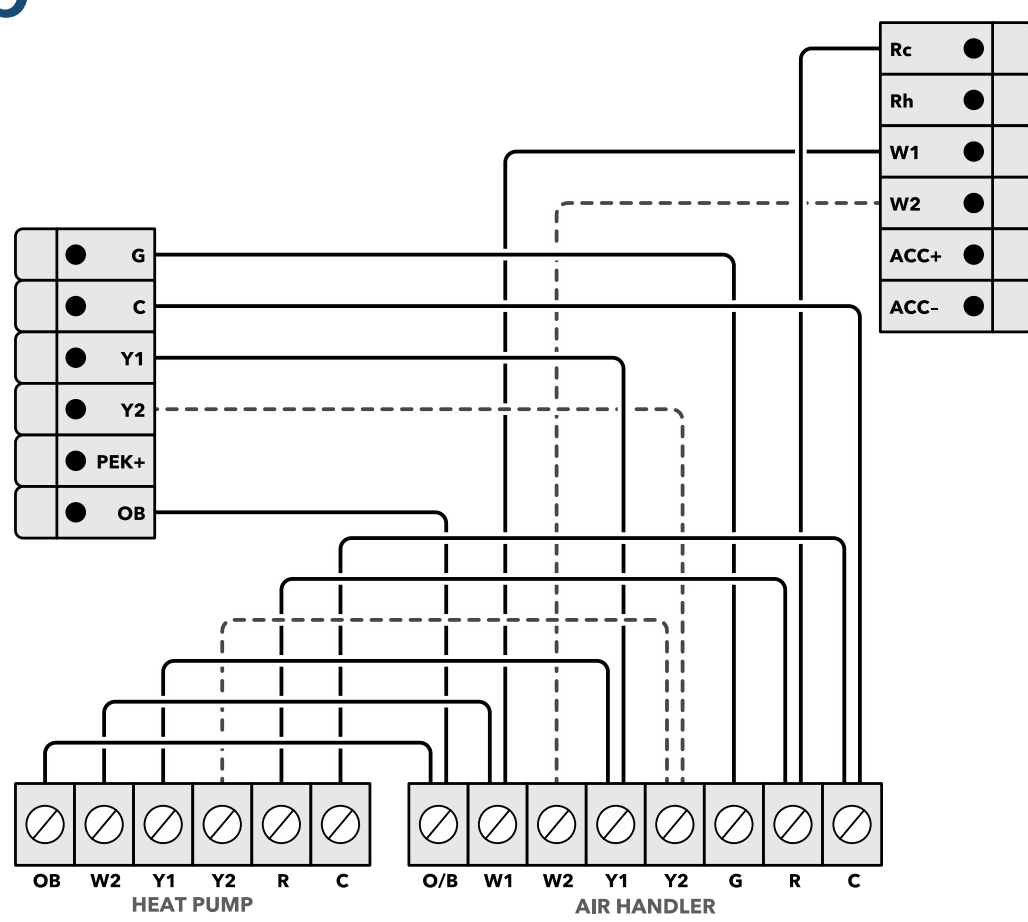

Multi-Speed Fan Wiring

NOTE: Only a humidifier, dehumidifier or ventilator may be connected to a single thermostat at anytime.

## Smart Thermostat ENHANCED

72

## What's in the box?

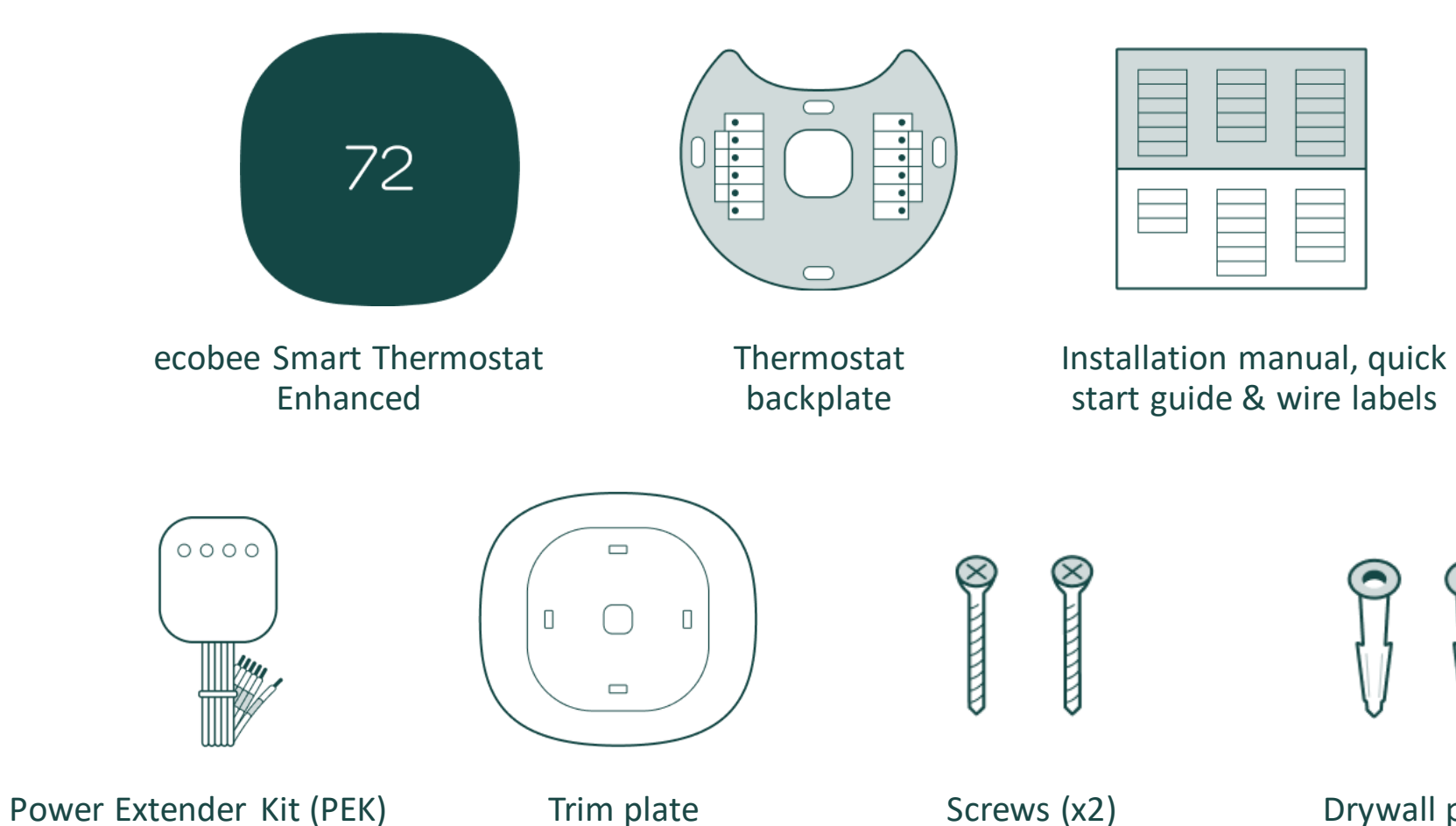

Drywall plugs (x2)

## Thermostat wiring: Conventional HVAC and boilers

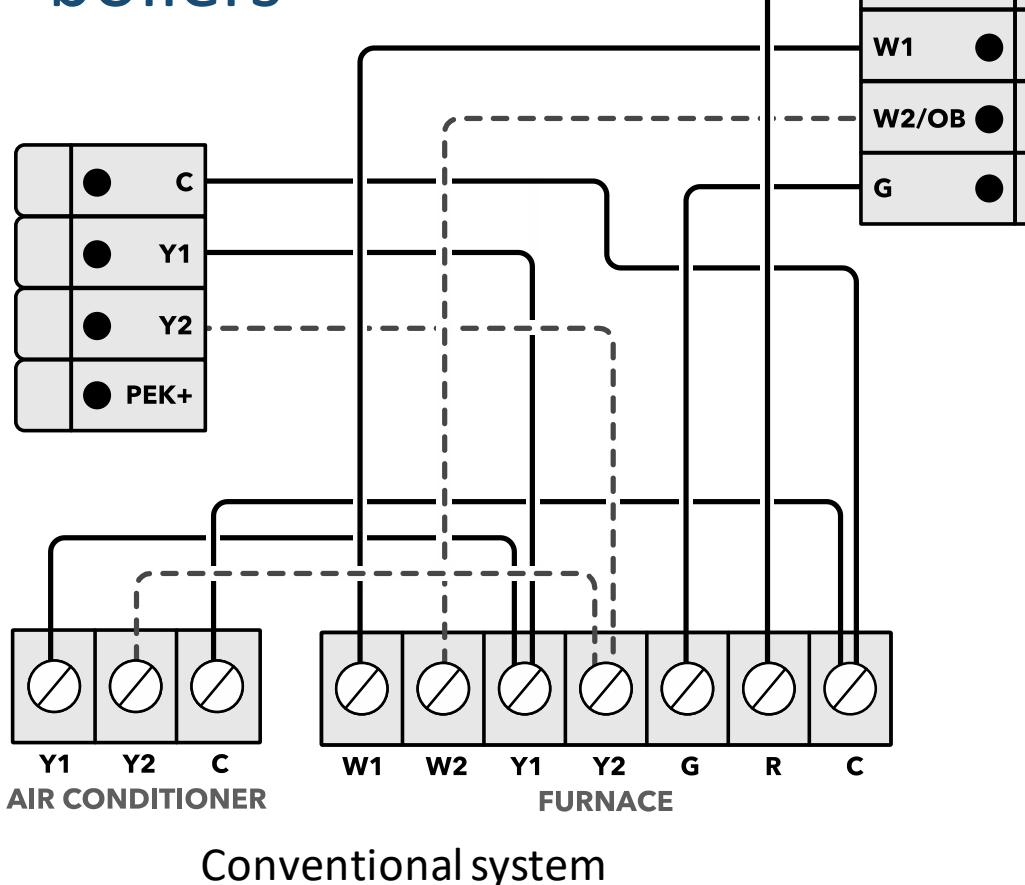

Enhanced only connects to one transformer as it only has 1 R terminal.

For heating and cooling systems, connect the 1 R-wire (even if Rh and Rc) to the R terminal.

## PEK-to-thermostat wiring

The R wire goes to the R terminal, the Y wire goes to the PEK+ terminal, and the G wire goes to the C terminal.

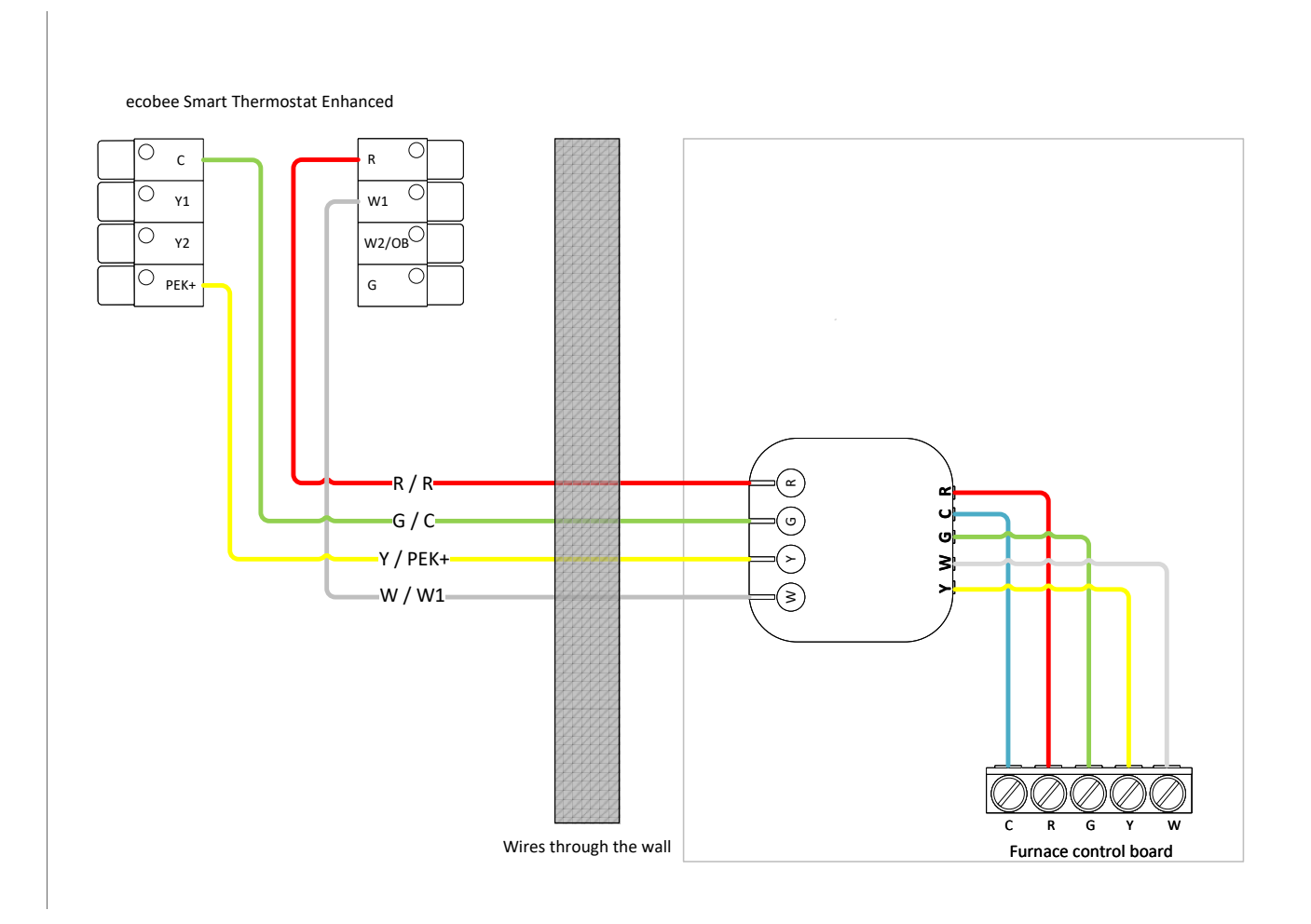

## Heat pump (air or geothermal) with auxiliary heat

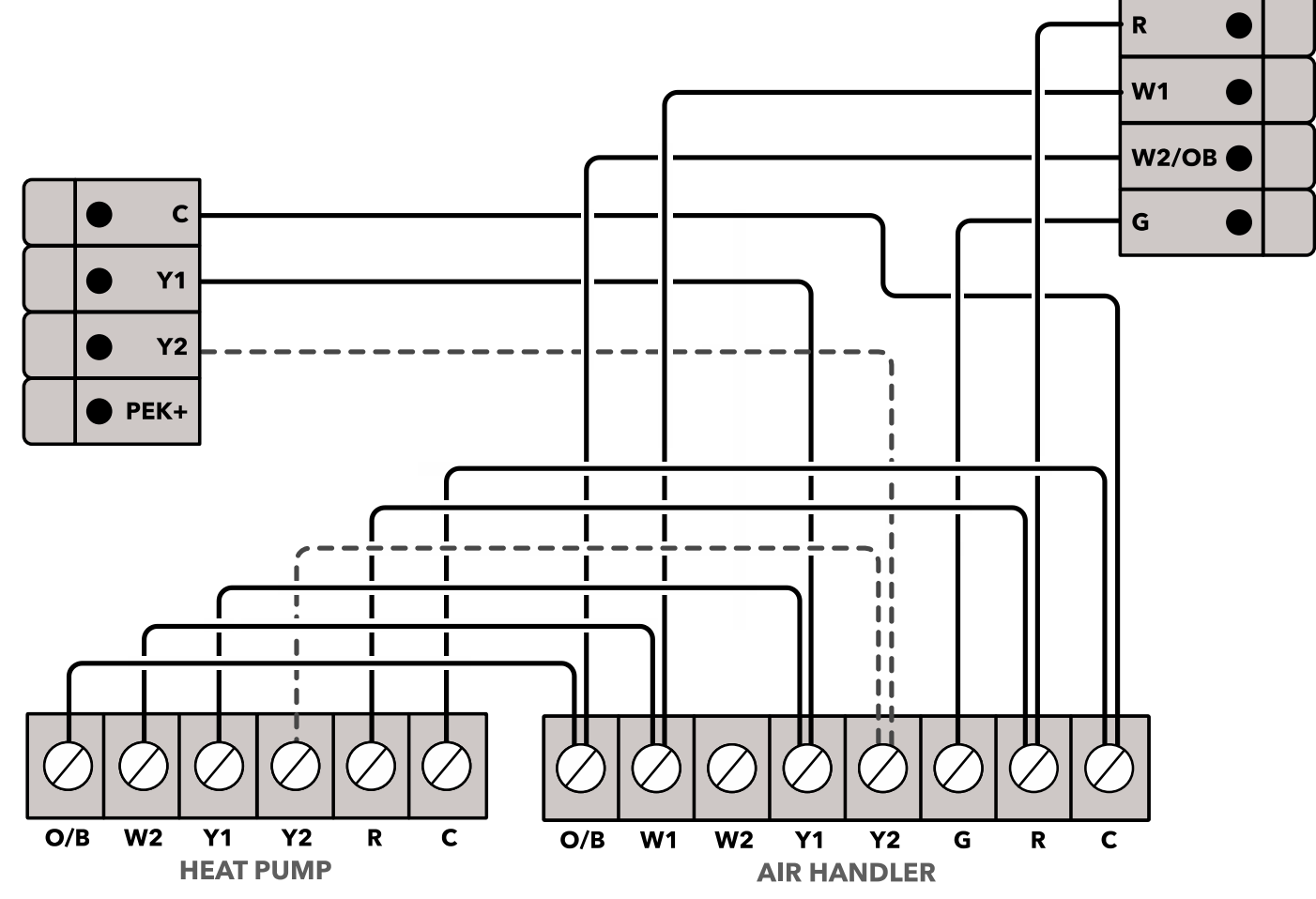

## **1-Wire Accessory Setup**

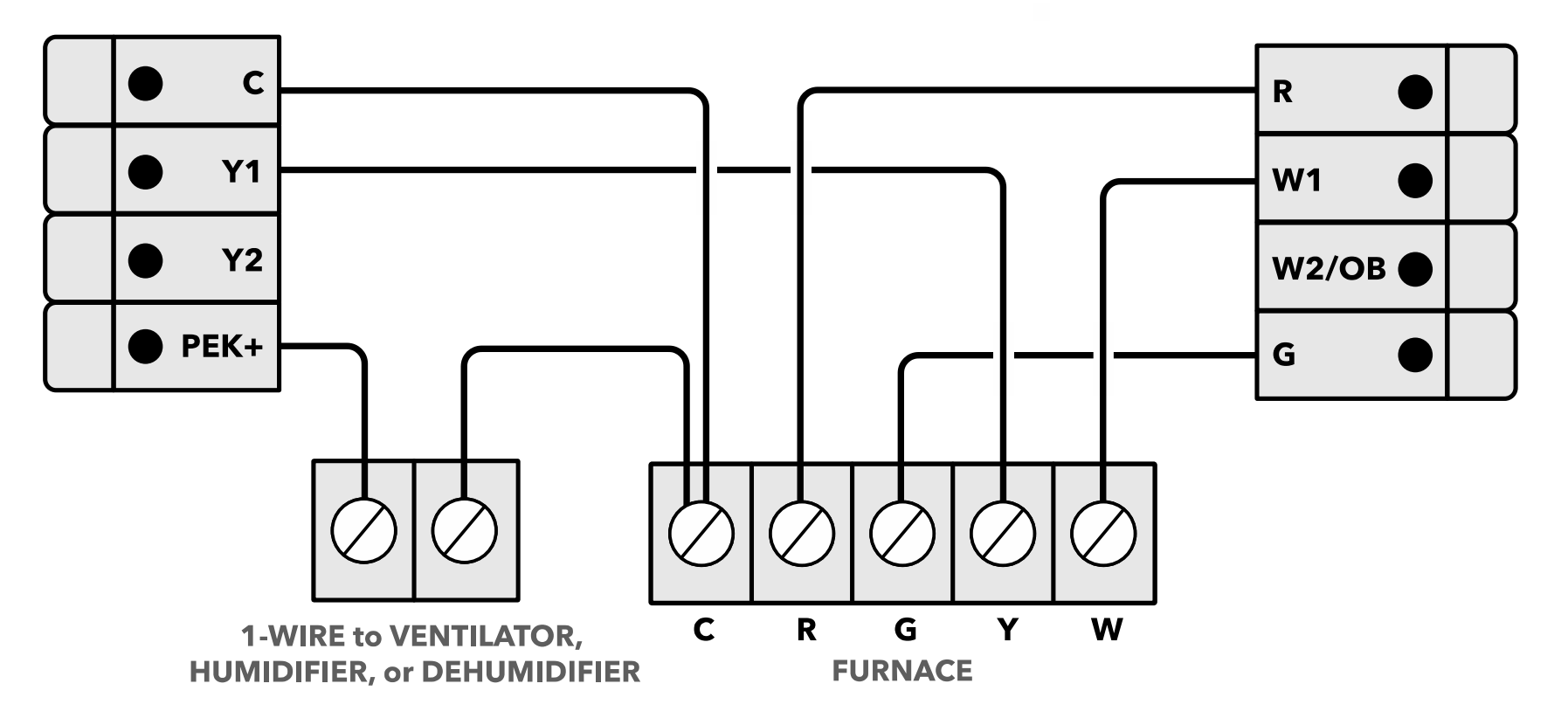

## 2-Pipe Fan Coil

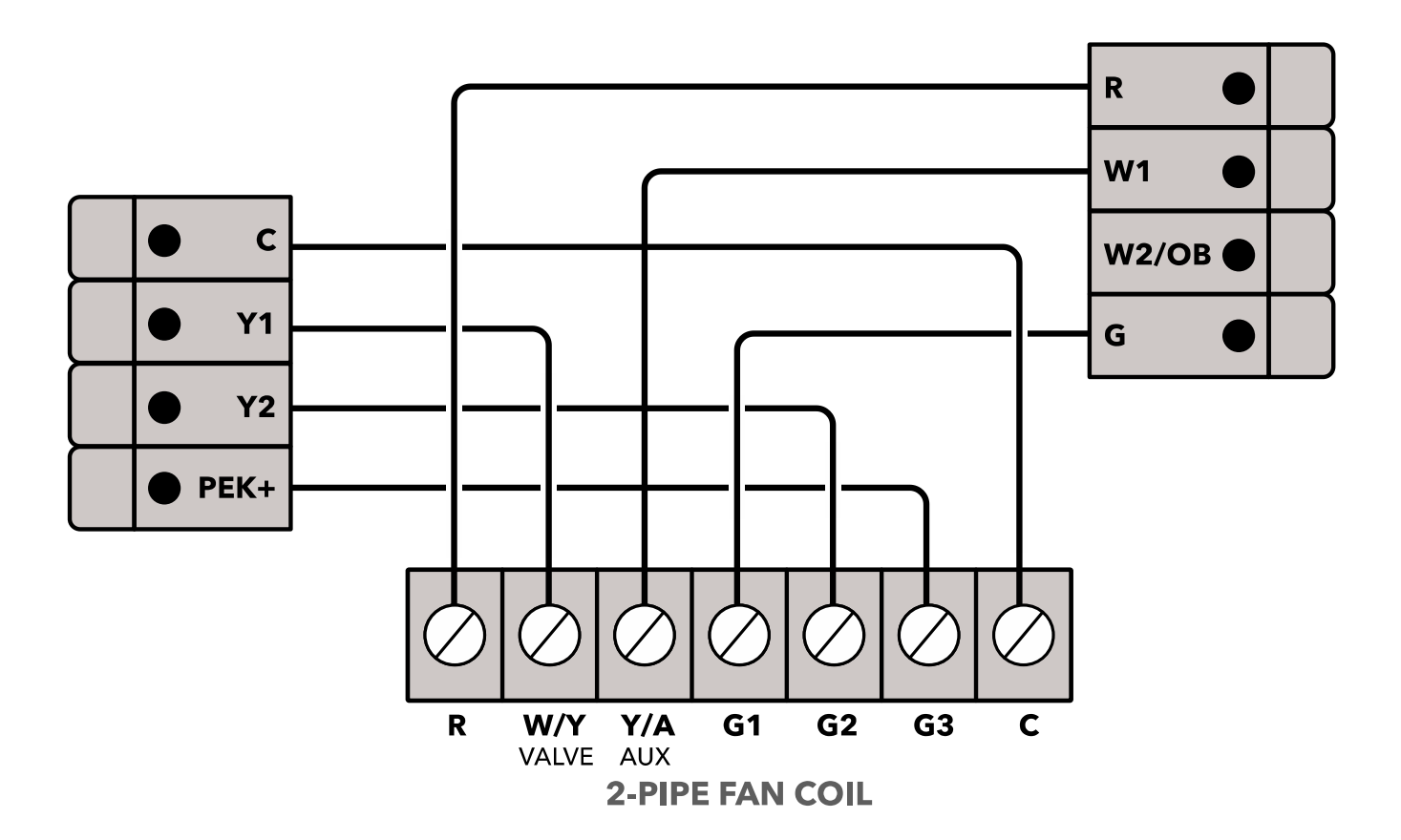

## 4-Pipe Fan Coil

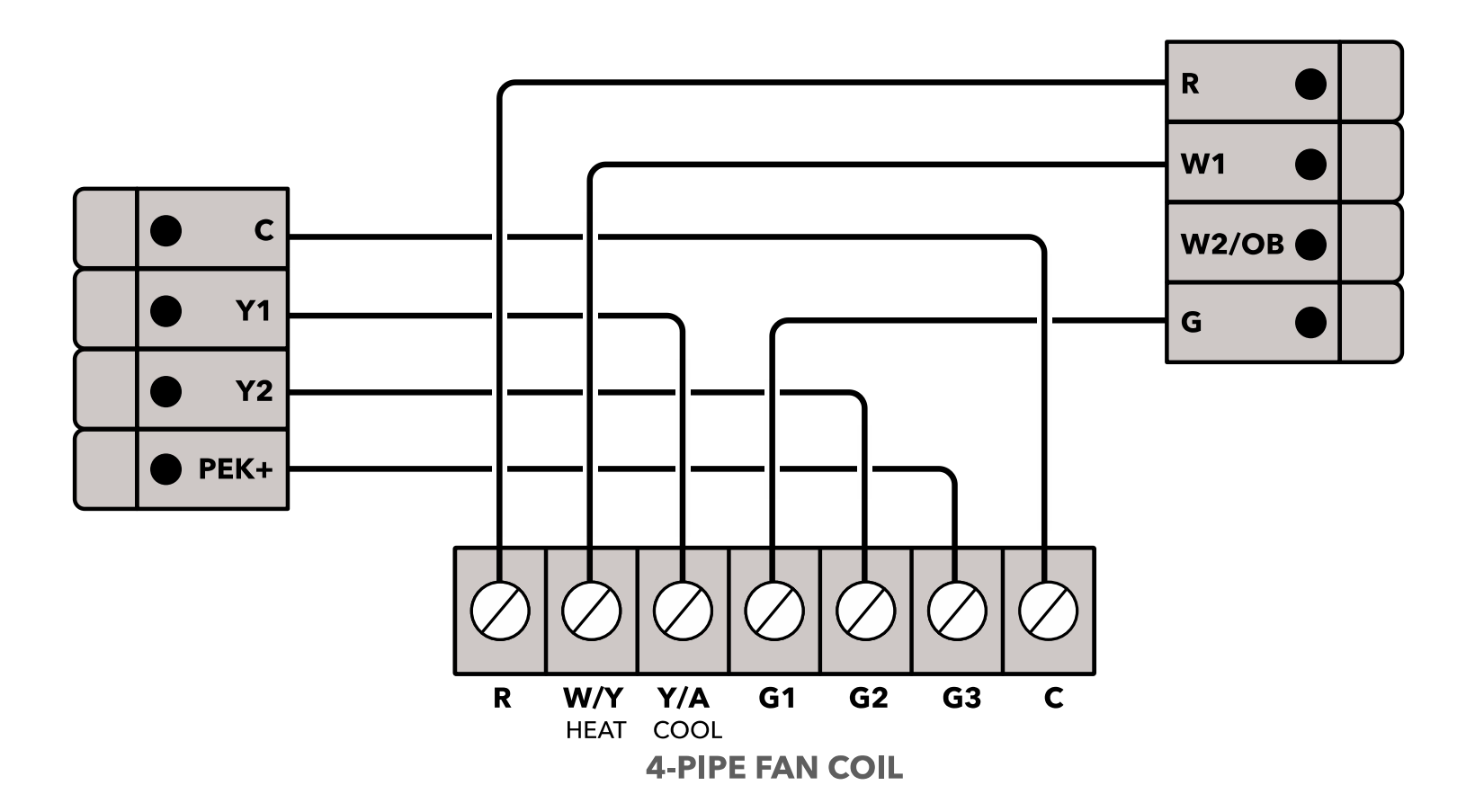

PTAC

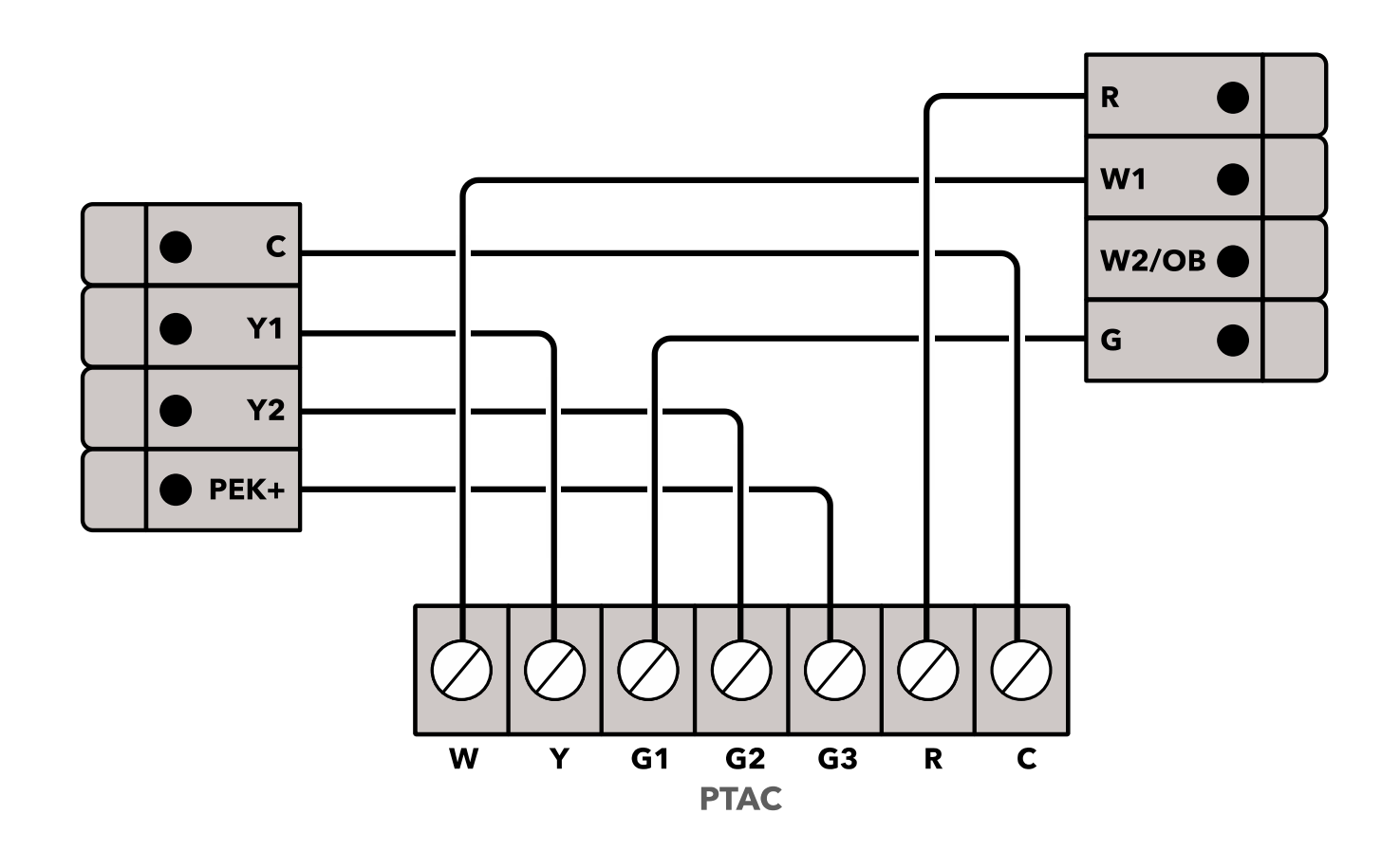

## Heatpump

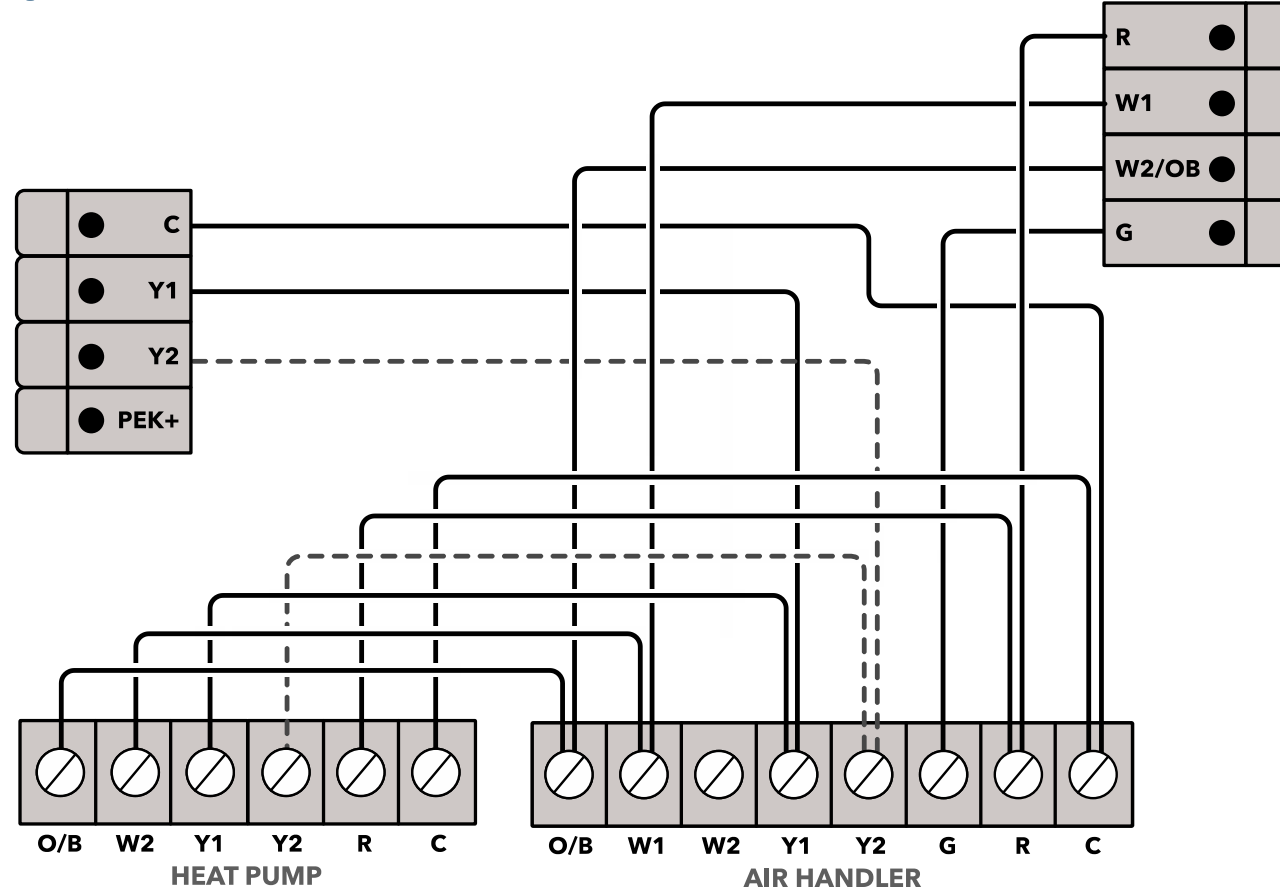

## Pro First Run Setup

- For Smart Thermostat Lite
- Walking through a new tailored setup experience for professional installers
- Learn how to setup multi-speed fan on an ecobee thermostat
# Pro Pin

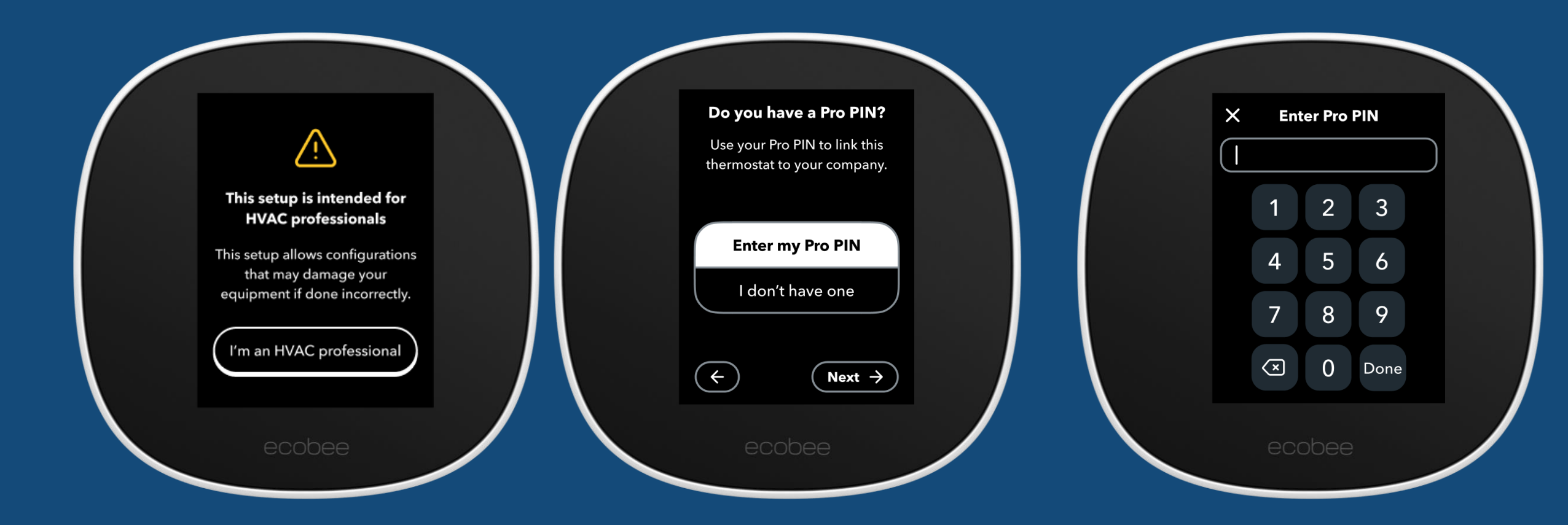

**Note**: If you select "I don't have one", screens on next slide will show automatically.

# Dual Transformer System

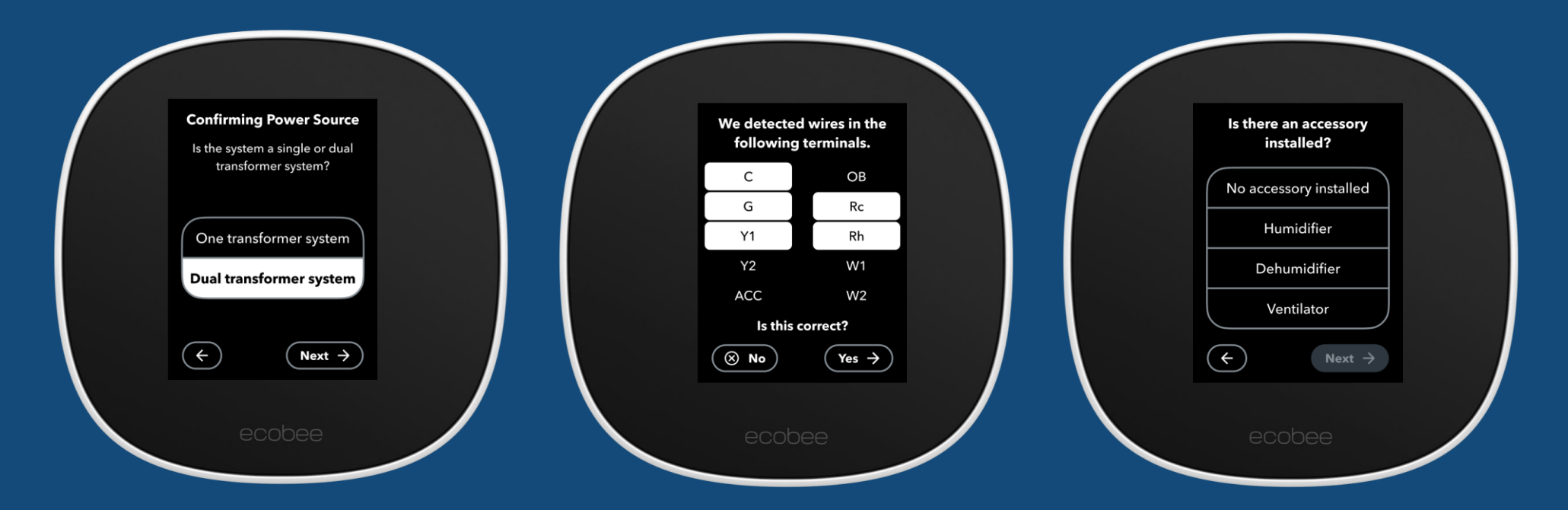

Note: If the home has a dual transformer system, the first run setup will skip to the wiring terminals.

If MSF and Pipe Sensor are NOT selected, proceed to accessory control

If MSF and Pipe Sensor selected, skip to Wi-Fi Setup

# Single Transformer

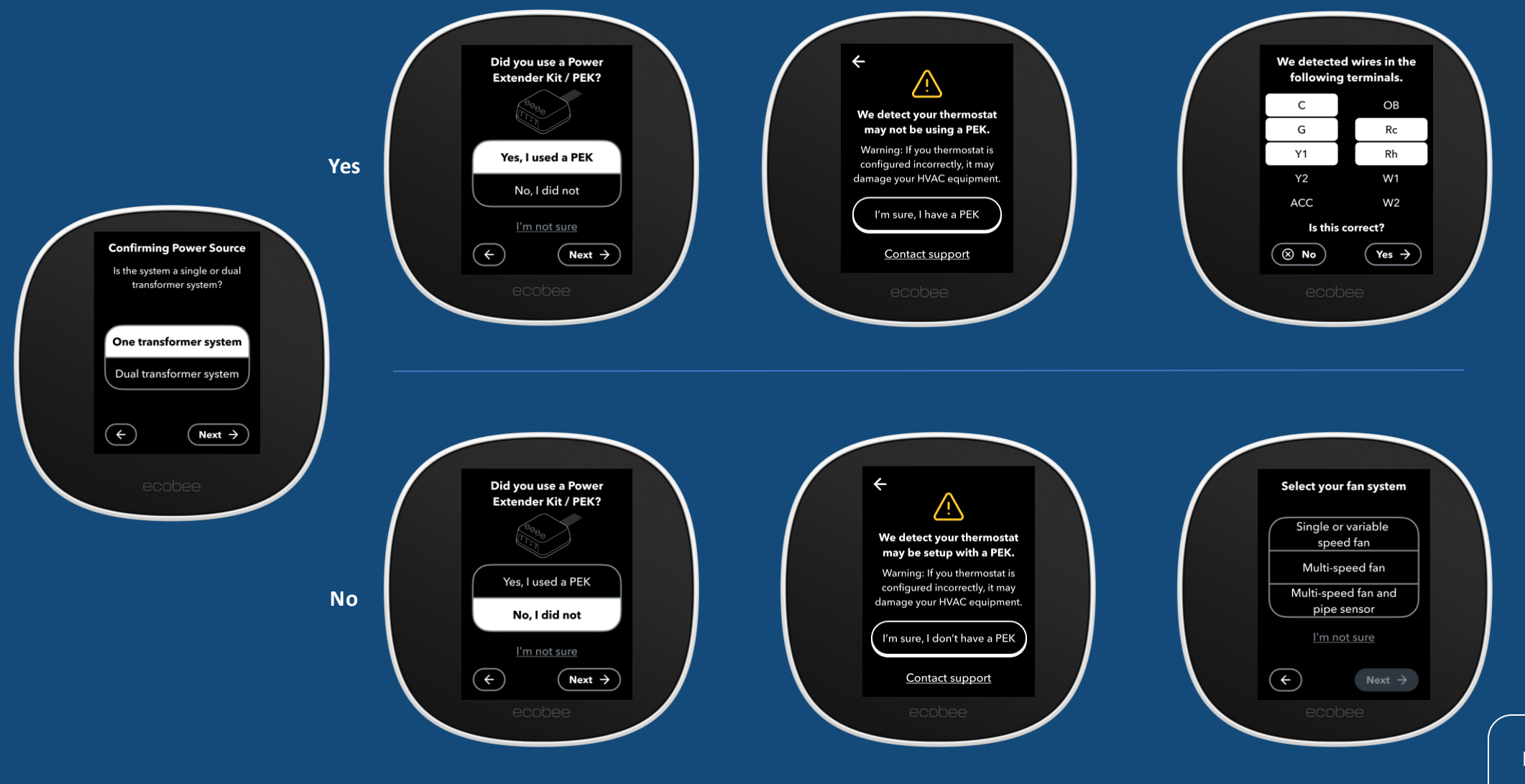

If MSF and Pipe Sensor are NOT selected, proceed to accessory control

# Fan System

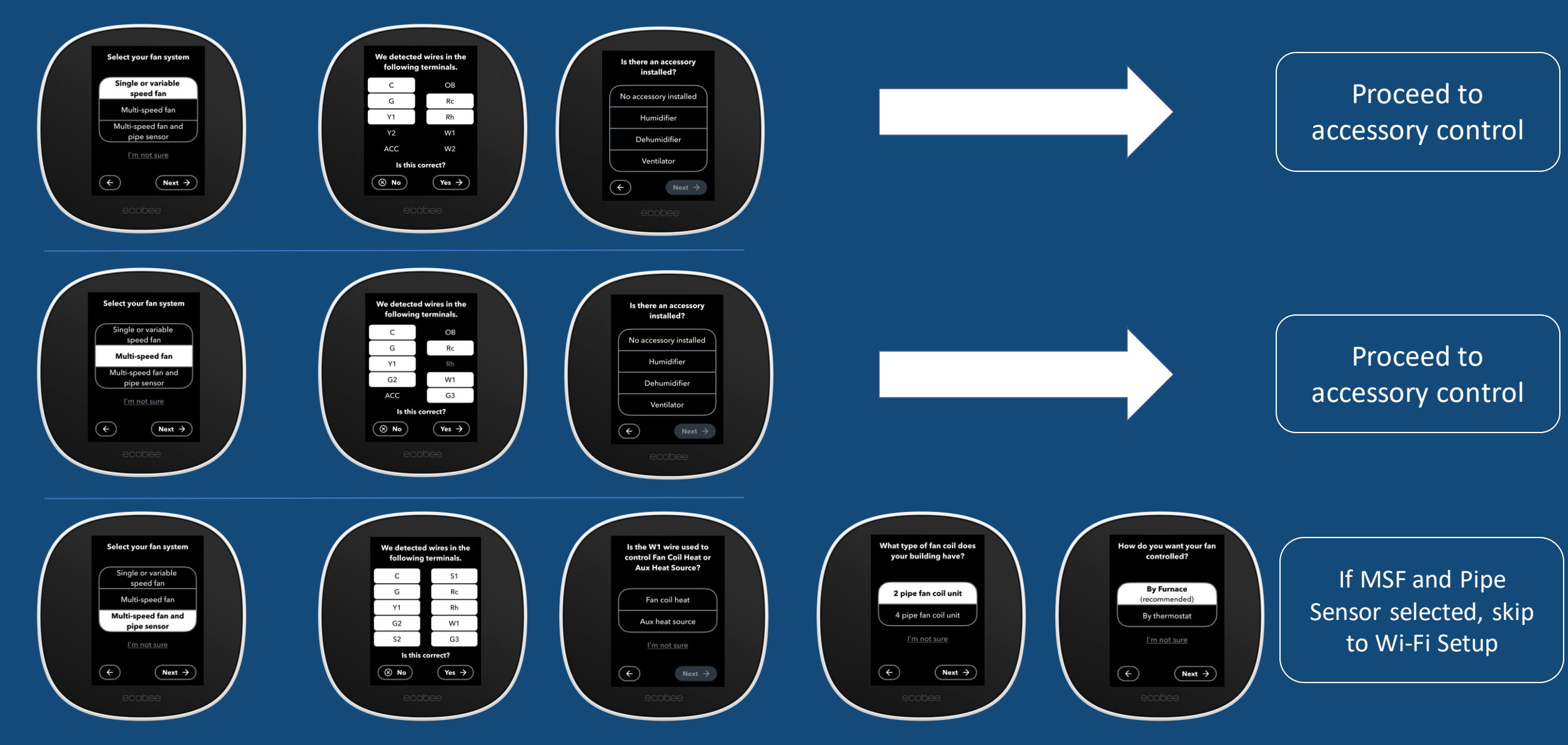

# Accessory Control

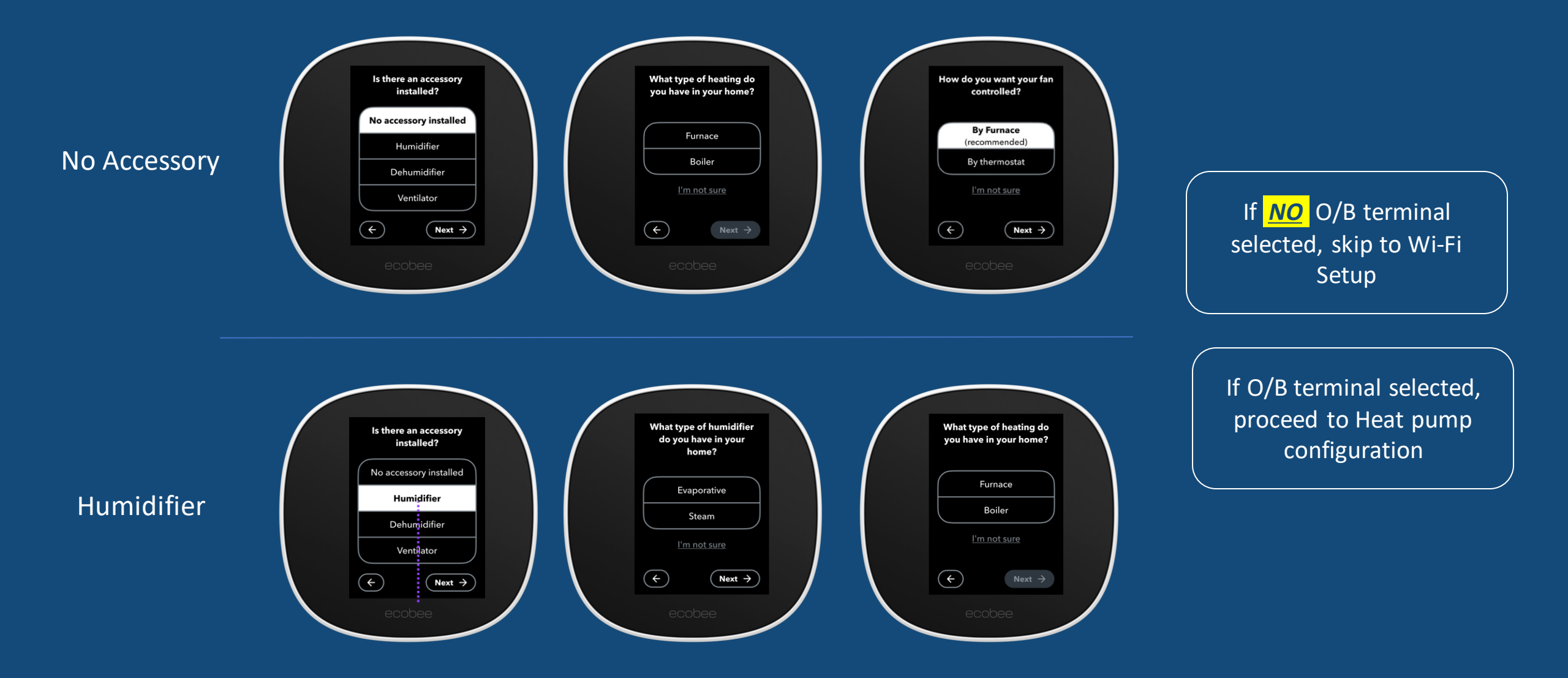

# Accessory Control

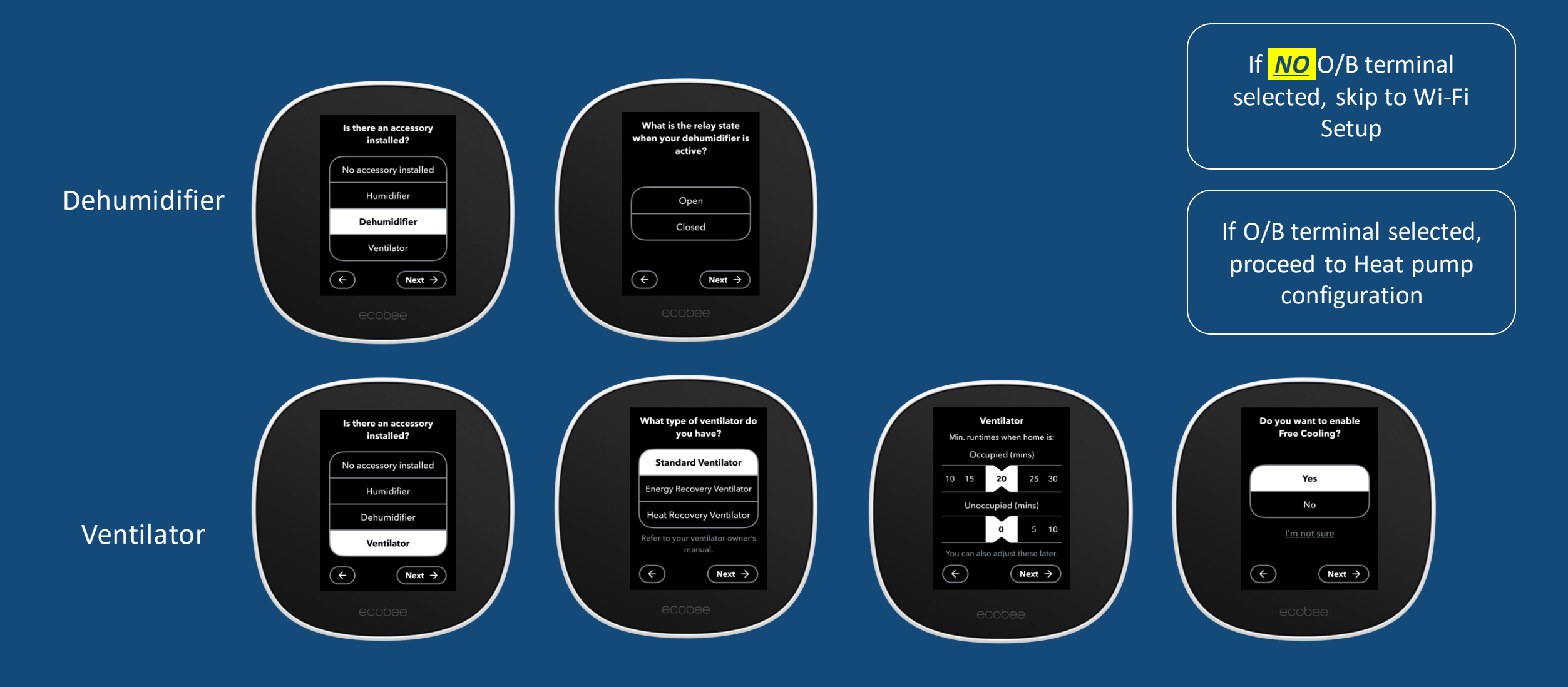

# Heat pump

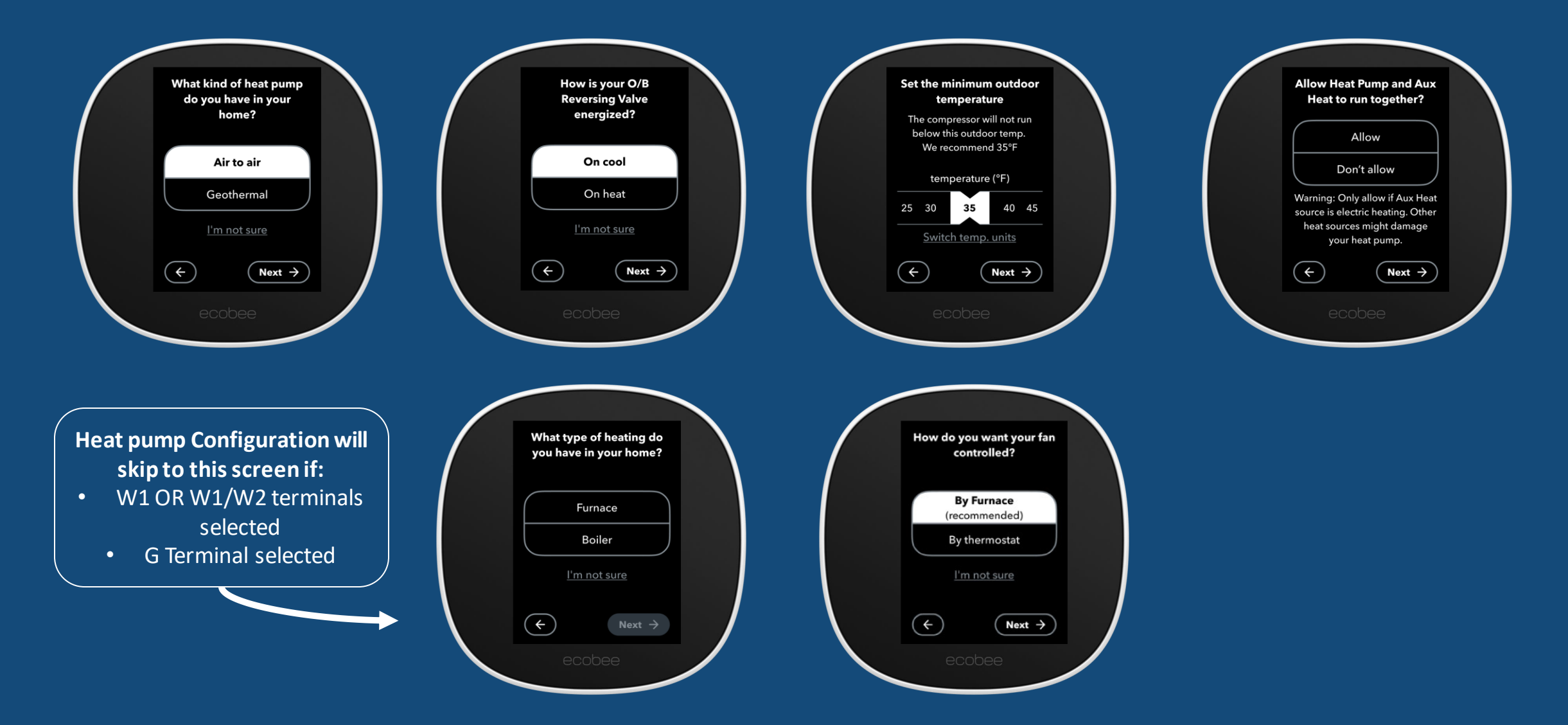

# Wi-Fi Setup

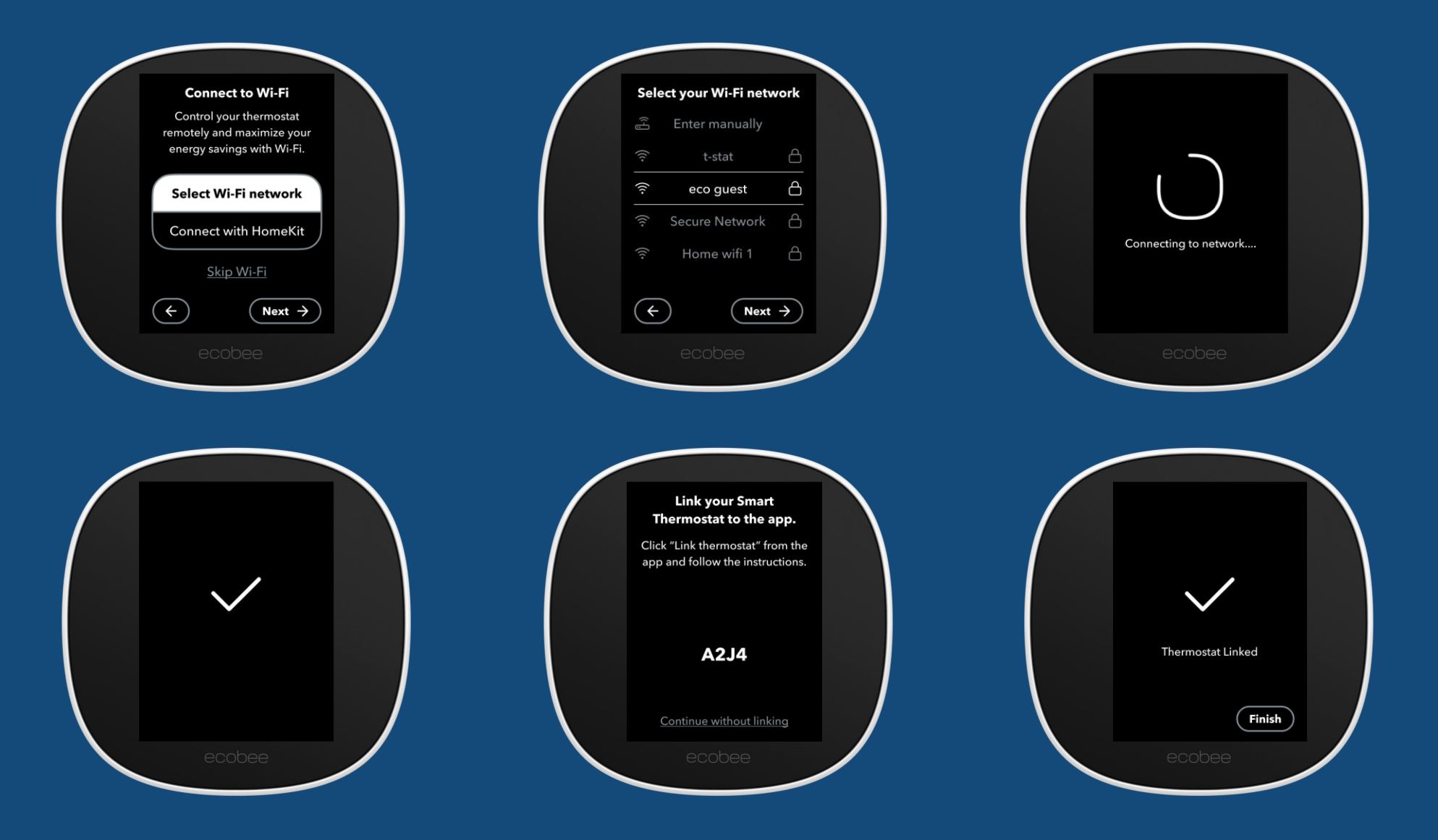

# Region and Time Zone

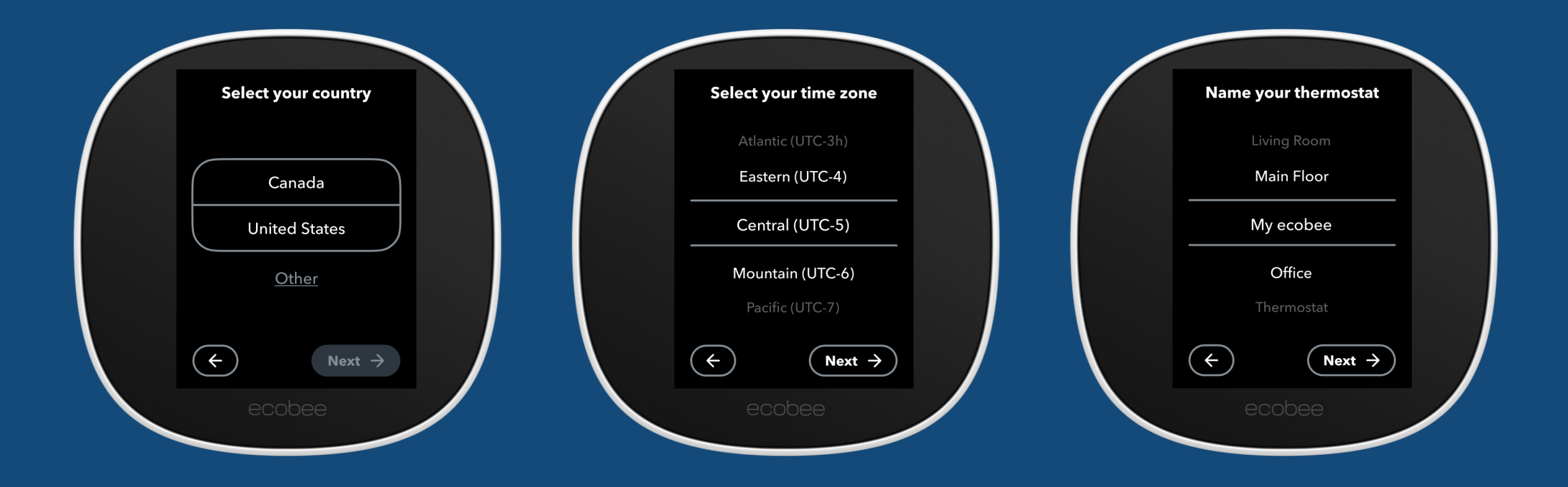

# HVAC Mode

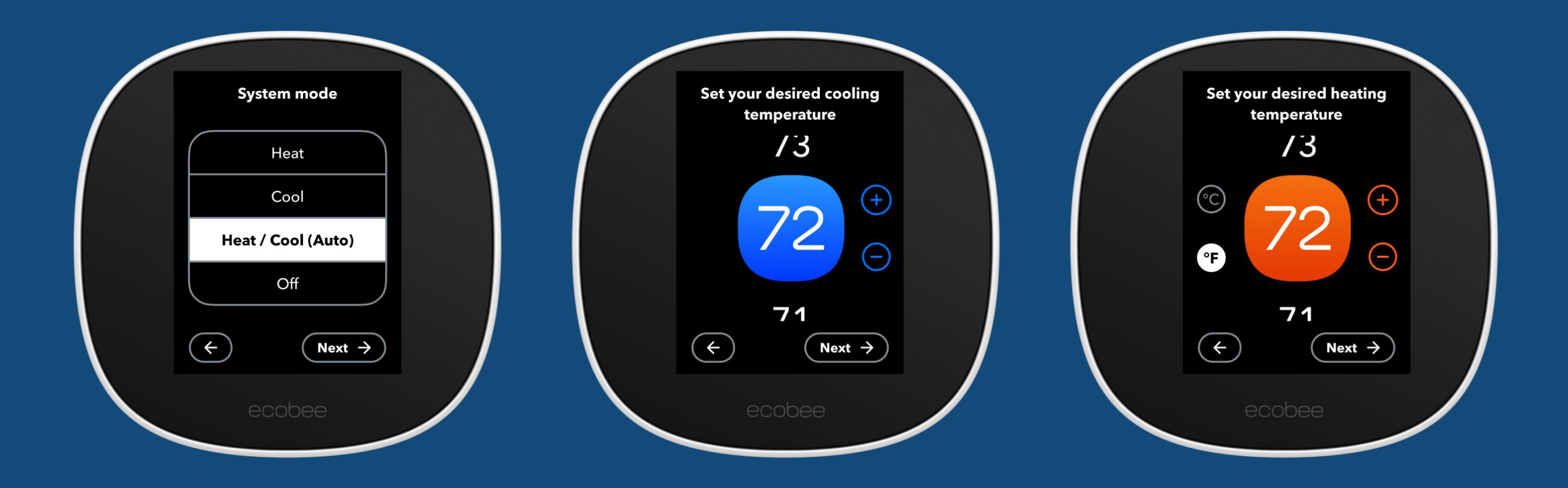

# **Comfort Settings and Schedule**

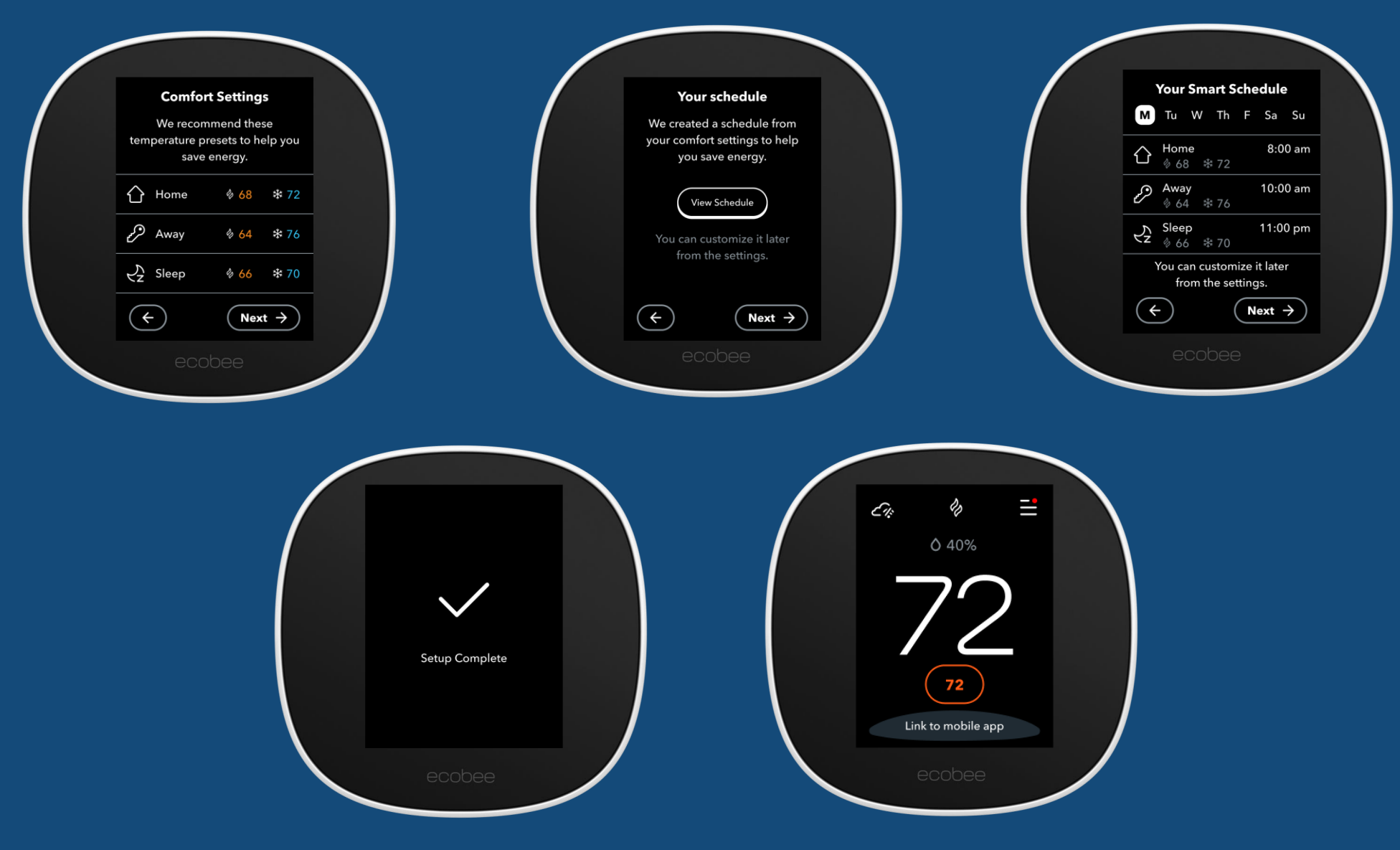

- For Smart Thermostat Premium & Enhanced
- Walking through a new tailored setup experience for professional installers
- Learn how to setup multi-speed fan on an ecobee thermostat

#### This screen will appear on:

- Smart Thermostat Premium
- Smart Thermostat Enhanced

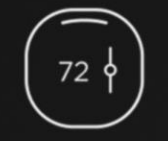

#### Hi there!

We will guide you through the set-up process.

Let's get started >

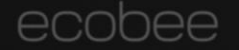

### This screen will appear on:

- Smart Thermostat Premium
- Smart Thermostat Enhanced

| Are you a homeowner or pro                                                                                                    | 0?                      |  |
|----------------------------------------------------------------------------------------------------|-------------------------|--|
| I'm a homeowner                                                                                                    |                         |  |
| l'm a pro                                                                                                    |                         |  |
| A pro will be allowed more<br>flexibility in set-up configura<br>that may also damage equip<br>Please be sure you are aware<br>the risks before finalizing<br>installation. | ation<br>oment.<br>e of |  |
| Back                                                                                                    | Next                    |  |
| ecobee                                                                                                    |                         |  |
|                                                                                                    |                         |  |

#### This screen will appear on:

- Smart Thermostat Premium
- Smart Thermostat Enhanced

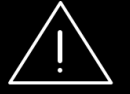

#### Caution

Wiring as a PRO allows configurations that may damage your equipment if done incorrectly.

If you would like to contact a pro for installation, please proceed to ecobee.com/find-a-pro

Back I understand

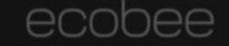

#### Introducing: ecobee Pro PIN

- Unique contractor ID # allows you to register ecobee SmartThermostat instantly.
- Receive customer maintenance notifications, alerts, and reminders
- Reach out to <u>insidesales@ecobee.com</u> for your unique code

#### This screen will appear on:

- Smart Thermostat Premium
- Smart Thermostat Enhanced

Enter your unique PIN to link this thermostat to your company.

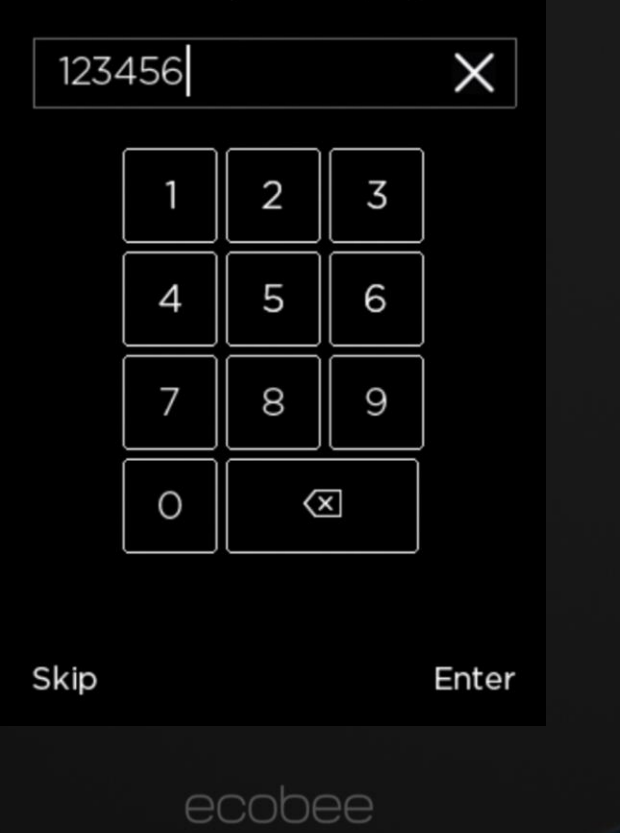

### This screen will appear on:

- Smart Thermostat Premium
- Smart Thermostat Enhanced

We have detected a wire connected to the Rc terminal, but not the Rh terminal. Is this correct?

Yes, only Rc is connected

No, Rc and Rh are connected

| Back |        | Next |
|------|--------|------|
|      |        |      |
|      | ecobee |      |

#### Smart Thermostat ENHANCED

| Select your fan system to confirm<br>your wiring. | Select your fan system to confirm<br>your wiring.                                        |
|---------------------------------------------------|------------------------------------------------------------------------------------------|
| Single or variable speed fan                      | Single or variable speed fan                                                             |
| Mulit-speed fan                                   | Multi-speed fan                                                                          |
| Single-speed and variable speed fan               | Multi-speed fan and pipe sensor                                                          |
| has one G wire.                                   | Single-speed and variable speed fan                                                      |
| Multi-speed fan has multiple G wires.             | has one G wire.                                                                          |
|                                                   | Multi-speed fan has multiple G<br>wires.                                                 |
|                                                   | Multi-speed fan and pipe sensor has<br>mutliple G wires and sensor wires<br>(S1 and S2). |
| Back Next                                         | Back Next                                                                                |

Smart Thermostat **PREMIUM** 

#### Please go to slide 87 or click here to see the setup process for multi-speed fan setup

### This screen will appear on:

- Smart Thermostat Premium
- Smart Thermostat Enhanced

We have detected wiring in the following terminals.

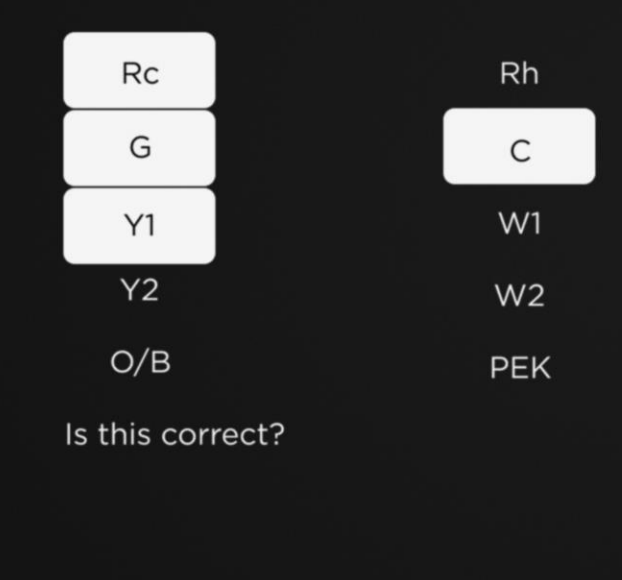

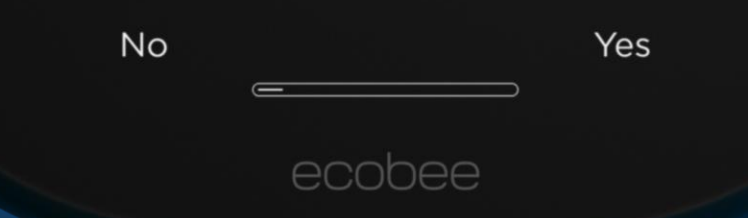

### This screen will appear on:

- Smart Thermostat Premium
- Smart Thermostat Enhanced

Do you have an accessory installed?

| No accessory installed |
|------------------------|
| Humidifier             |
| Dehumidifier           |
| Ventilator             |
|                        |

| Back | Next |
|------|------|
|      |      |

#### This screen will appear on:

- Smart Thermostat Premium
  - This screen only appears on the Smart Thermostat Premium because it is the only Smart Thermostat from the ecobee lineup that supports more than one accessory.

Do you have 1 wire or 2 wires coming from the accessory to the themostat?

#### 1 Wire (ACC+)

#### 2 Wires (ACC+ and ACC-)

You can verify this by looking at the ACC+ and ACC- terminals in the photo of the wiring.

If a photo is not available, just remove your ecovee to verify the wiring. We'll be back here in no time once your ecobee is powered up again

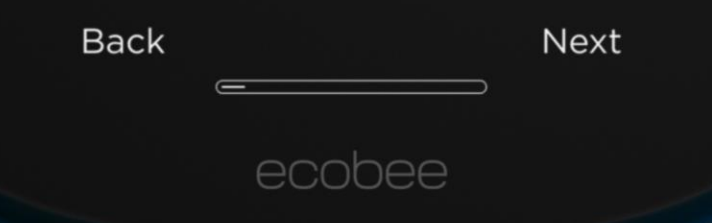

### This screen will appear on:

- Smart Thermostat Premium
- Smart Thermostat Enhanced

Do you prefer Fahrenheit (°F) or Celcius (°C)?

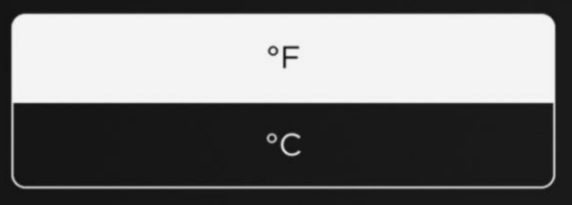

| Back |        | Next |
|------|--------|------|
|      |        |      |
|      | ecobee |      |

### This screen will appear on:

- Smart Thermostat Premium
- Smart Thermostat Enhanced

What kind of heating do you have in your home?

#### Furnace

#### Boiler

If you have vents in the floor or ceiling, you most likely have a furnace.

If you have radiators and/or in-floor heating, you most likely have a boiler.

| Back |        | Next |
|------|--------|------|
|      |        |      |
|      | ecobee |      |

#### This screen will appear on:

- Smart Thermostat Premium
- Smart Thermostat Enhanced

### How do you want your fan to be controlled?

#### By thermostat

#### By furnace

As the more energy - efficient option, using the thermostat will allow your furnace to repurpose heat that would otherwise be lost.

Using the furance will reduce the amount of cold air in the ducts when the furnace ignites.

Note that this does not affect other fan control features and applies to gas/electric systems.

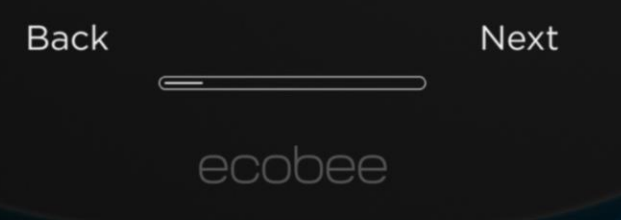

### This screen will appear on:

- Smart Thermostat Premium
- Smart Thermostat Enhanced

What type of humidifier do you have in your home?

#### Evaporative

#### Steam

If your humidifier uses an evaporative water panel, and uses a large amount of water, choose Evaporative.

If your humidifier uses a canister, choose Steam.

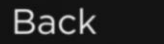

Next

### This screen will appear on:

- Smart Thermostat Premium
- Smart Thermostat Enhanced

Name your ecobee. You can choose a name from the list or enter your own.

Living Room

Main Floor

My ecobee

Office

Thermostat

Back

Next

#### This screen will appear on:

- Smart Thermostat Premium
- Smart Thermostat Enhanced

Connect to Wi-Fi to access your ecobee remotely, view the weather forecast and maximize energy savings.

You can use an iOS device such as an iPhone, iPad or iPod, to simplify Wi-Fi setup.

If you do not have an iOS device, select the Wi-Fi network option.

Use iPhone, iPad or iPod

Select Wi-Fi network

Skip Wi-Fi network

Back

Next

### This screen will appear on:

- Smart Thermostat Premium
- Smart Thermostat Enhanced

Please select your home wireless network from the list below. If it doesn't appear, go ahead and enter it manually.

| al<br>al | Enter Manually<br>QA t-stat | 6<br>0   |
|----------|-----------------------------|----------|
| ul       | t-stat                      | ß        |
| al<br>al | ecbguest<br>QA_HomeKit      | <b>9</b> |

| Back |        | Next |
|------|--------|------|
|      |        |      |
|      | ecobee |      |

### This screen will appear on:

- Smart Thermostat Premium
- Smart Thermostat Enhanced

What is the current mode of your HVAC system?

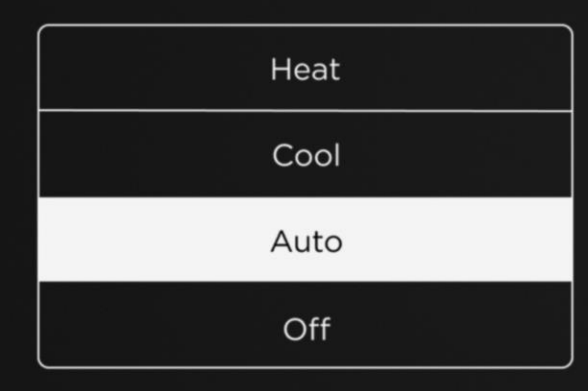

| Back |        | Next |
|------|--------|------|
|      |        |      |
|      | ecobee |      |

### This screen will appear on:

- Smart Thermostat Premium
- Smart Thermostat Enhanced

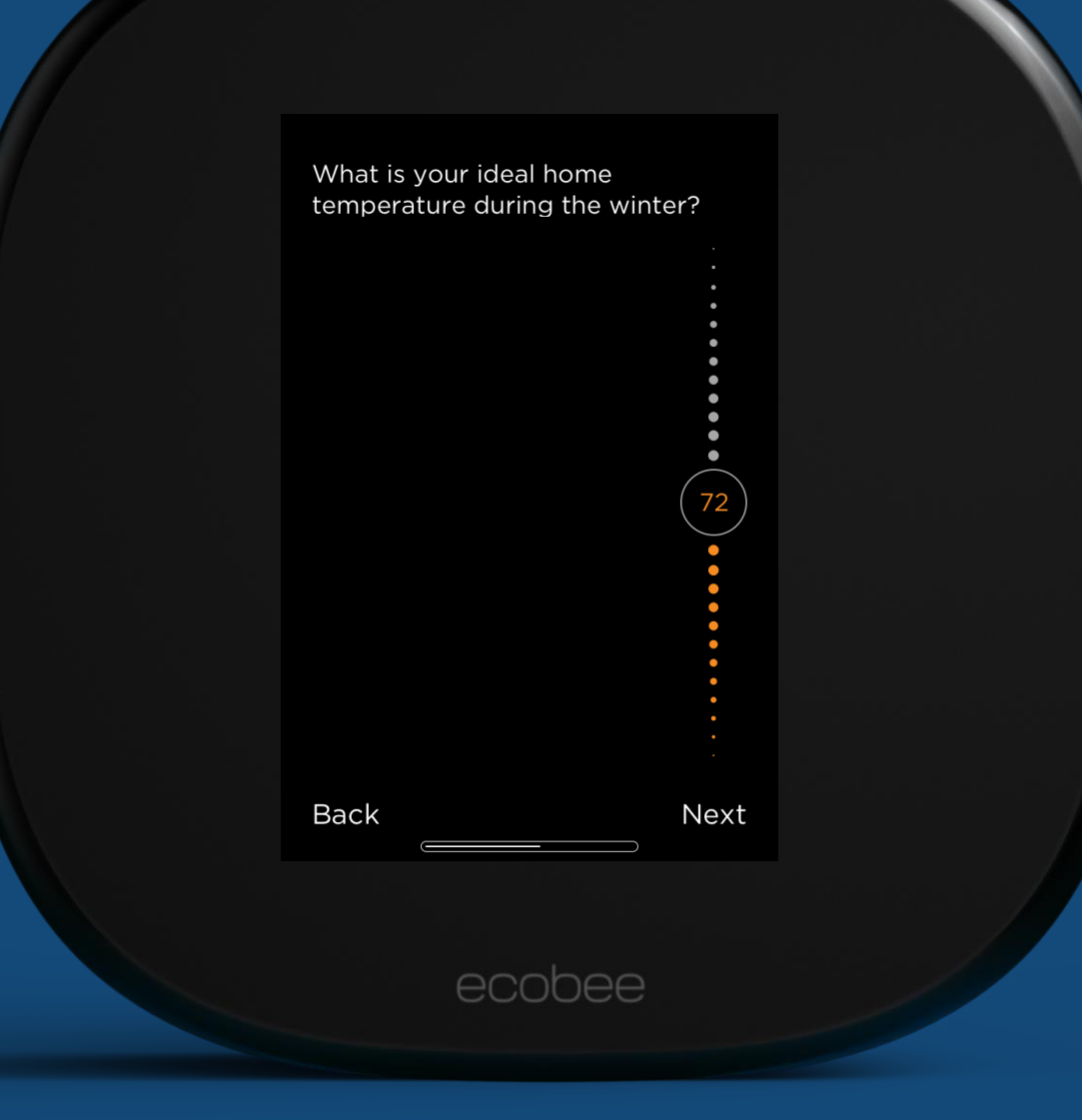

### This screen will appear on:

- Smart Thermostat Premium
- Smart Thermostat Enhanced

| What is your ideal home<br>temperature during the sum | mer? |
|-------------------------------------------------------|------|
|                                                       | 78   |
| Back                                                  | Next |
| ecobee                                                |      |

#### This screen will appear on:

- Smart Thermostat Premium
- Smart Thermostat Enhanced

Would you like to enable Smart Home/Away?

#### Enable

#### Disable

When enabled, your ecobee will automatically override your schedule to maximize comfort and savings if it senses that you are home during your scheduled Away period, or away during your scheduled Home period.

This works best if your ecobee is located in a high-traffice area.

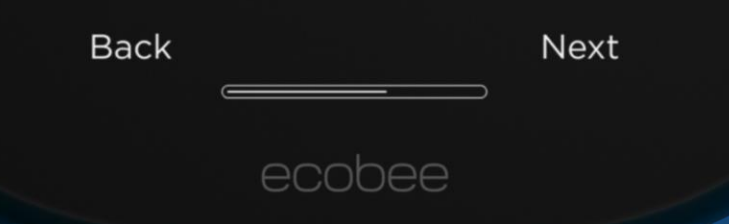

### This screen will appear on:

- Smart Thermostat Premium
- Smart Thermostat Enhanced

Please select your time zone.

Vevay (12:31 pm)

Petersburg (12:31 pm)

New York (12:31 pm)

Monticello (12:31 pm)

Marengo (12:31 pm)

Back

Next

#### This screen will appear on:

- Smart Thermostat Premium
- Smart Thermostat Enhanced

Your ecobee is now ready and online.

Register and create an account at ecobee using the mobile app, or at https://www.ecobee.com, using the registration code:

### PDWQ

Log in to monitor your energy use.

Finish

#### This screen will appear on:

- Smart Thermostat Premium
- Smart Thermostat Enhanced

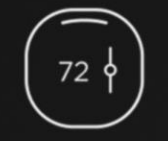

#### Hi there!

We will guide you through the set-up process.

Let's get started >

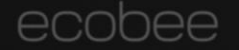

### This screen will appear on:

- Smart Thermostat Premium
- Smart Thermostat Enhanced

| Are you a homeowner or pro                                                                                                    | 0?                      |  |
|----------------------------------------------------------------------------------------------------|-------------------------|--|
| I'm a homeowner                                                                                                    |                         |  |
| l'm a pro                                                                                                    |                         |  |
| A pro will be allowed more<br>flexibility in set-up configura<br>that may also damage equip<br>Please be sure you are aware<br>the risks before finalizing<br>installation. | ation<br>oment.<br>e of |  |
| Back                                                                                                    | Next                    |  |
| ecobee                                                                                                    |                         |  |
|                                                                                                    |                         |  |
#### This screen will appear on:

- Smart Thermostat Premium
- Smart Thermostat Enhanced

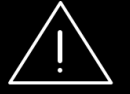

#### Caution

Wiring as a PRO allows configurations that may damage your equipment if done incorrectly.

If you would like to contact a pro for installation, please proceed to ecobee.com/find-a-pro

Back I understand

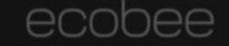

NEW

# Pro First Run Setup

#### Introducing: ecobee Pro PIN

- Unique contractor ID # allows you to register ecobee SmartThermostat instantly.
- Receive customer maintenance notifications, alerts, and reminders
- Reach out to <u>insidesales@ecobee.com</u> for your unique code

#### This screen will appear on:

- Smart Thermostat Premium
- Smart Thermostat Enhanced

Enter your unique PIN to link this thermostat to your company.

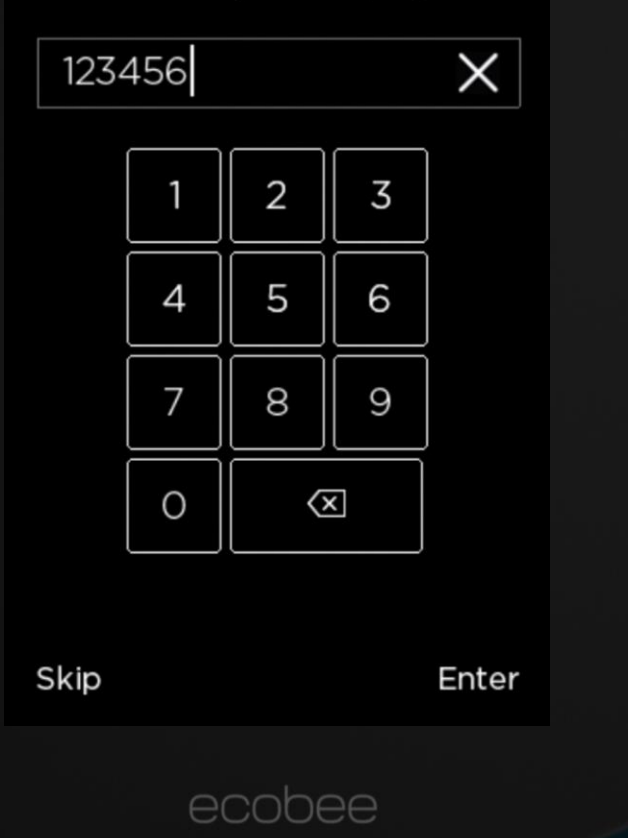

### This screen will appear on:

- Smart Thermostat Premium
- Smart Thermostat Enhanced

| We have detected a wire<br>connected to the Rc termina<br>not the Rh terminal. Is this<br>correct? | ıl, but |  |
|----------------------------------------------------------------------------------------------------|---------|--|
| Yes, only Rc is connected                                                                          | ed      |  |
| No, Rc and Rh are connec                                                                           | ted     |  |
|                                                                                                    |         |  |
|                                                                                                    |         |  |
|                                                                                                    |         |  |
| Back                                                                                               | Next    |  |
| ecobee                                                                                             |         |  |
|                                                                                                    |         |  |

#### Smart Thermostat ENHANCED

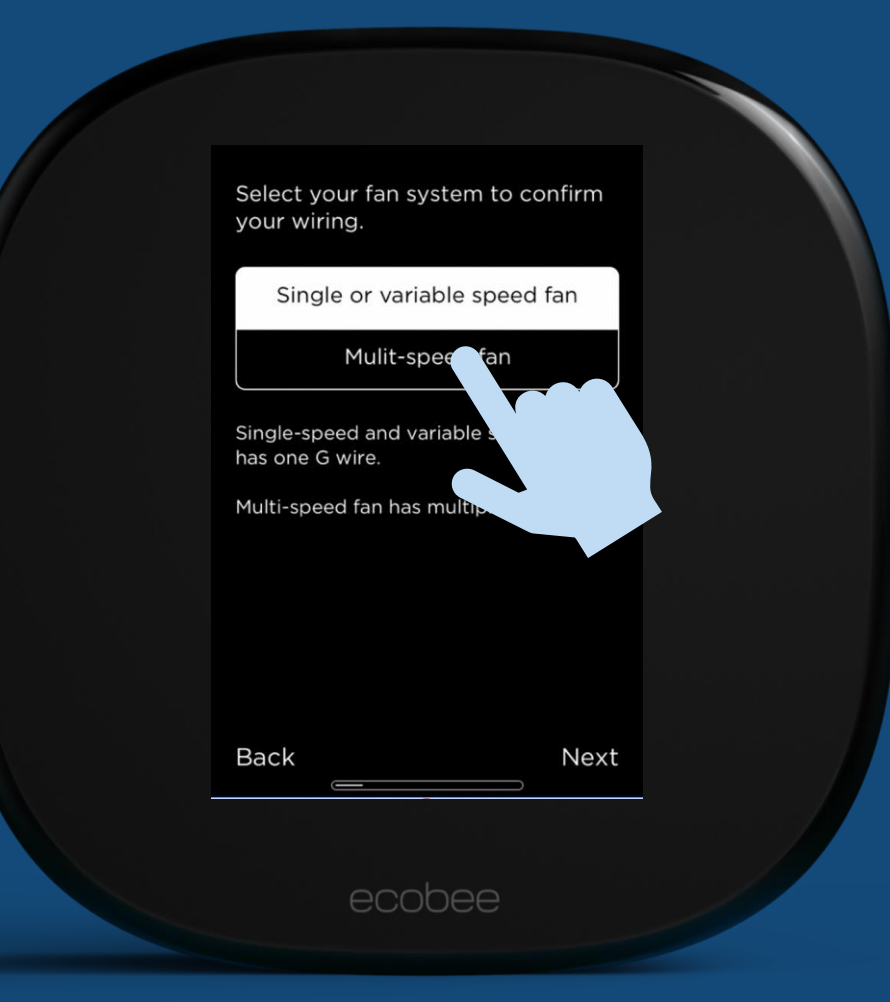

#### Smart Thermostat **PREMIUM**

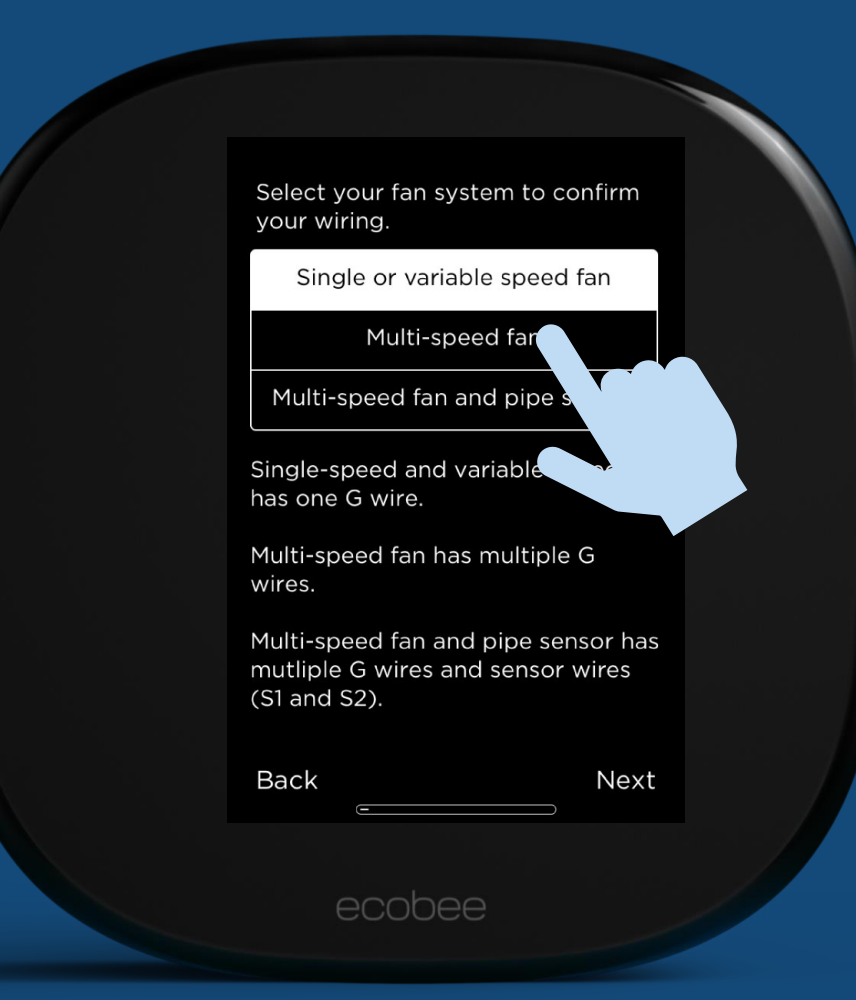

### This screen will appear on:

• Smart Thermostat Enhanced

| What is | the star termin  | al used for? |   |
|---------|------------------|--------------|---|
|         | G3               |              |   |
|         | 1-wire accesso   | ory          |   |
| l did   | n't use the star | terminal     |   |
|         |                  |              |   |
|         |                  |              |   |
|         |                  |              |   |
|         |                  |              |   |
|         |                  |              |   |
| Back    |                  | Nex          | t |
|         |                  |              |   |
|         | ecohec           | 2            |   |
|         | ecooee           |              |   |

#### Smart Thermostat ENHANCED

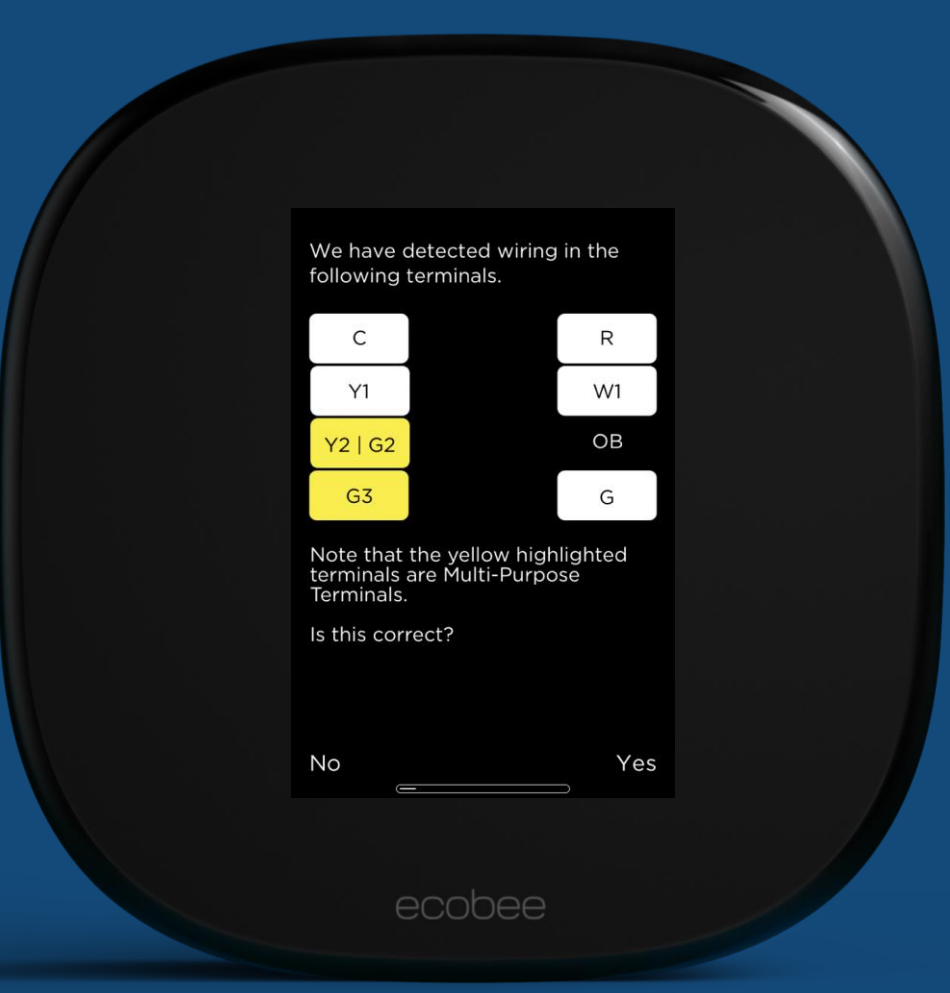

#### Smart Thermostat **PREMIUM**

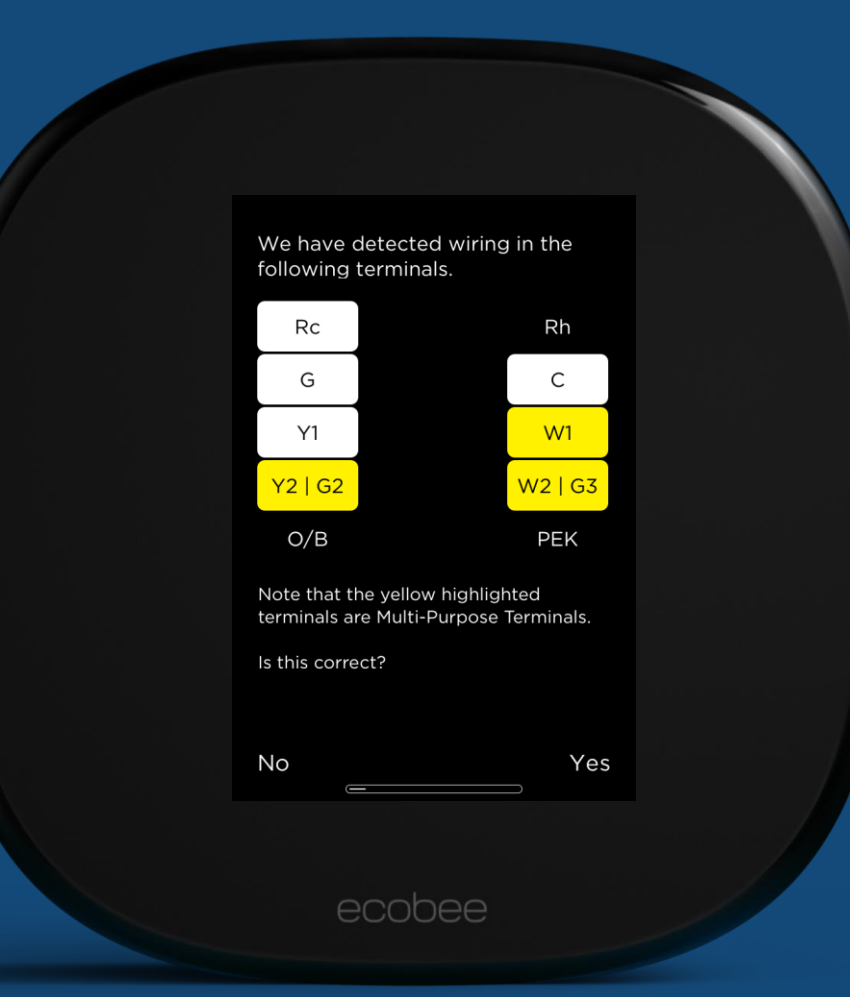

#### Smart Thermostat ENHANCED

| Select the wire that is inserted into your Multi-Purpose Terminal. |  |
|--------------------------------------------------------------------|--|
| Please select:                                                     |  |
| Y2 G2                                                              |  |
|                                                                    |  |
|                                                                    |  |
|                                                                    |  |
| Back Next                                                          |  |
| ecobee                                                             |  |

#### Smart Thermostat **PREMIUM**

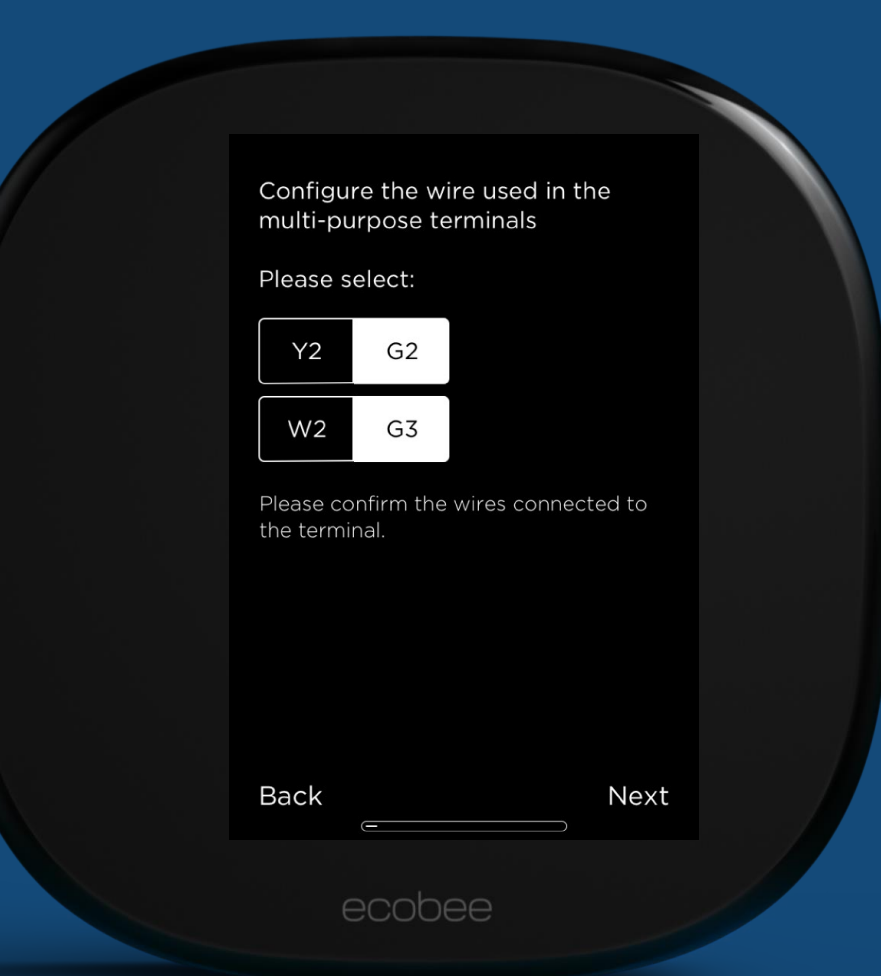

### This screen will appear on:

• Smart Thermostat Premium

Do you have an accessory installed?

| No  | accessory | instal | led |
|-----|-----------|--------|-----|
| 140 | accessory | instal | ieu |

Humidifier

Dehumidifier

Ventilator

| Back |        | Next |
|------|--------|------|
|      | ecobee |      |

### This screen will appear on:

• Smart Thermostat Premium

Do you have 1 wire or 2 wires coming from the accessory to the themostat?

#### 1 Wire (ACC+)

#### 2 Wires (ACC+ and ACC-)

You can verify this by looking at the ACC+ and ACC- terminals in the photo of the wiring.

If a photo is not available, just remove your ecovee to verify the wiring. We'll be back here in no time once your ecobee is powered up again

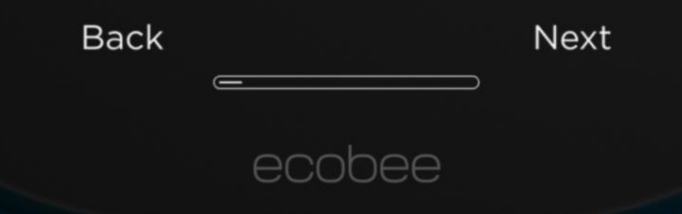

### This screen will appear on:

- Smart Thermostat Premium
- Smart Thermostat Enhanced

Do you prefer Fahrenheit (°F) or Celcius (°C)?

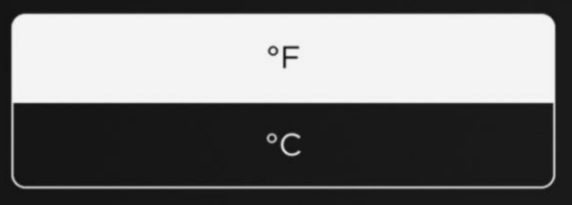

| Back |        | Next |
|------|--------|------|
|      |        |      |
|      | ecobee |      |

### 2-pipe fan coil unit: This screen will appear on:

- Smart Thermostat Premium
- Smart Thermostat Enhanced

What type of fan coil does your building have?

2 pipe fan coil unit

4 pipe fan coil unit

2 pipe fan coil units are often found in buildings that alternate heating and cooling as seasons change.

4 pipe fan coil units are often found in buildings that offer heating and cooling year long.

Back

Next

### This screen will appear on:

- Smart Thermostat Premium
- Smart Thermostat Enhanced

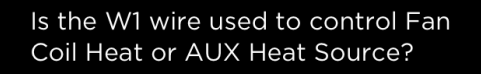

#### Fan Coil Heat

AUX Heat Source

Fan Coil Heat means that W1 will be used to turn on regular heating.

An AUX Heat source is typically a back-up heat source like an electrical heating element.

Back Next

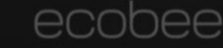

### This screen will appear on:

- Smart Thermostat Premium
- Smart Thermostat Enhanced

What kind of heating do you have in your home?

#### Furnace

#### Boiler

If you have vents in the floor or ceiling, you most likely have a furnace.

If you have radiators and/or in-floor heating, you most likely have a boiler.

| Back |        | Next |
|------|--------|------|
|      |        |      |
|      | ecobee |      |

#### This screen will appear on:

- Smart Thermostat Premium
- Smart Thermostat Enhanced

### How do you want your fan to be controlled?

#### By thermostat

#### By furnace

As the more energy - efficient option, using the thermostat will allow your furnace to repurpose heat that would otherwise be lost.

Using the furance will reduce the amount of cold air in the ducts when the furnace ignites.

Note that this does not affect other fan control features and applies to gas/electric systems.

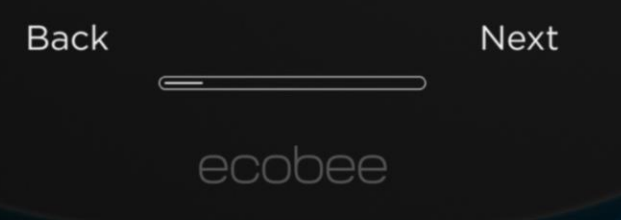

### This screen will appear on:

- Smart Thermostat Premium
- Smart Thermostat Enhanced

What type of humidifier do you have in your home?

#### Evaporative

#### Steam

If your humidifier uses an evaporative water panel, and uses a large amount of water, choose Evaporative.

If your humidifier uses a canister, choose Steam.

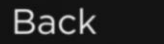

Next

### This screen will appear on:

- Smart Thermostat Premium
- Smart Thermostat Enhanced

Name your ecobee. You can choose a name from the list or enter your own.

Living Room

Main Floor

My ecobee

Office

Thermostat

Back

Next

#### This screen will appear on:

- Smart Thermostat Premium
- Smart Thermostat Enhanced

Connect to Wi-Fi to access your ecobee remotely, view the weather forecast and maximize energy savings.

You can use an iOS device such as an iPhone, iPad or iPod, to simplify Wi-Fi setup.

If you do not have an iOS device, select the Wi-Fi network option.

Use iPhone, iPad or iPod

Select Wi-Fi network

Skip Wi-Fi network

Back

Next

### This screen will appear on:

- Smart Thermostat Premium
- Smart Thermostat Enhanced

Please select your home wireless network from the list below. If it doesn't appear, go ahead and enter it manually.

| ul<br>ul | Enter Manually<br>QA t-stat | 9<br>0   |
|----------|-----------------------------|----------|
| ul       | t-stat                      | ₽        |
| al<br>al | ecbguest<br>QA_HomeKit      | <b>9</b> |

| Back |        | Next |
|------|--------|------|
|      |        |      |
|      | ecobee |      |

### This screen will appear on:

- Smart Thermostat Premium
- Smart Thermostat Enhanced

What is the current mode of your HVAC system?

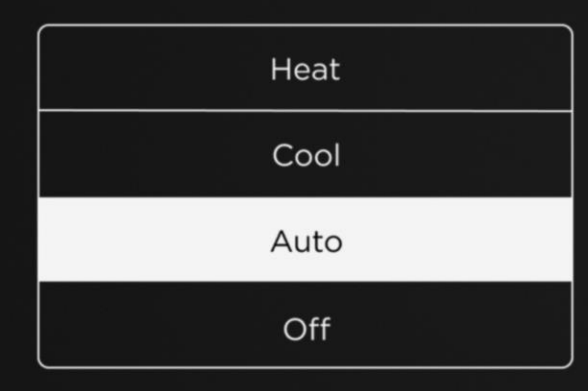

| Back |        | Next |
|------|--------|------|
|      |        |      |
|      | ecobee |      |

### This screen will appear on:

- Smart Thermostat Premium
- Smart Thermostat Enhanced

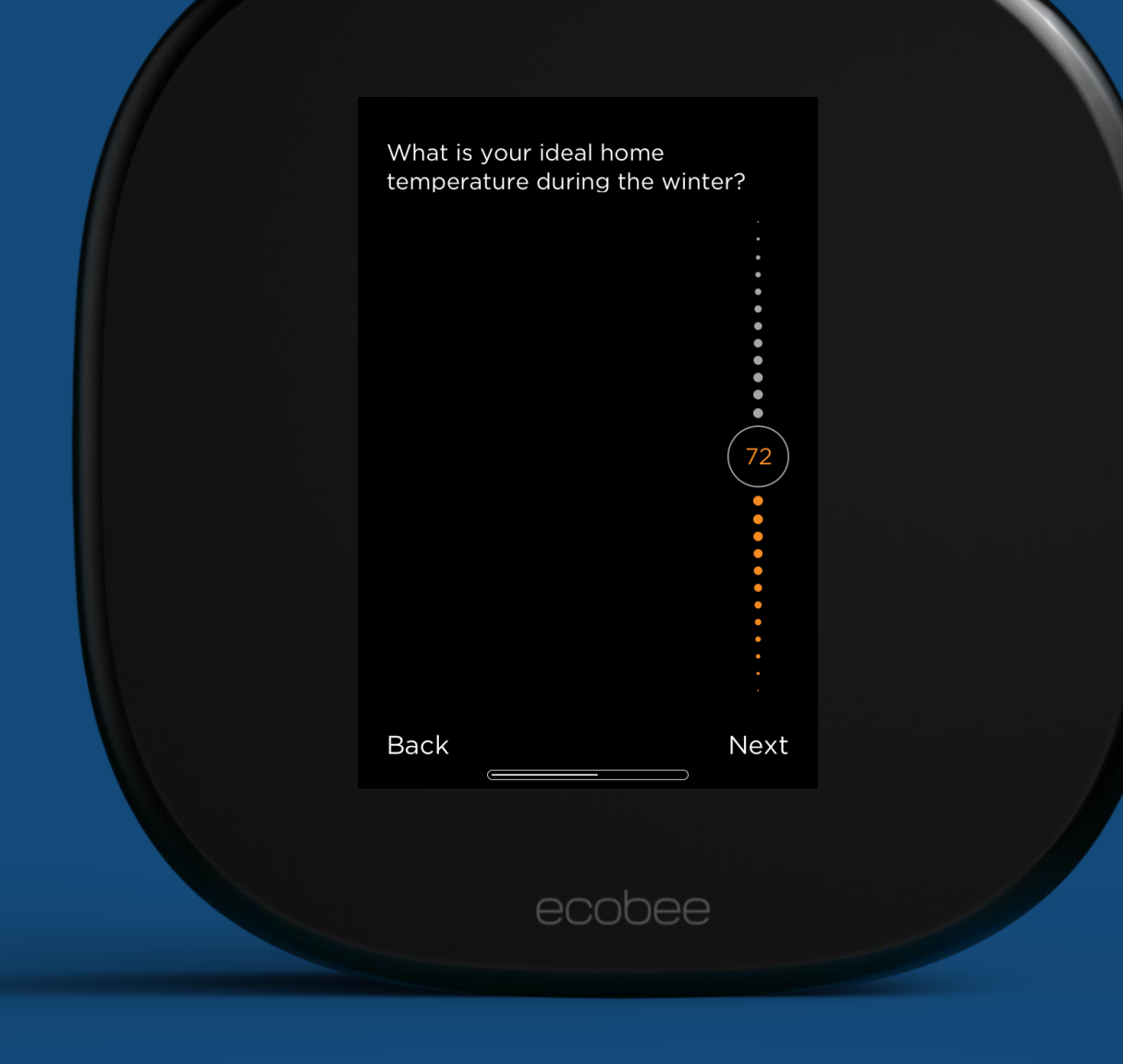

### This screen will appear on:

- Smart Thermostat Premium
- Smart Thermostat Enhanced

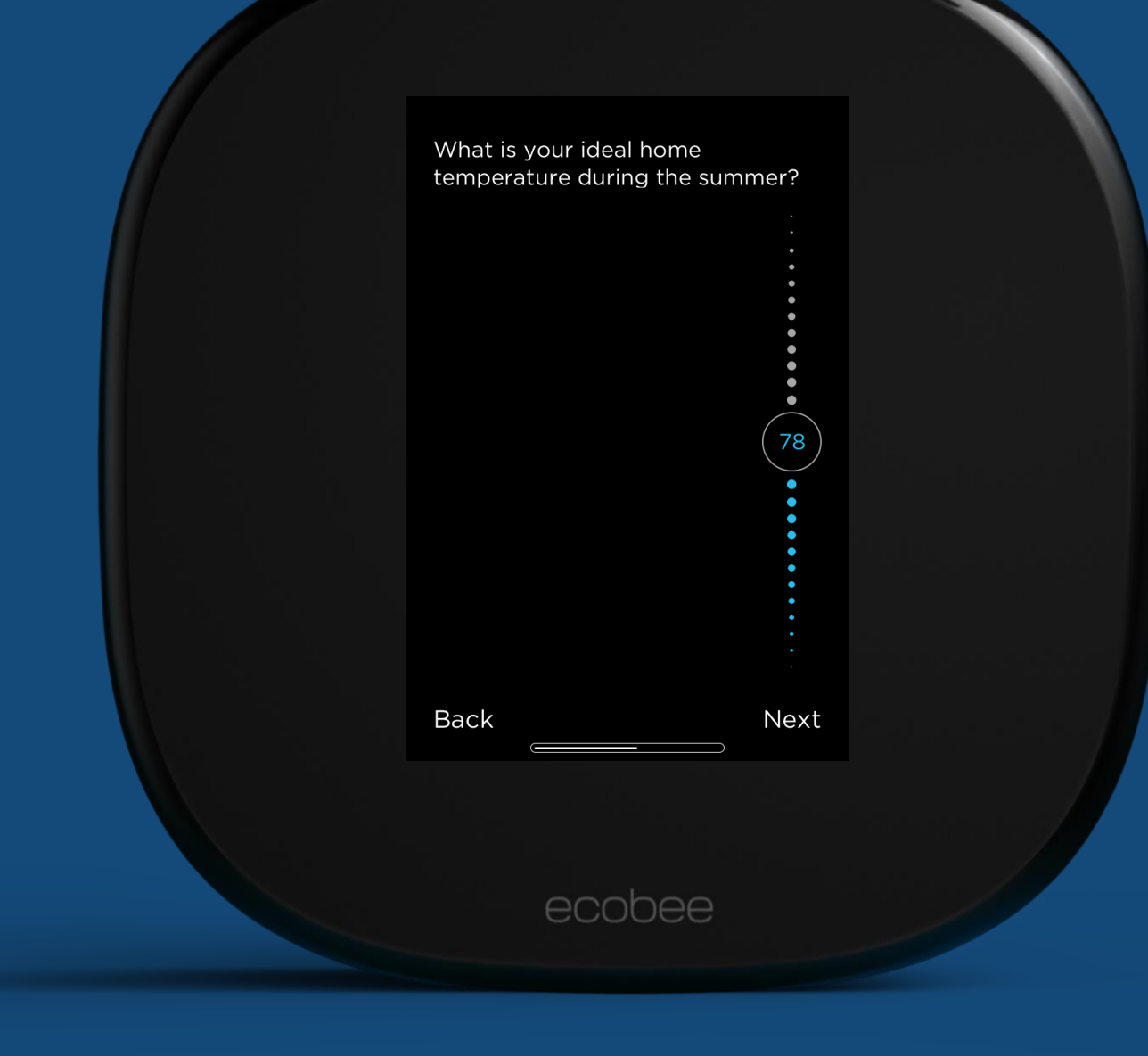

#### This screen will appear on:

- Smart Thermostat Premium
- Smart Thermostat Enhanced

Would you like to enable Smart Home/Away?

#### Enable

#### Disable

When enabled, your ecobee will automatically override your schedule to maximize comfort and savings if it senses that you are home during your scheduled Away period, or away during your scheduled Home period.

This works best if your ecobee is located in a high-traffice area.

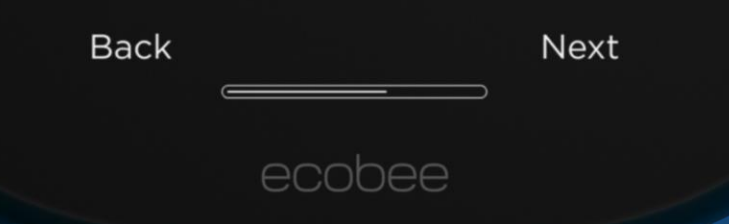

### This screen will appear on:

- Smart Thermostat Premium
- Smart Thermostat Enhanced

Please select your time zone.

Vevay (12:31 pm)

Petersburg (12:31 pm)

New York (12:31 pm)

Monticello (12:31 pm)

Marengo (12:31 pm)

Back

Next

#### This screen will appear on:

- Smart Thermostat Premium
- Smart Thermostat Enhanced

Your ecobee is now ready and online.

Register and create an account at ecobee using the mobile app, or at https://www.ecobee.com, using the registration code:

### PDWQ

Log in to monitor your energy use.

Finish

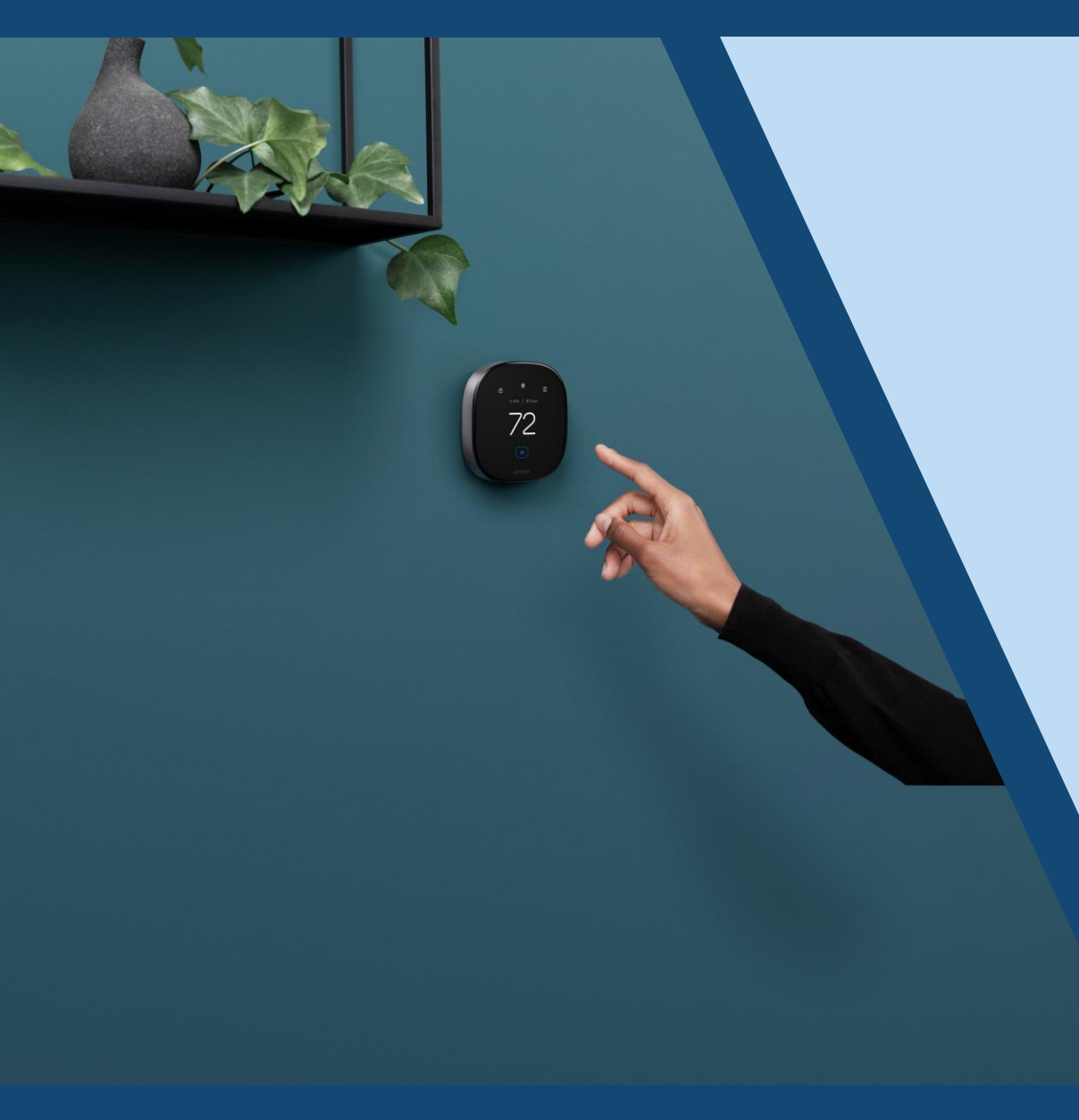

• How Pros can quickly link an ecobee Smart Thermostat that's already installed.

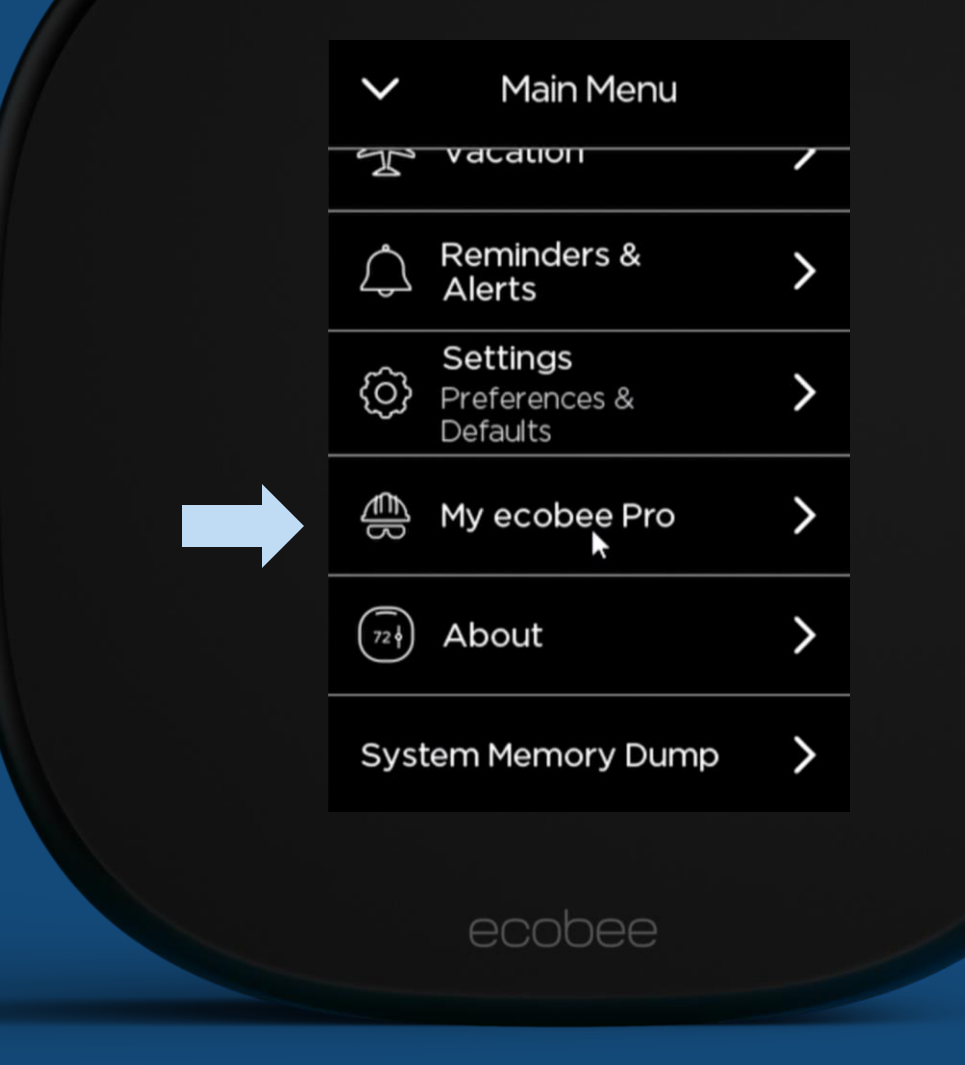

| K My ecobee Pro                                                            |  |
|----------------------------------------------------------------------------|--|
| Looking for an HVAC contractor?                                            |  |
| ecobee.com/find-a-pro                                                      |  |
| Link a Pro                                                                 |  |
| Link this thermostat to your company with your ecobee Pro P <sup>INI</sup> |  |
| Link thermostat                                                            |  |
|                                                                            |  |
| ecobee                                                                     |  |

Enter your unique PIN to link this thermostat to your company.

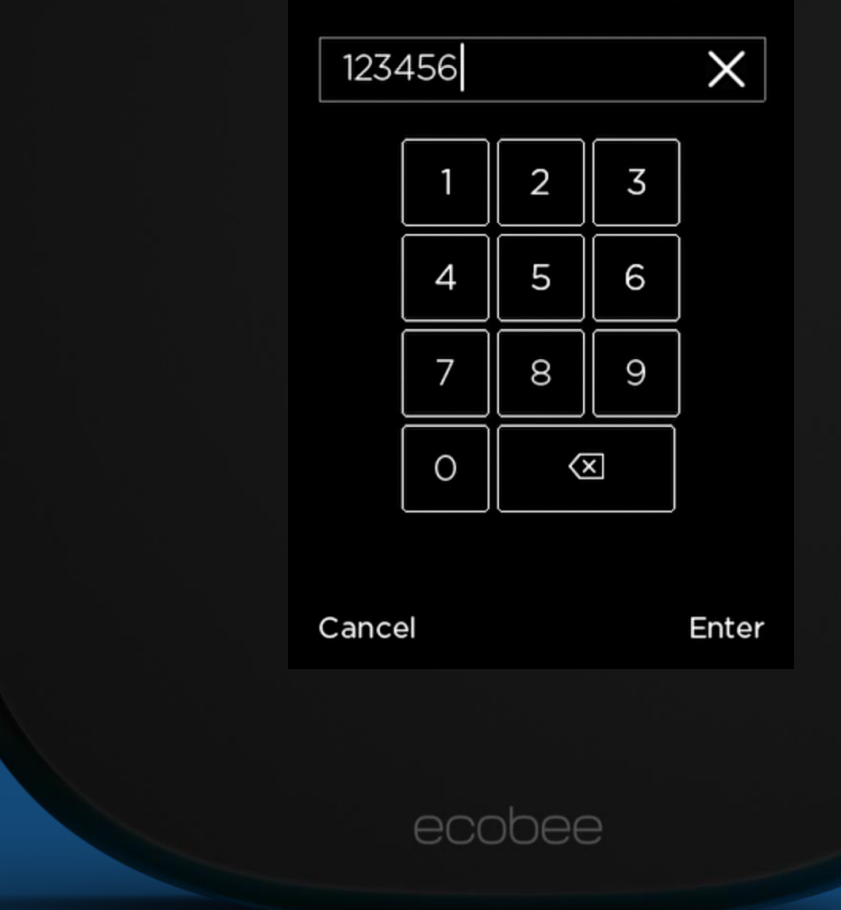

My ecobee Pro

Air Zone HVAC Services 613-592-5770 info@airzonehvacservices.ca airzonehvac.ca

Remove ecobee Pro

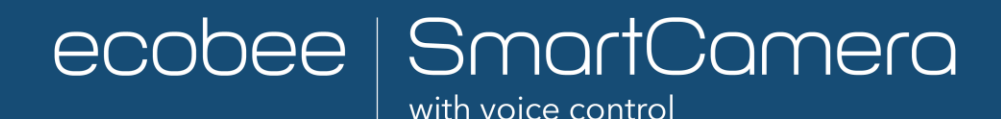

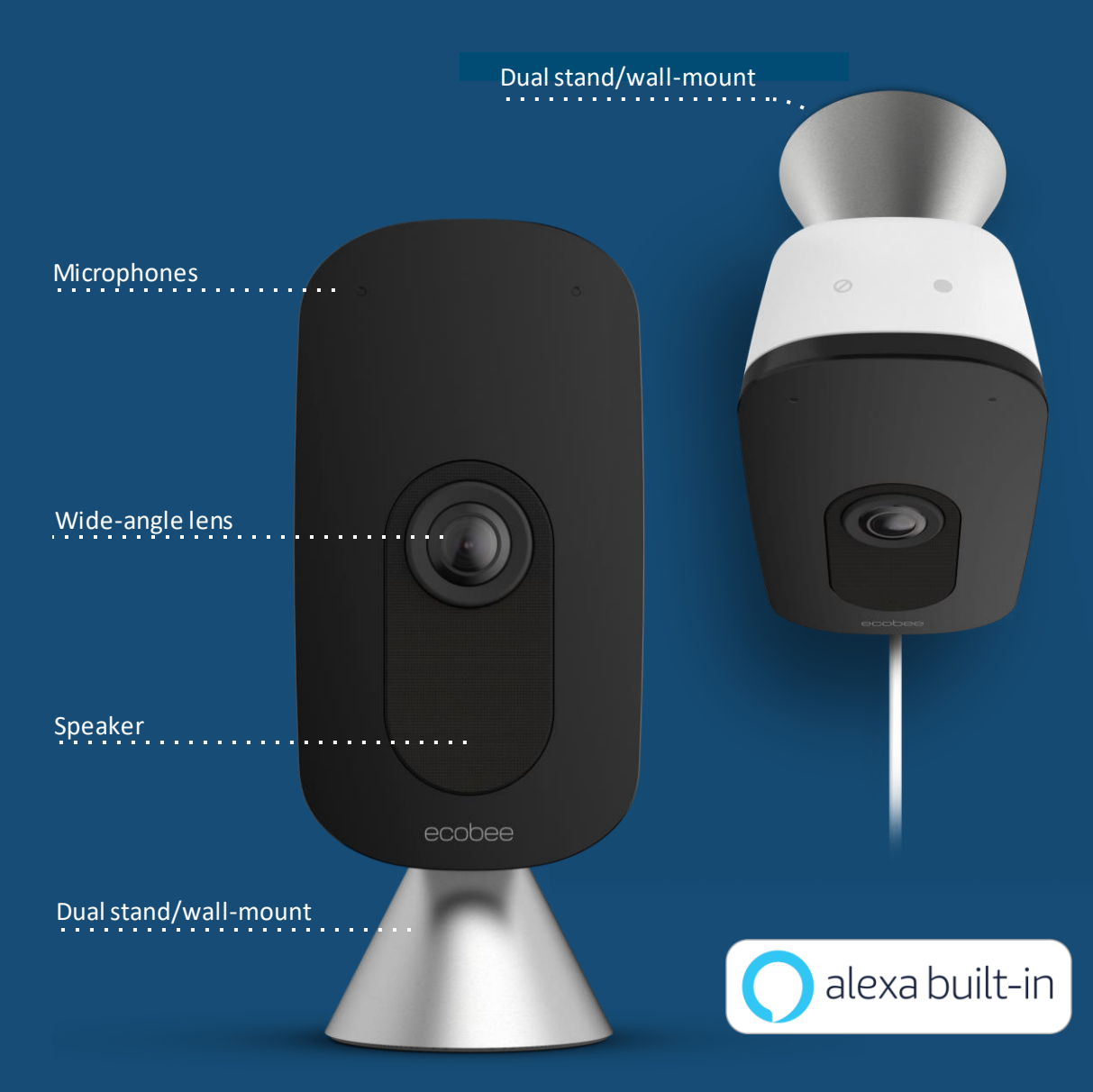

### Feature overview

- 1080p HD video day or night with 180° FOV
- Auto pan and zoom to keep subjects in frame
- Easy to install and comes with a dual mount
- Two-way talk
- On-device processing (enhances privacy, saves bandwidth)
- Two-factor authentication

Enhance with an ecobee Haven subscription

- Autopilot: Disarms when family members are home
- 30-day video history via ecobee Haven subscription

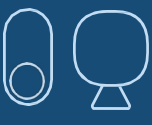

Works with SmartSensors

### How to mount ecobee SmartCamera with voice control.

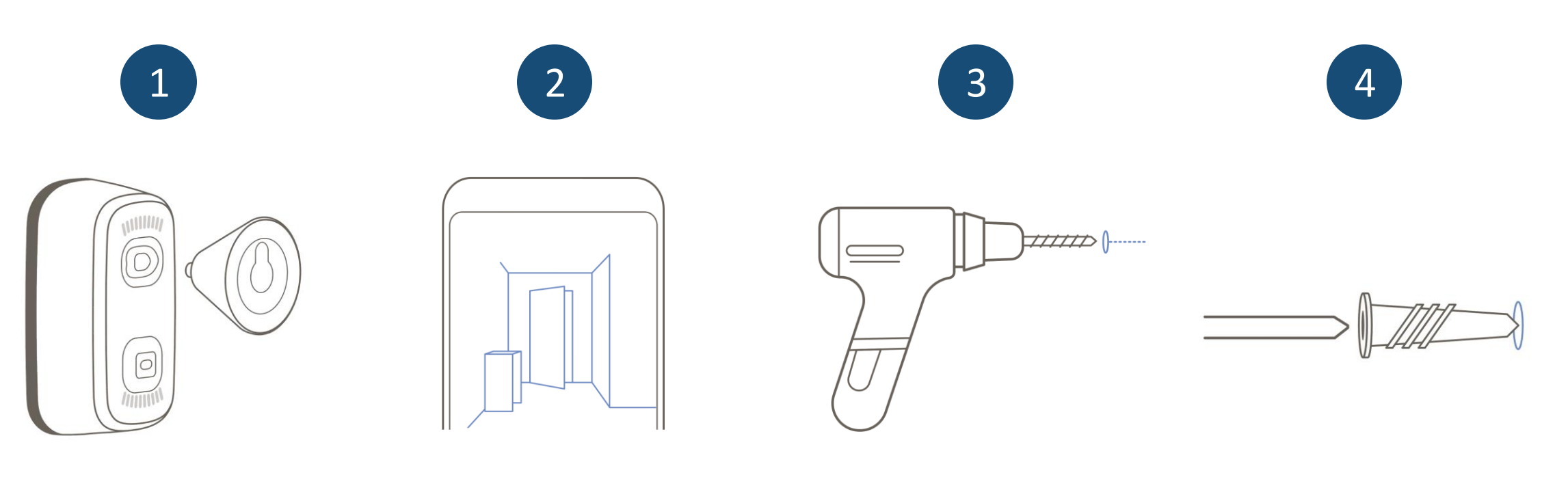

Attach the dual mount/stand to the back of SmartCamera and plug it in. Test the view. You can adjust the view after mounting. Use a 3/16" drill bit to drill a hole where you will mount the camera. Screw the plastic anchor into the wall and ensure it's flush.

### How to mount ecobee SmartCamera with voice control.

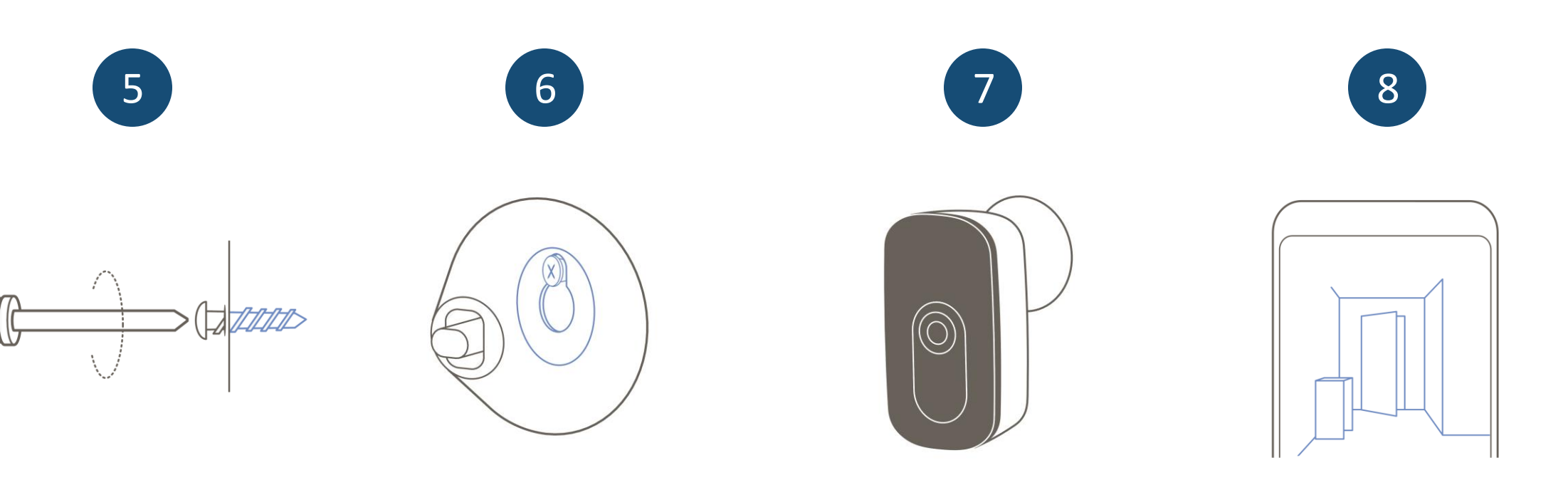

Fasten the mounting screw into the anchor. Remove the mount from the camera and hang it on the screw.

Attach the camera to the mount.

You're all set. Open the ecobee app to check the camera's view and adjust it anyway you like.

# Simple and seamless installation starts here

These powerful, multipurpose devices are easy to install and work together to do more with less.

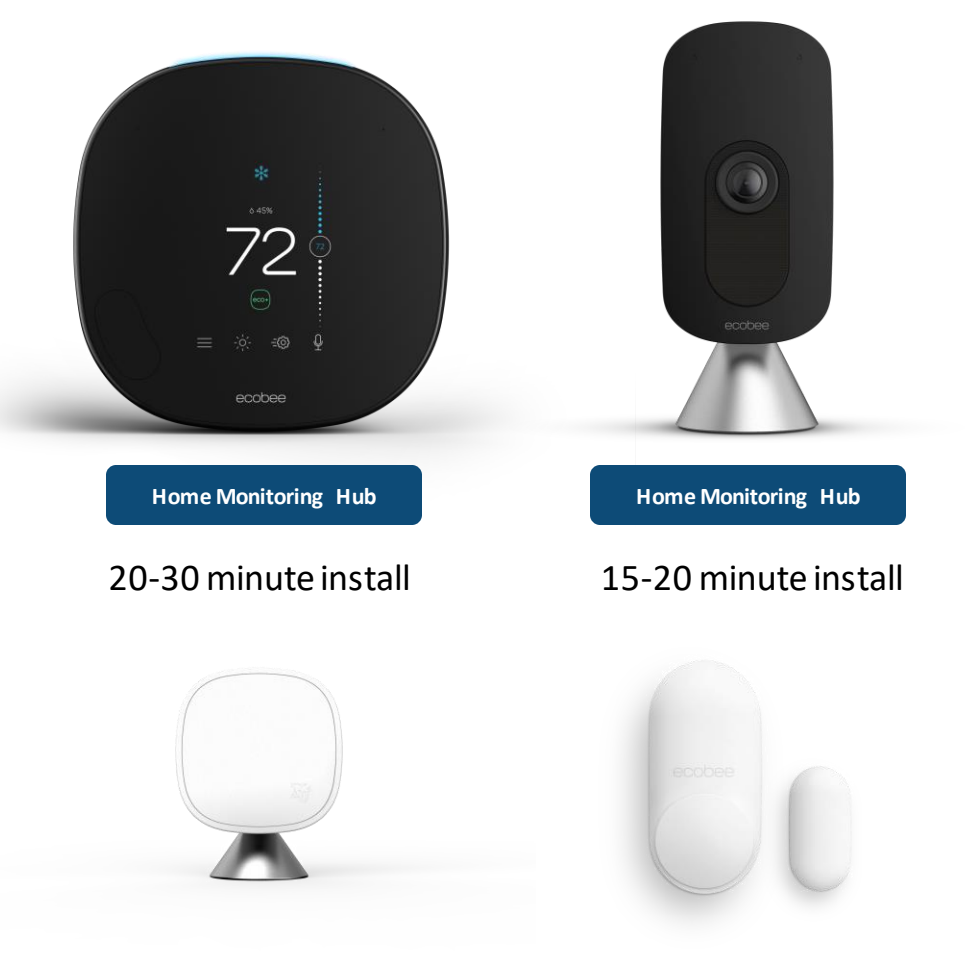

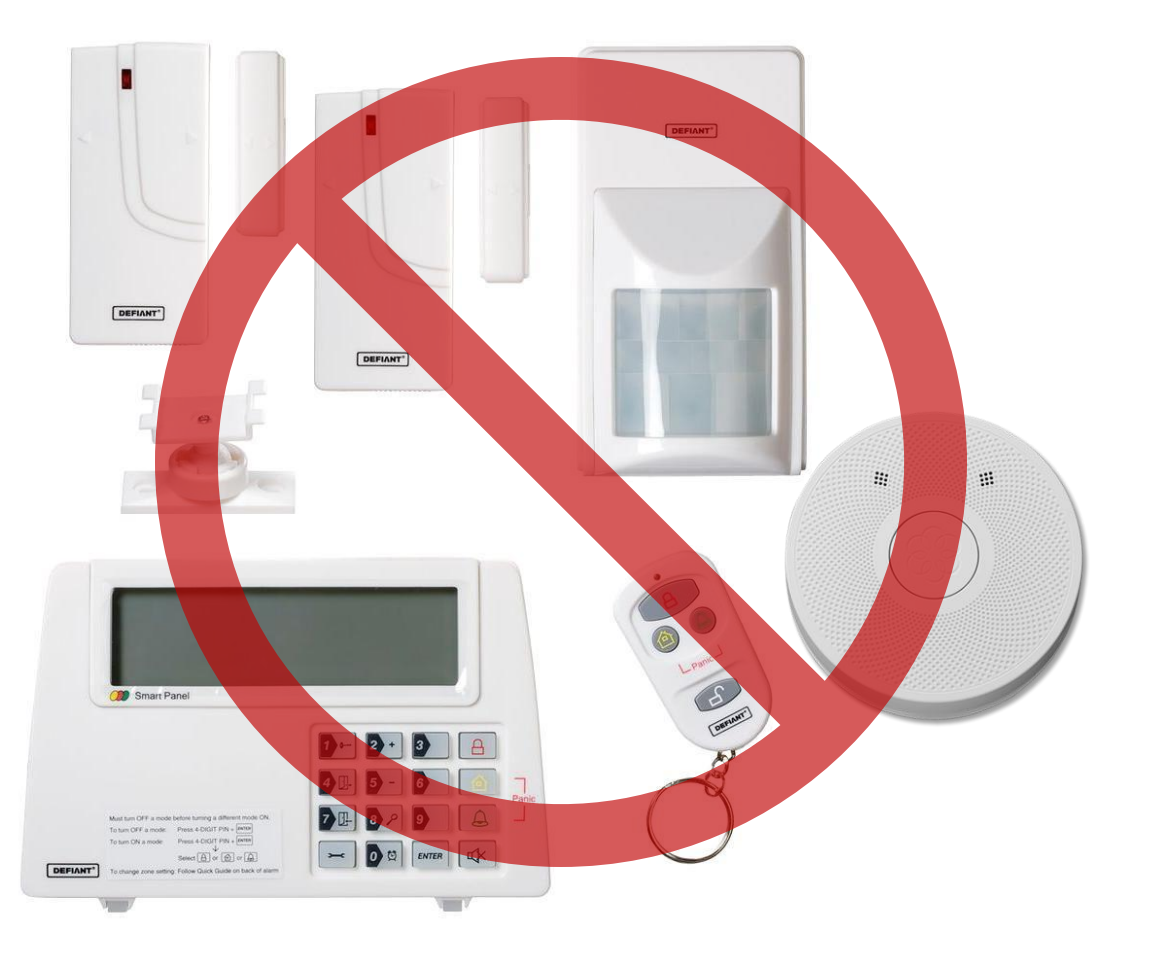

~5 minute install

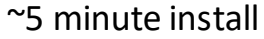

# ecobee | Smart Security

# Added value only Pros can offer

- Free 6-month ecobee Smart Security trial (an additional 4 months) for homeowners who purchase through a pro
  - \$30 USD / \$42 CAD value
- Post-trial: Homeowners have the option of continuing their subscription to enhance ecobee devices
  - Essential plan: \$5/month USD, \$7/month CAN
  - Extended plan: \$10/month USD, \$14/month CAN

Your regional sales manager or the ecobee inside sales team will provide the code to you.

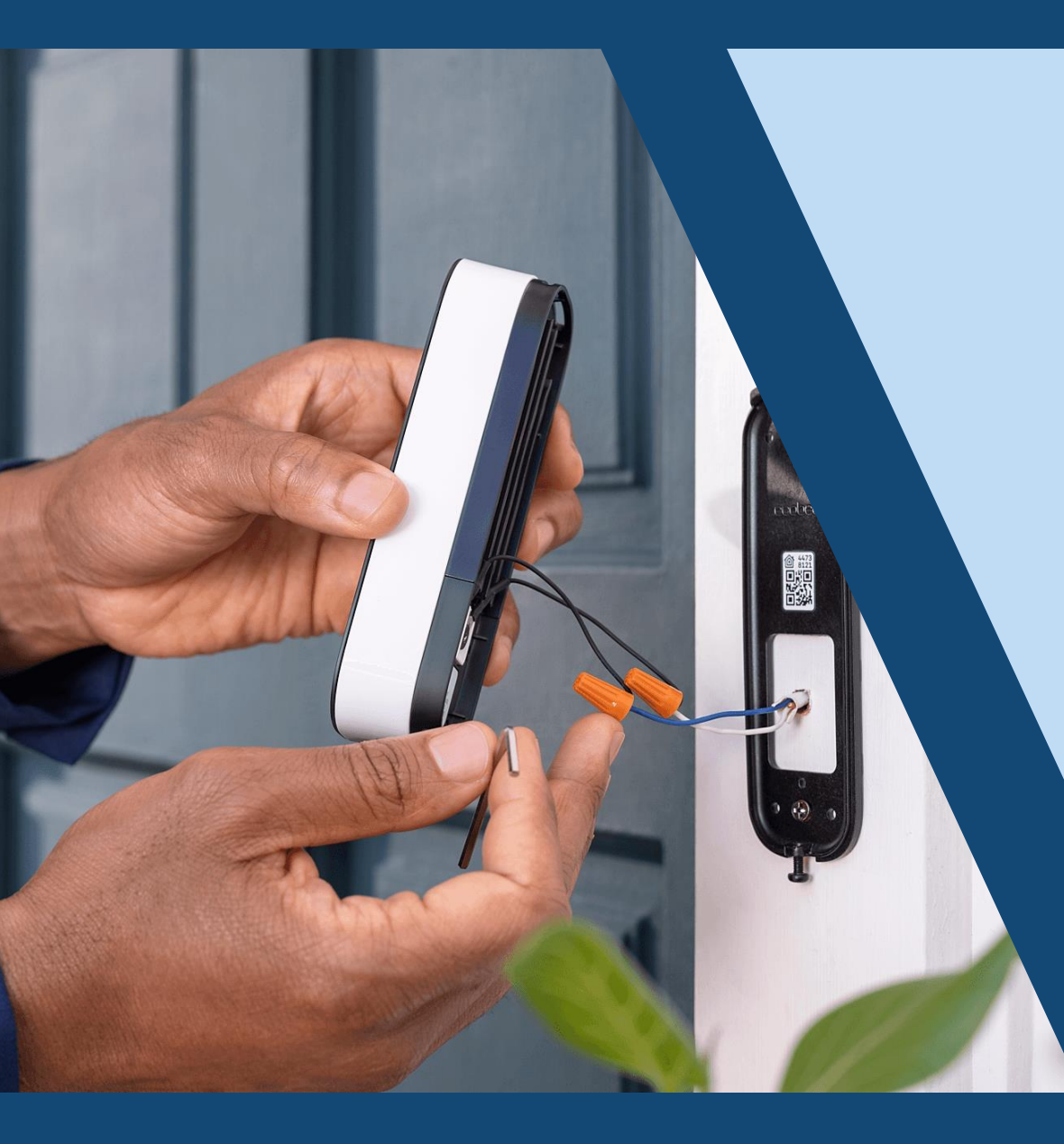

ecobee Smart Doorbell Camera Installation made easy

- What's in the box?
- Recommended Tools
- Installation Process
- Wiring diagrams

# Meet your Smart Doorbell Camera.

- Best view, day or night.
- Superior product reliability always on protection
  - Smarter, more accurate alerts.
- > Expansive and personalized whole home integration.
- Optional advanced security features.
- Built-in radar for advanced verification.
- ((o)) Works as an ecobee Smart Security base station.

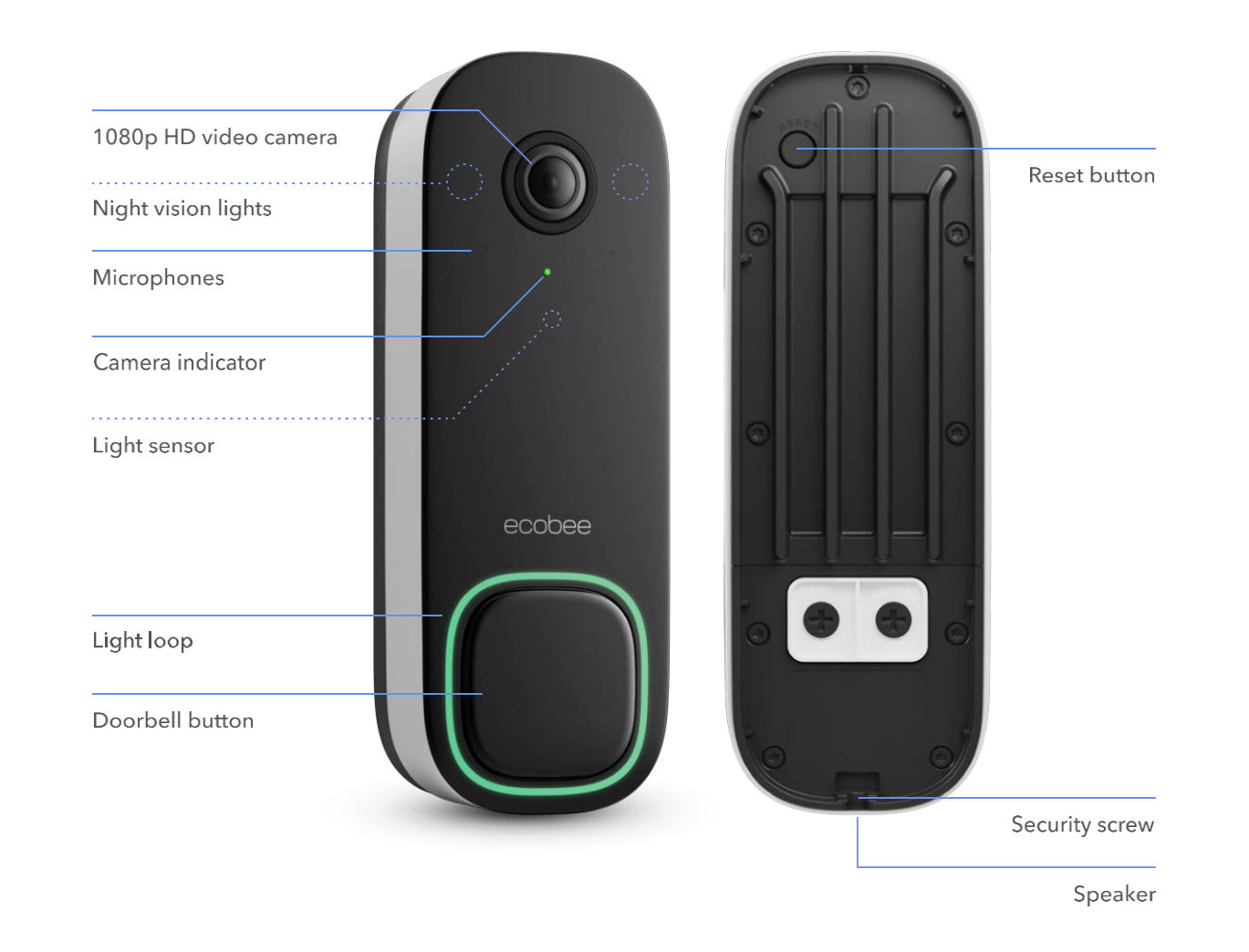

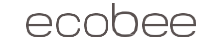
### What's in the box?

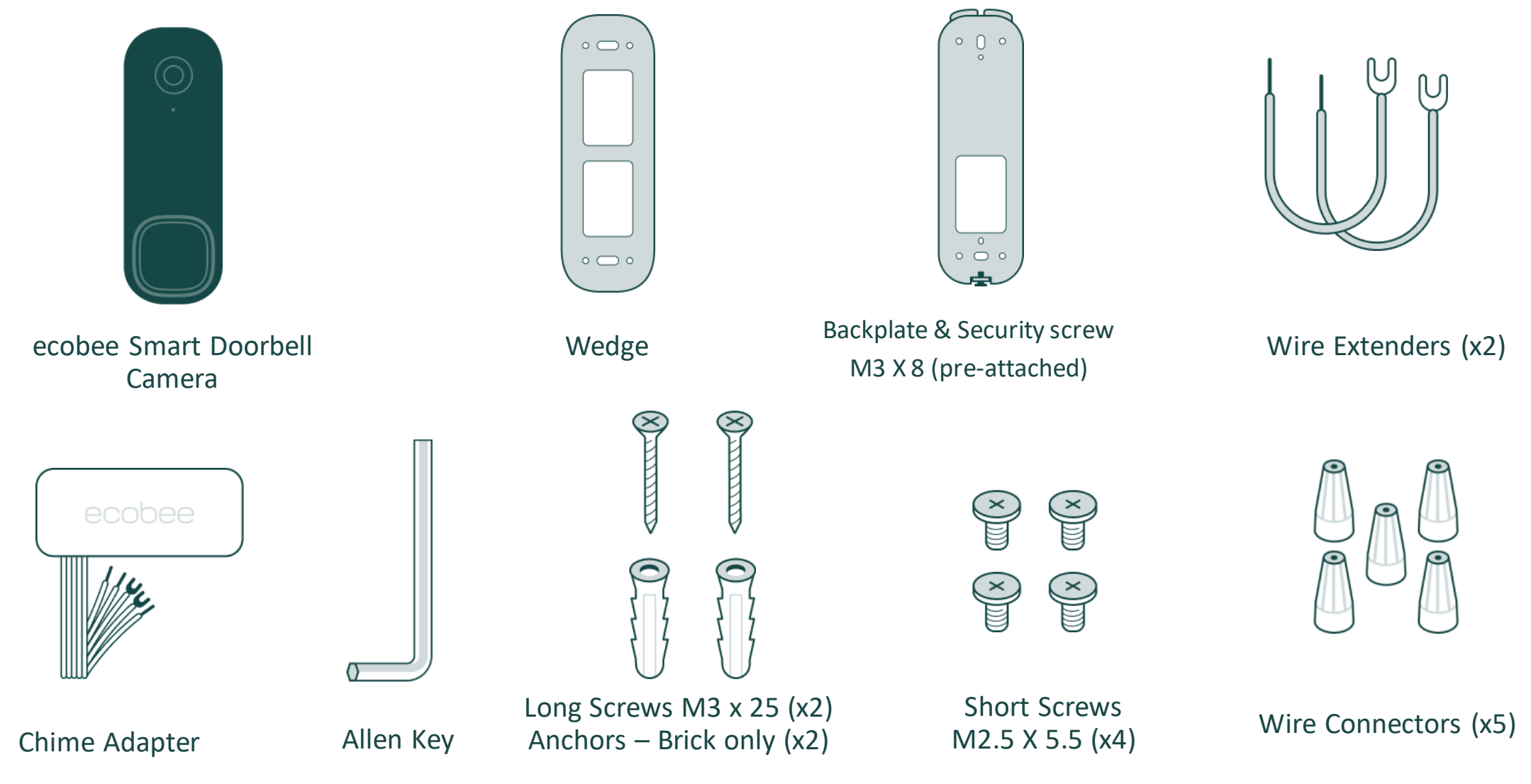

## **Recommended Tools**

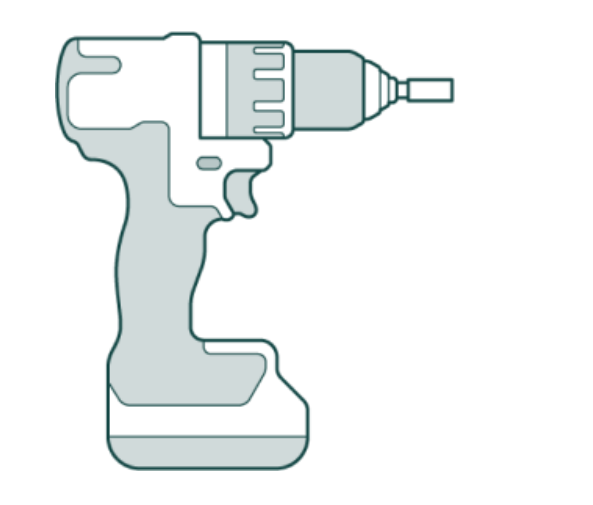

Drill

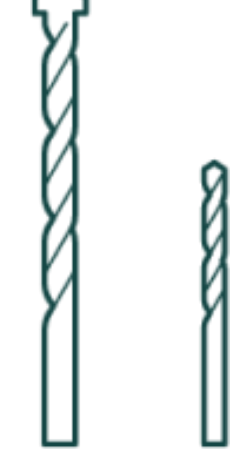

Needle-nose pliers

Phillips Screw Driver

1/4" masonry bit (hard surfaces) 5/64" (soft surfaces) ecobee Smart Doorbell Camera (wired)

## Installation Process – Power & Chime Box

#### **1. Locate Chime Box**

Easiest way to do this is by ringing the doorbell & following the sound.

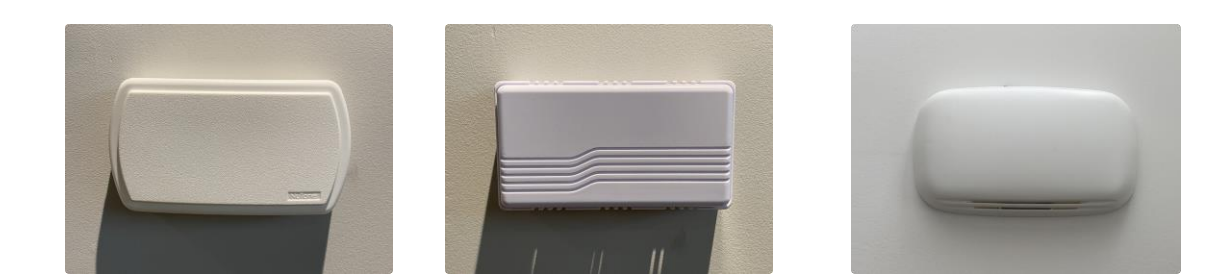

#### 2. Turn off Power

Once you have located the chime box and confirm the doorbell is working, turn off the power by turning off the circuit breaker for the doorbell.

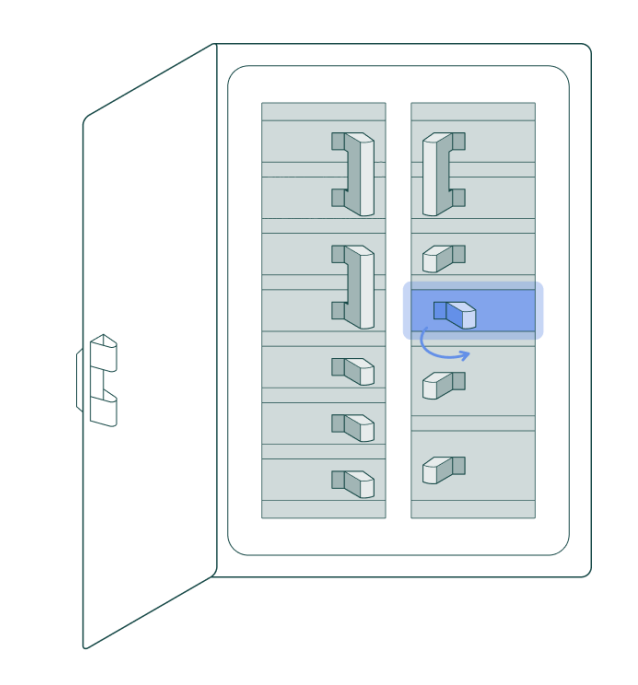

### Installation Process – Power & Chime Box

#### **3. Remove Chime Box Cover**

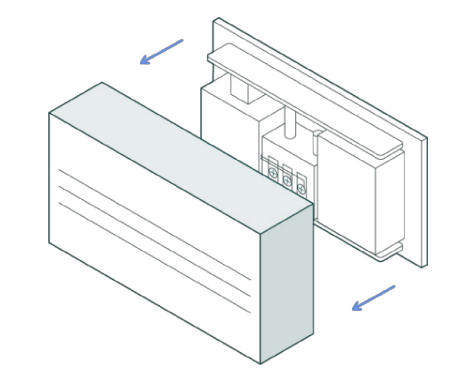

#### 4. Take a photo of the chime box:

We know you are Pros at this, but we recommend taking photos the chime box. Make sure the wiring and labels are clearly visible.

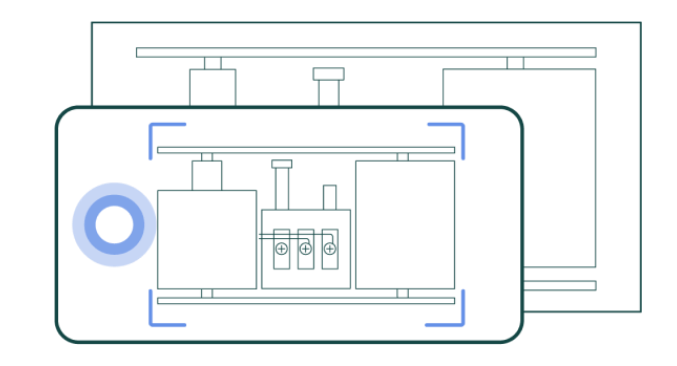

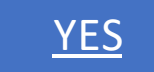

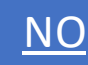

## Installation Process – Chime Box Wiring (Path A)

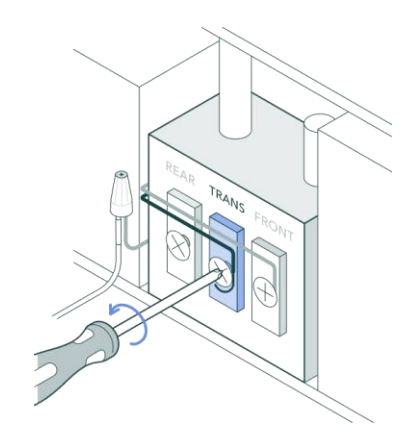

5A: Disconnect the TRANS wire.

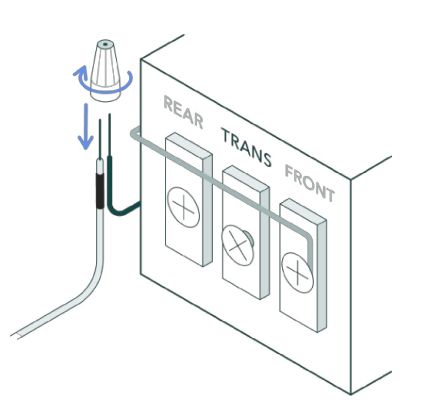

**6A:** Connect the chime adapter's black wire with the TRANS wire.

**8A:** Connect the chime adapter's red wire with the FRONT wire.

7A: Disconnect the FRONT wire.

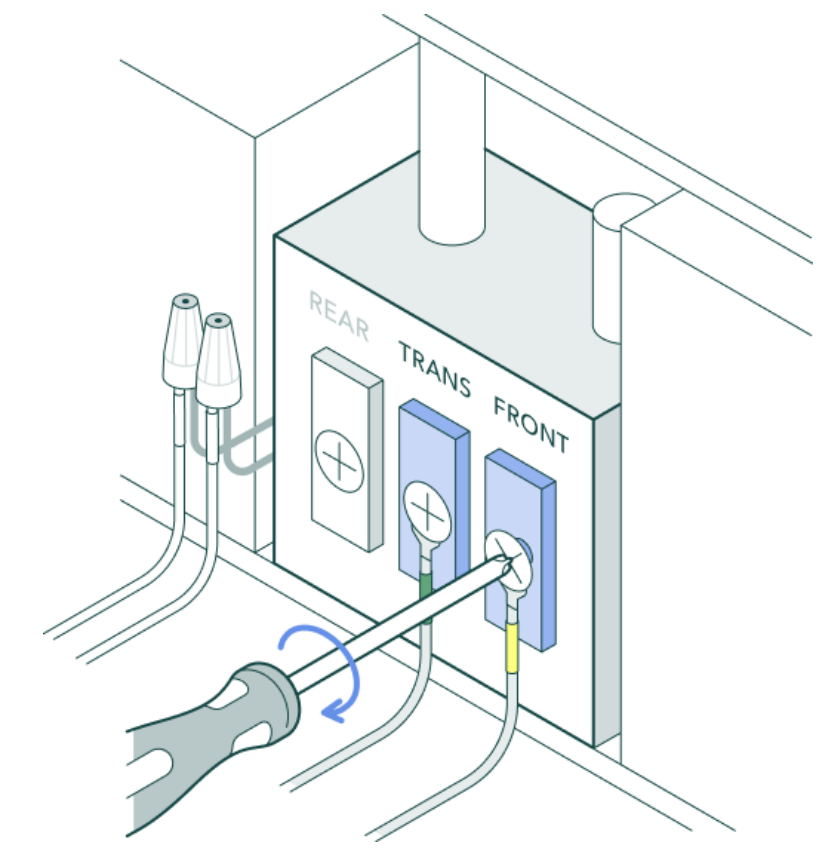

**9A:** Connect the U-wires to the TRANS and FRONT terminals. The order and color of the wires do not matter. Attach one of the U-wires to the TRANS terminal and the other to the FRONT terminal. Tighten the terminal screws.

### Installation Process – Chime Box Wiring (Path A)

This is the wiring setup for homes with one doorbell. Double-check the Chime Box Wiring Setup and confirm they are secure.

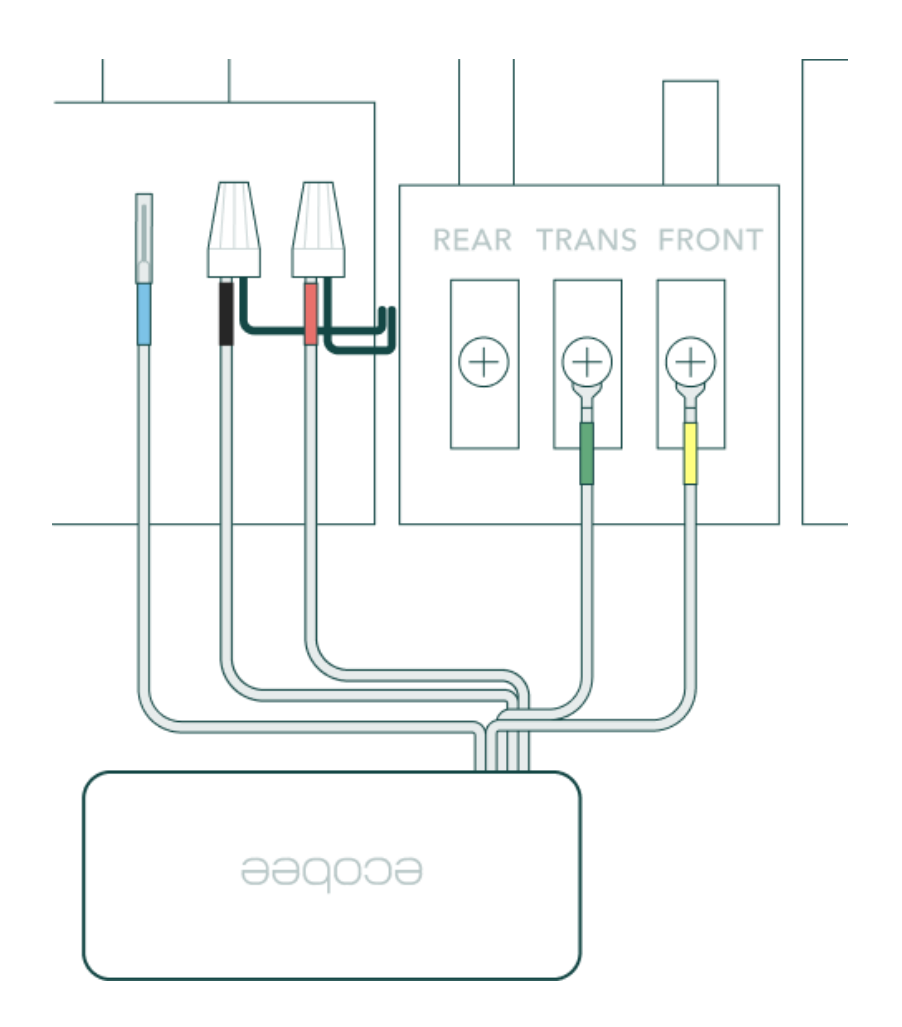

### Installation Process – Chime Box Wiring (Path A)

13B. Attach the Chime Adapter

Find a spot for the chime adapter where it will not impact the sound of the doorbell. Use the adhesive on the back of the chime adapter to secure it. See examples below

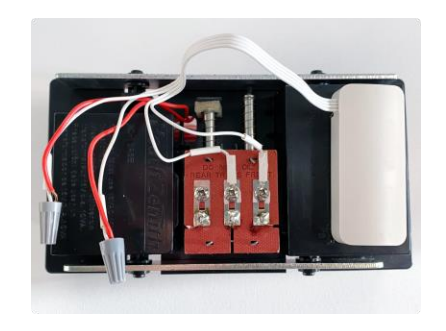

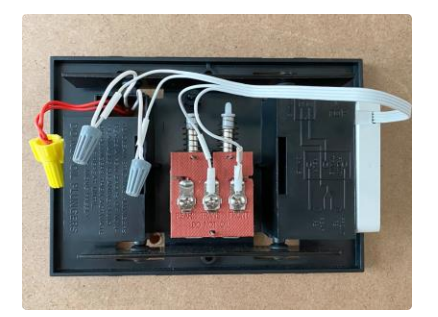

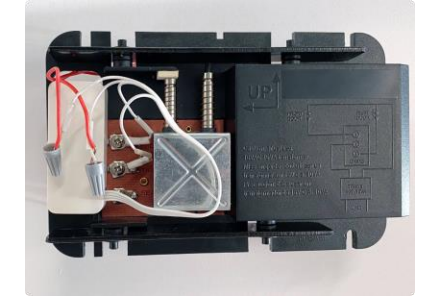

**14B**: Put the cover back on & organize the wires so they do not interfere with the chime mechanism.

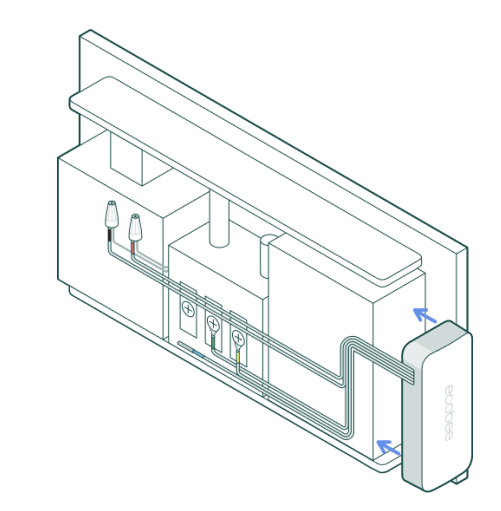

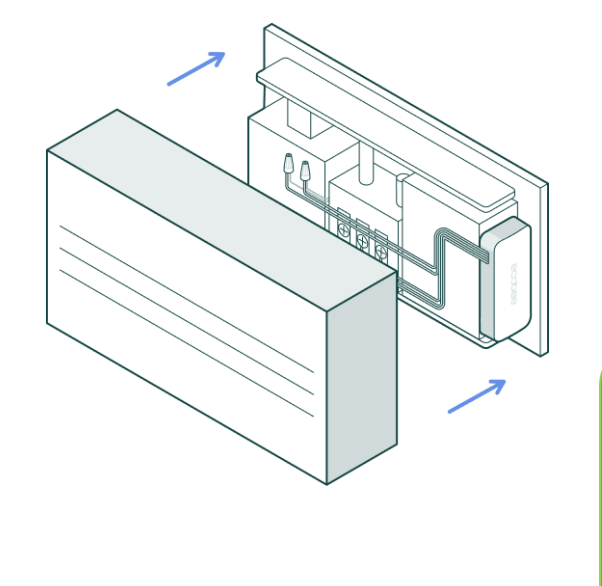

Proceed to installing the ecobee Smart Doorbell Camera

### Installation Process – 1+ Doorbell – Chime Box Wiring (Path B)

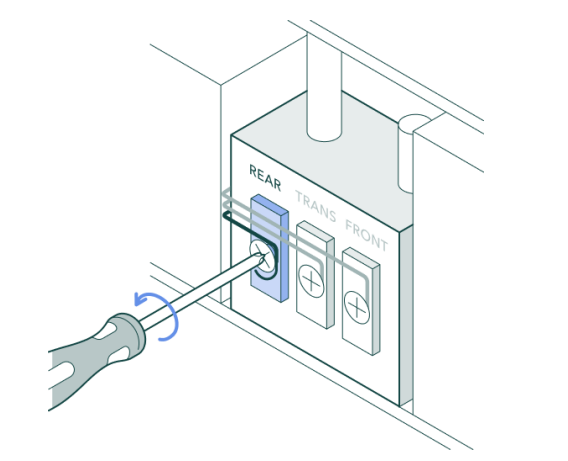

**5B:** Disconnect the Rear Wire:

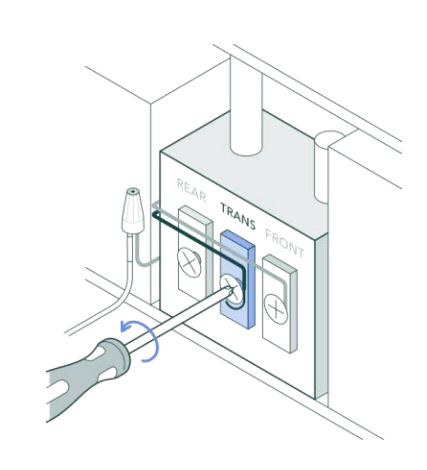

**7B:** Disconnect the Trans Wire:

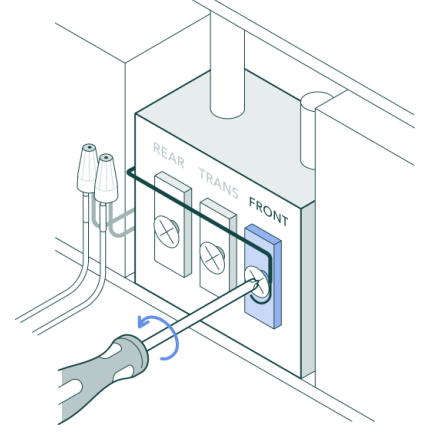

**9B:** Disconnect the Front Wire:

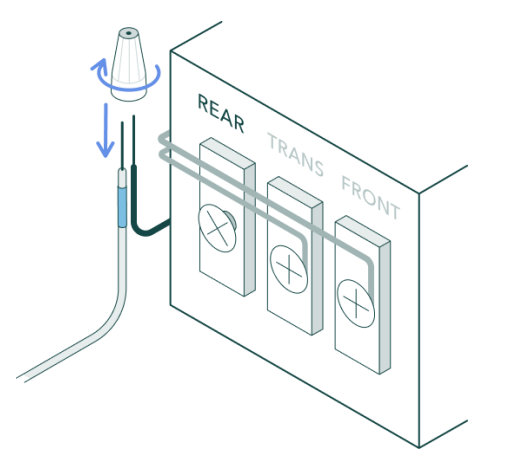

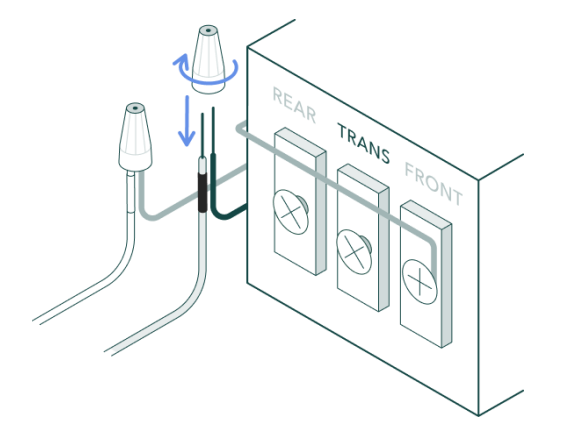

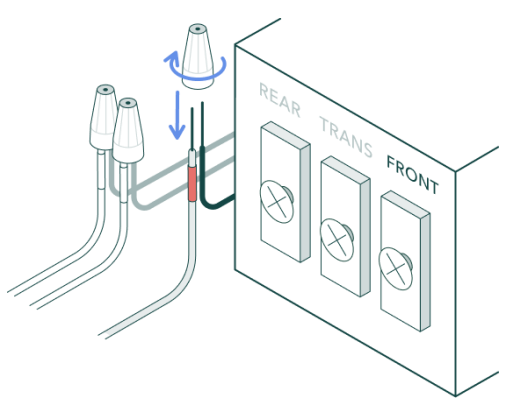

**10B:** Connect the chime adapter's red wire with the Front wire

wire with the Rear wire

**6B:** Connect the chime adapter's blue **8B:** Connect the chime adapter's black wire with the Trans wire

### Installation Process – 1+ Doorbell – Chime Box Wiring (Path B)

#### **11B:** Connect the chime adapter's red wire with the FRONT wire

**12B:** Connect the U-wires to the TRANS and FRONT terminals

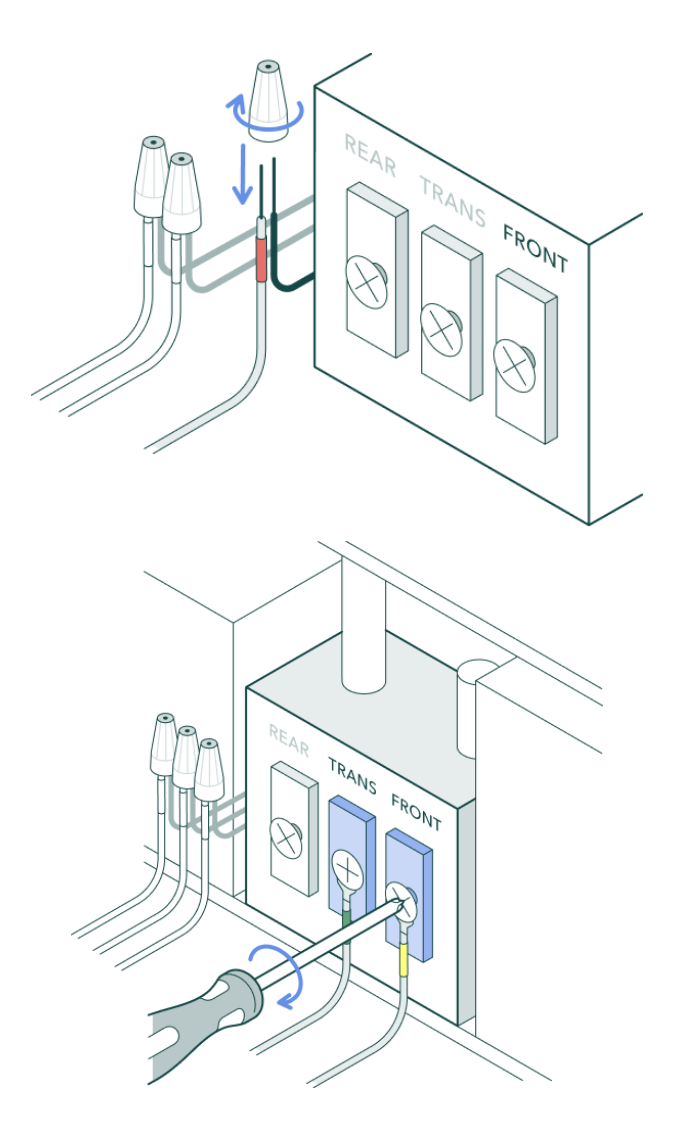

#### Installation Process – 1+ Doorbell – Chime Box Wiring (Path B)

This is the wiring setup for homes with more than one doorbell. Double-check the Chime Box Wiring Setup and confirm they are secure.

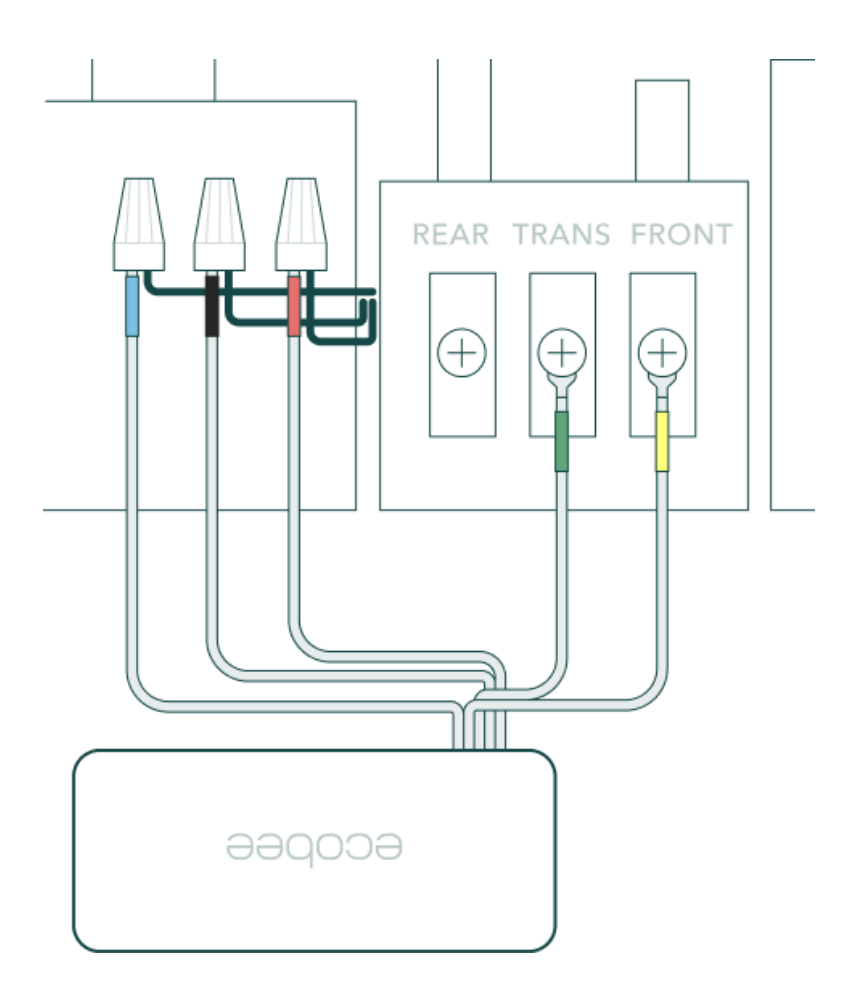

### Installation Process – 1+ Doorbell – Chime Box Wiring (Path B)

#### **13B. Attach the Chime Adapter:**

Find a spot for the chime adapter where it will not impact the sound of the doorbell. Use the adhesive on the back of the chime adapter to secure it. See examples below

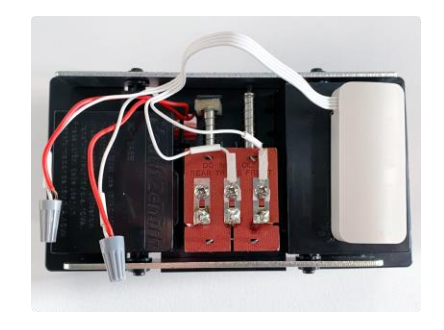

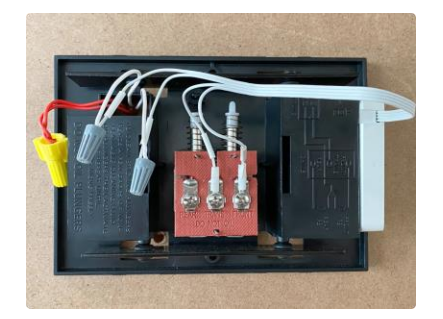

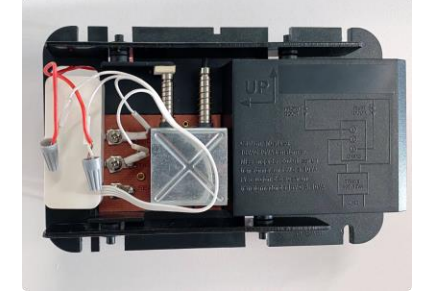

**14B**: Put the cover back on & organize the wires so they do not interfere with the chime mechanism.

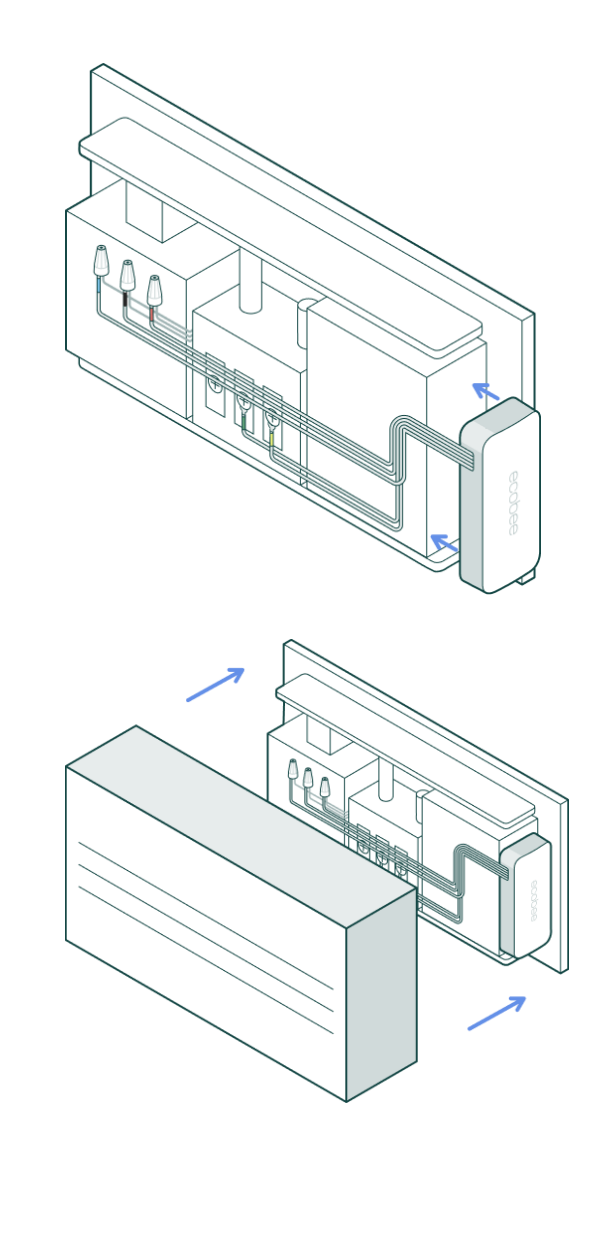

Proceed to installing the ecobee Smart Doorbell Camera

## Installation Process – Doorbell

#### 1. Remove Old Doorbell

# 2. Disconnect and bend the wires

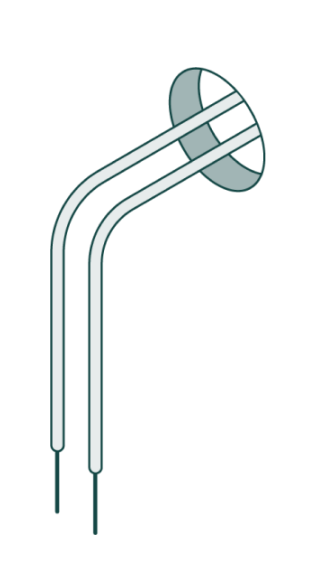

## Installation Process – Doorbell

#### 3. Attach the wire extenders

Twist the exposed portion of the wire extender and one of the wires from the wall. Align the tips of the wires and screw on a wire connector. Repeat with the second wire extender.

#### 4. Select the correct angle for the Wedge

The wedge shifts the device's field of view by 15° to the left or right. Adjust your doorbell's field of view by flipping the wedge in either direction.

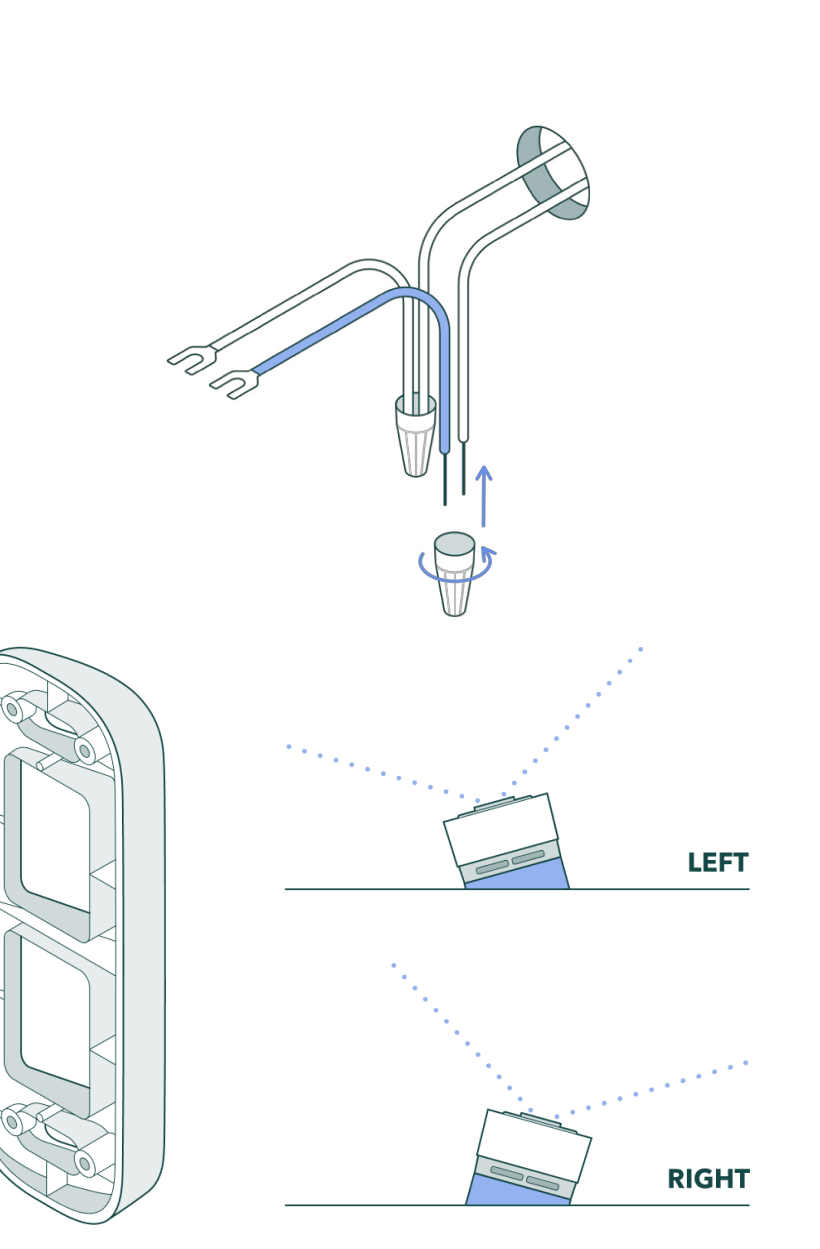

## Installation Process – Doorbell

#### 5. Align the wedge & mark the holes

Gently pull the wires through the bottom hole. Make sure the smooth side is facing the wall.

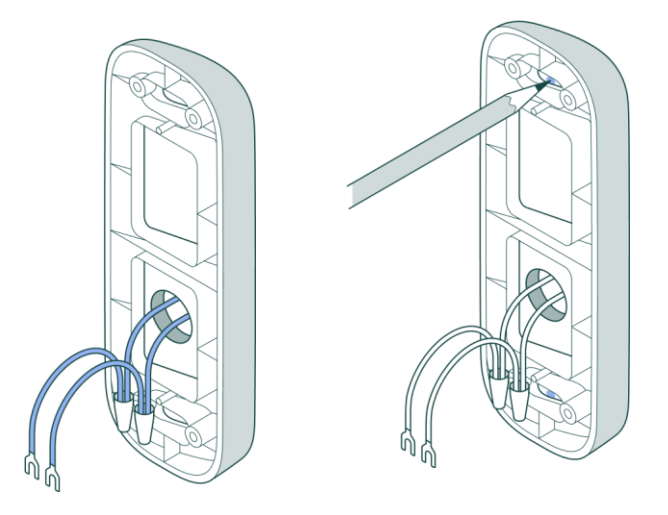

### Installation Process – Doorbell

6. Are you installing on a hard or soft surface?

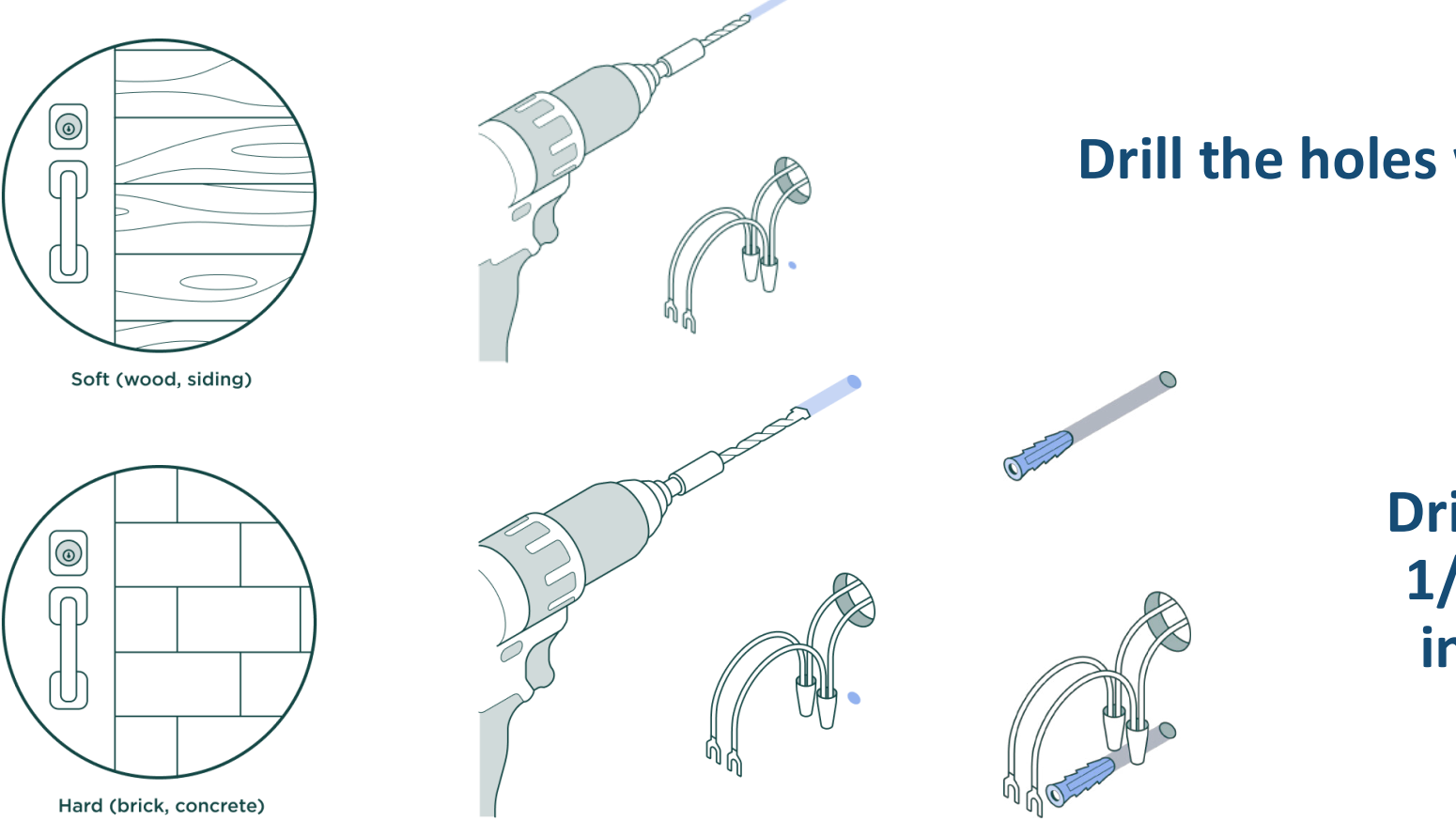

Drill the holes with a 5/64" bit

Drill the holes with a 1/4" masonry bit & insert the anchors

## Installation Process – Doorbell

#### 7. Attach the wedge

Align the wedge, then gently pull the wires through the bottom hole. Screw the provided long screws into the wide slots.

#### 8. Detach the backplate from the doorbell

Using the provided Allen key, loosen the security screw on the bottom of the device until you can lift the backplate off. Do not fully remove the security screw.

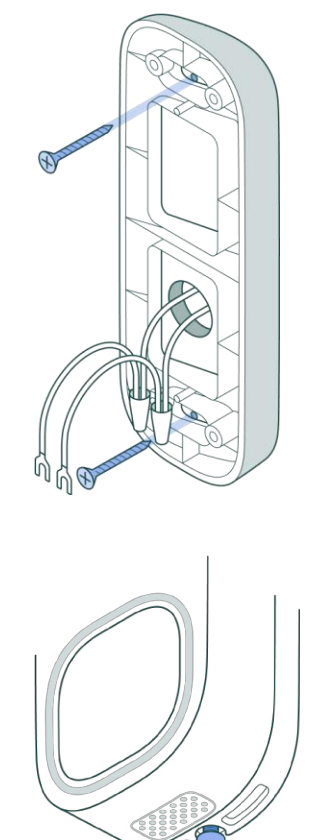

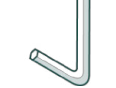

## Installation Process – Doorbell

9. Guide the wires through the backplate

#### **10. Attach the backplate to the wedge**

Screw the provided short screws into the smaller holes.

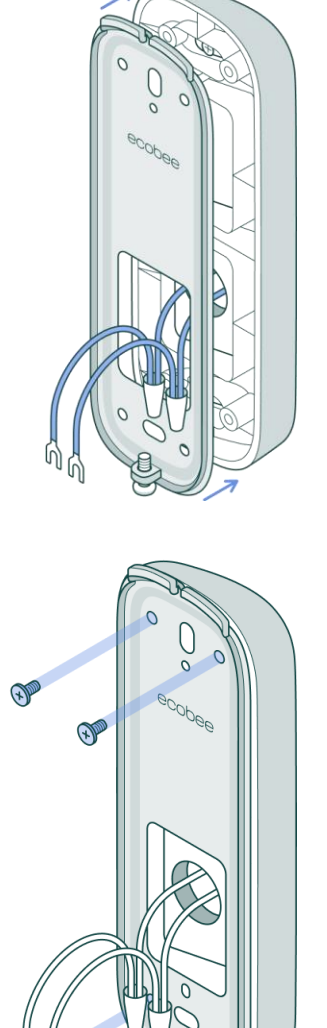

## Installation Process – Doorbell

#### **11. Loosen the terminal screws**

Loosen the 2 terminal screws on the back of the doorbell. Do not remove the terminal screws.

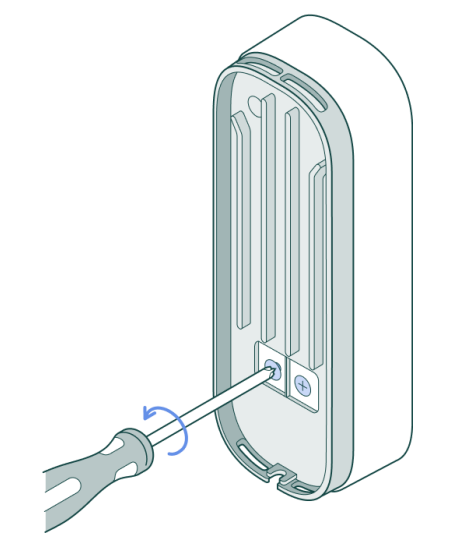

# 12. Connect the U-wire to the terminal and tighten the screw

Slide the U-wire under the terminal screw, with the U-wire pointing down. The order of the wires does not matter. Tighten the terminal screw.

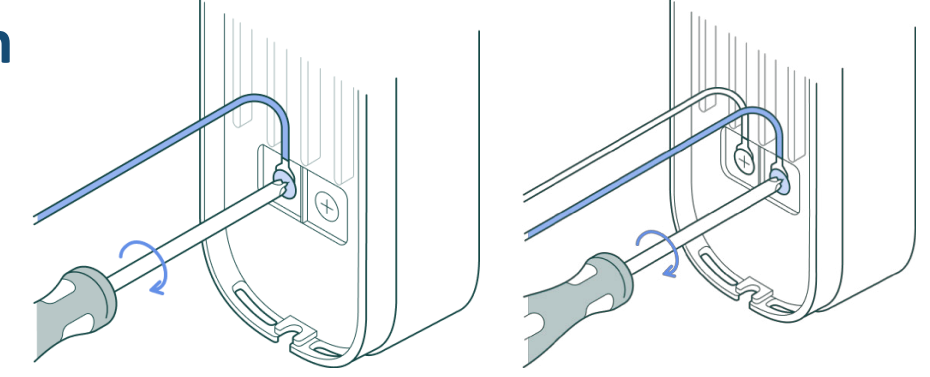

## Installation Process – Doorbell

# 13. Hang the doorbell on the backplate & secure the doorbell.

Slide the U-wire under the terminal screw, with the U-wire pointing down. The order of the wires does not matter. Tighten the terminal screw.

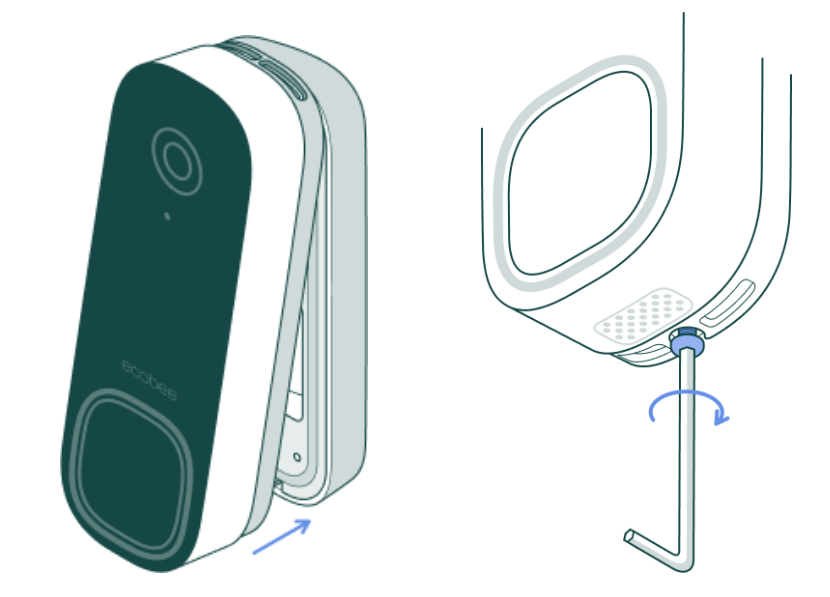

## 

#### 14. Turn on the power for the doorbell.

## Installation Process – Doorbell First Run

# 15. Is the light loop on the front of the doorbell solid green?

This may take a minute or two.

#### If no, try these troubleshooting steps:

1. Turn off power to your system.

- 2. Make sure all the wires are connected correctly. Give them a gentle tug to see if any are loose.
- 3. Turn the power back on and see if the doorbell has powered

on.

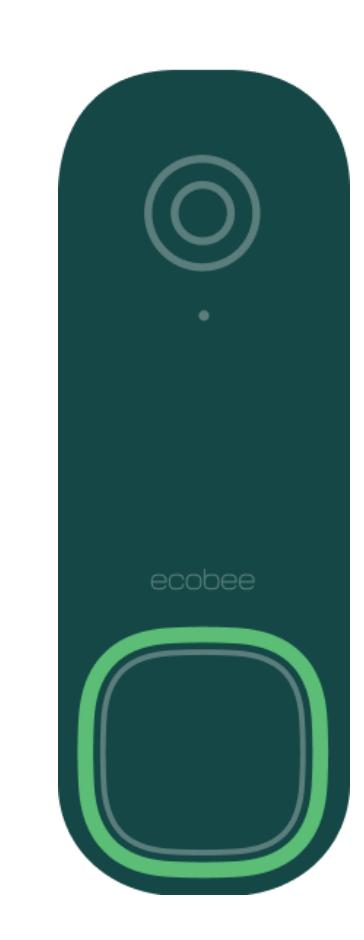

If yes, click here to proceed

## Installation Process – Doorbell First Run

#### 16. Ring the doorbell to test the sound

Look at the possible outcomes below.

If you can hear the in-home chime, you have successfully installed the ecobee Smart Doorbell Camera.

If you cannot hear the in-home chime, press and hold the doorbell button until the light loop flashes green 3 times. Ring the doorbell again to test the sound.

With this step, we have changed the configuration from a Mechanical Chime to a Digital Chime – which will require Wi-Fi connectivity.

Skip to Mobile Setup

### Installation Process – Doorbell First Run

#### 16. Ring the doorbell again to test the sound

If the Smart Doorbell didn't ring or has a faint ring, follow the instructions below:

1. Make sure there are no wires interfering with the mechanical chime or metal plunger.

2. Turn off the power.

3. Make sure all the wires are connected correctly. Give them a gentle tug to see if any are loose.

4. Turn the power back on and ring the doorbell.

5. If the Smart Doorbell still does not ring, turn the power off and swap the chime adapter's Front and Trans wires. Turn the power back on and ring the doorbell.

Dedicated contractor customer support line Available 8am–11pm (Mon–Fri) and 9am–9pm (Sat–Sun). 1.866.518.6740 | support.ecobee.com

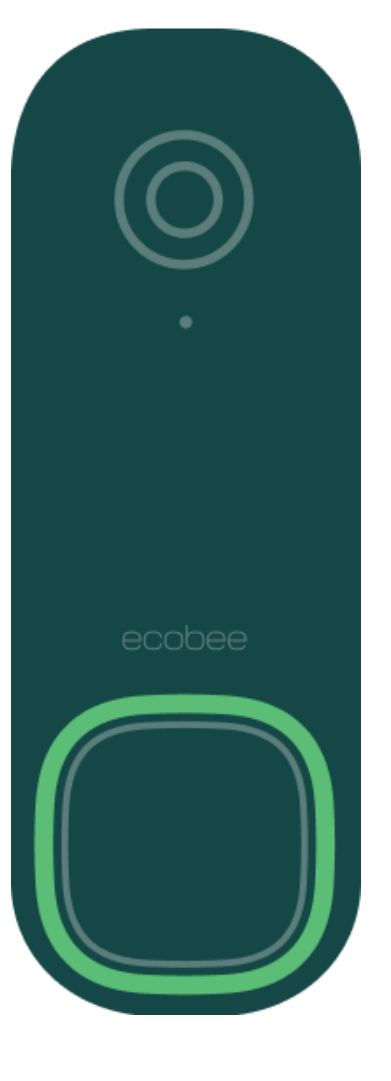

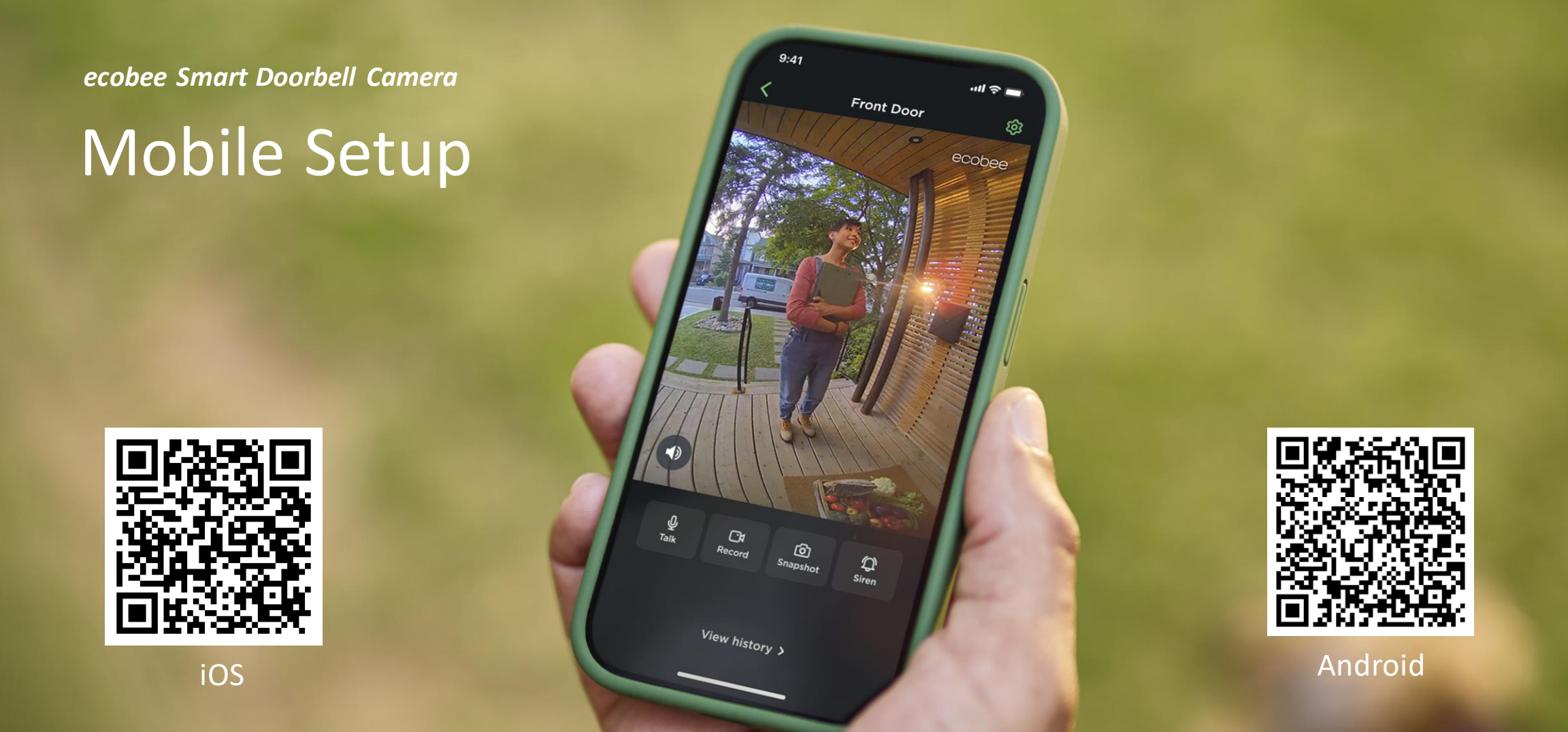

Install the ecobee app on the Homeowners phone Login or Create an account.

**Mobile Setup** 

Install the ecobee app on the Homeowners phone

Login or Create an account.

|                         | <b>Create an ecobee account</b><br>First you'll need an account. |
|-------------------------|------------------------------------------------------------------|
| ecobee                  | Michael                                                          |
| Sign In                 | James                                                            |
| Create Account          | michaeljames@ecobee.com                                          |
|                         | ****                                                             |
|                         | ****                                                             |
|                         | ✓ I accept the <u>Terms &amp; Conditions</u>                     |
| View Installation Guide | Create account                                                   |
|                         |                                                                  |

X

## Mobile Setup

#### Add a Home and complete the necessary details.

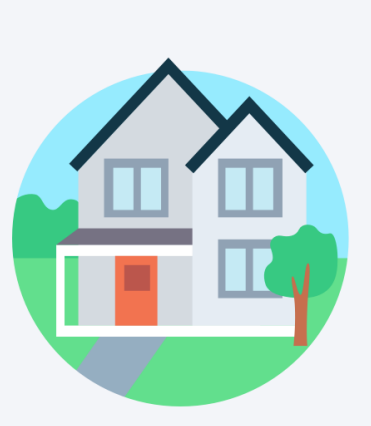

#### Now let's add a Home

Adding a new home to your ecobee account allows your devices to work better together. You can choose to create your own home, or join an existing home.

Create My Home

Join a Home

#### Add a home

Give your Home a name and address. Your location enables your devices to sync with local weather and timezone to enable smart features.

My Home

#### Search address

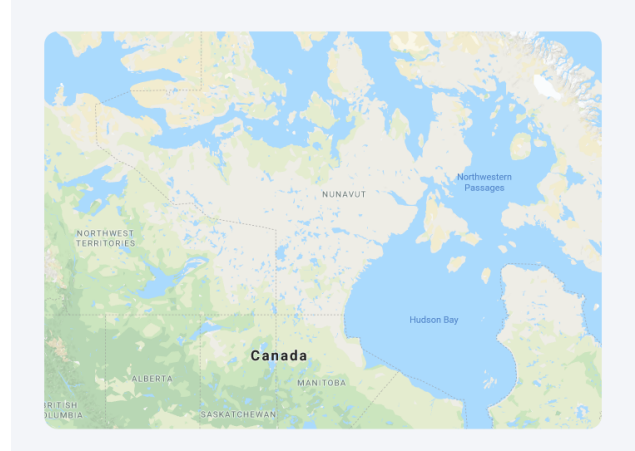

Save home

Mobile Setup

Select "Add a device" and choose Smart Doorbell Camera.

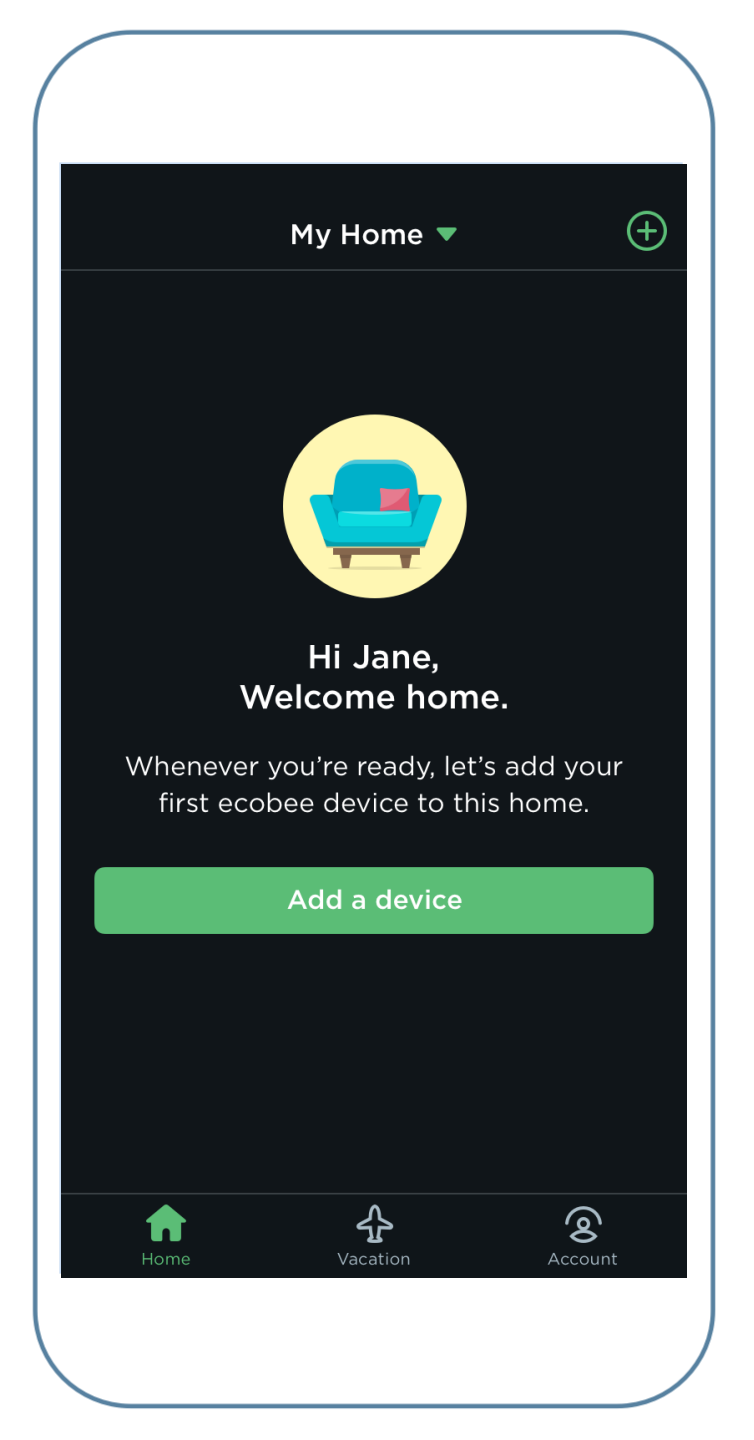

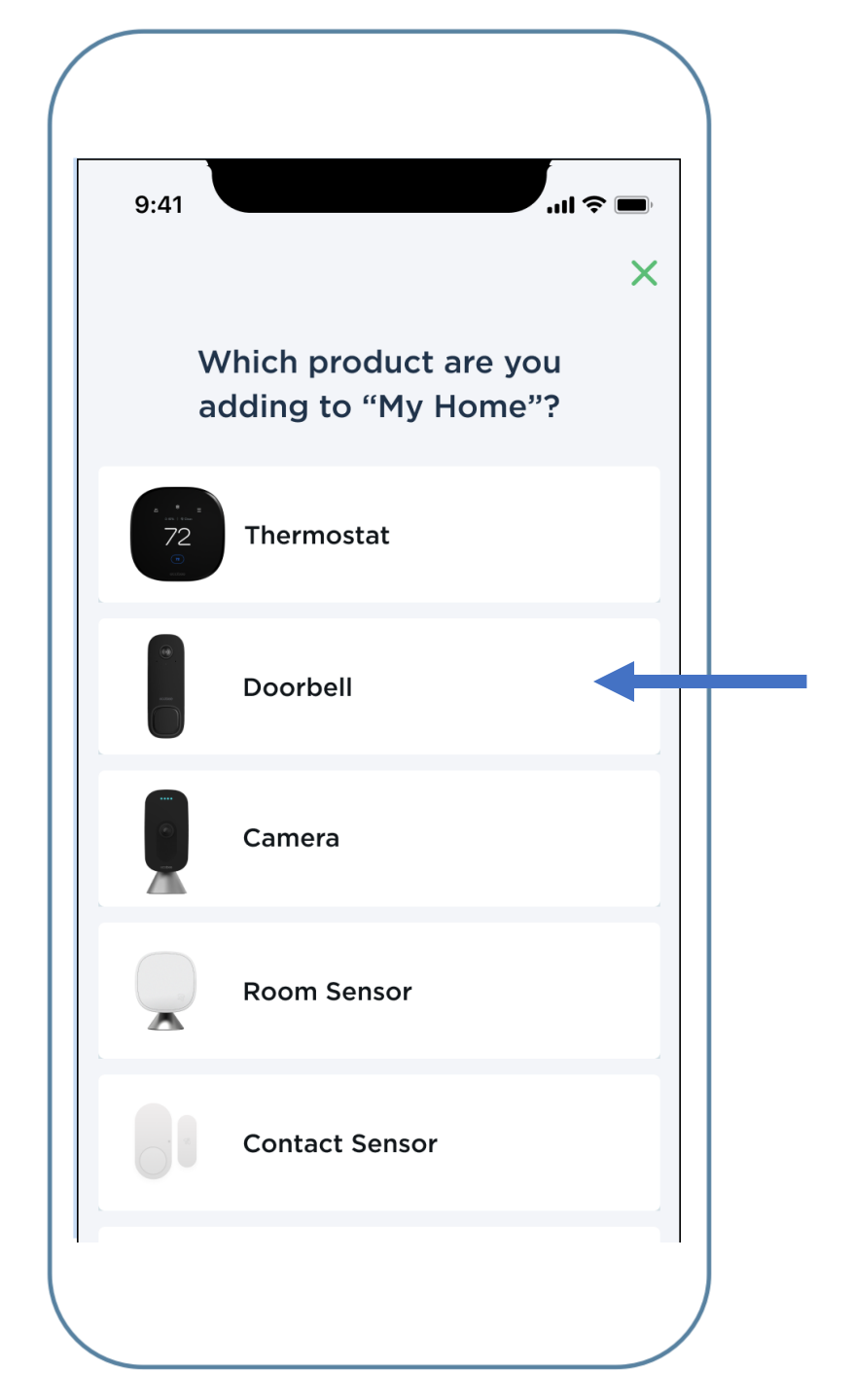

**Mobile Setup** 

Select "Yes, it is installed" and proceed with the setup guide prompted in the App.

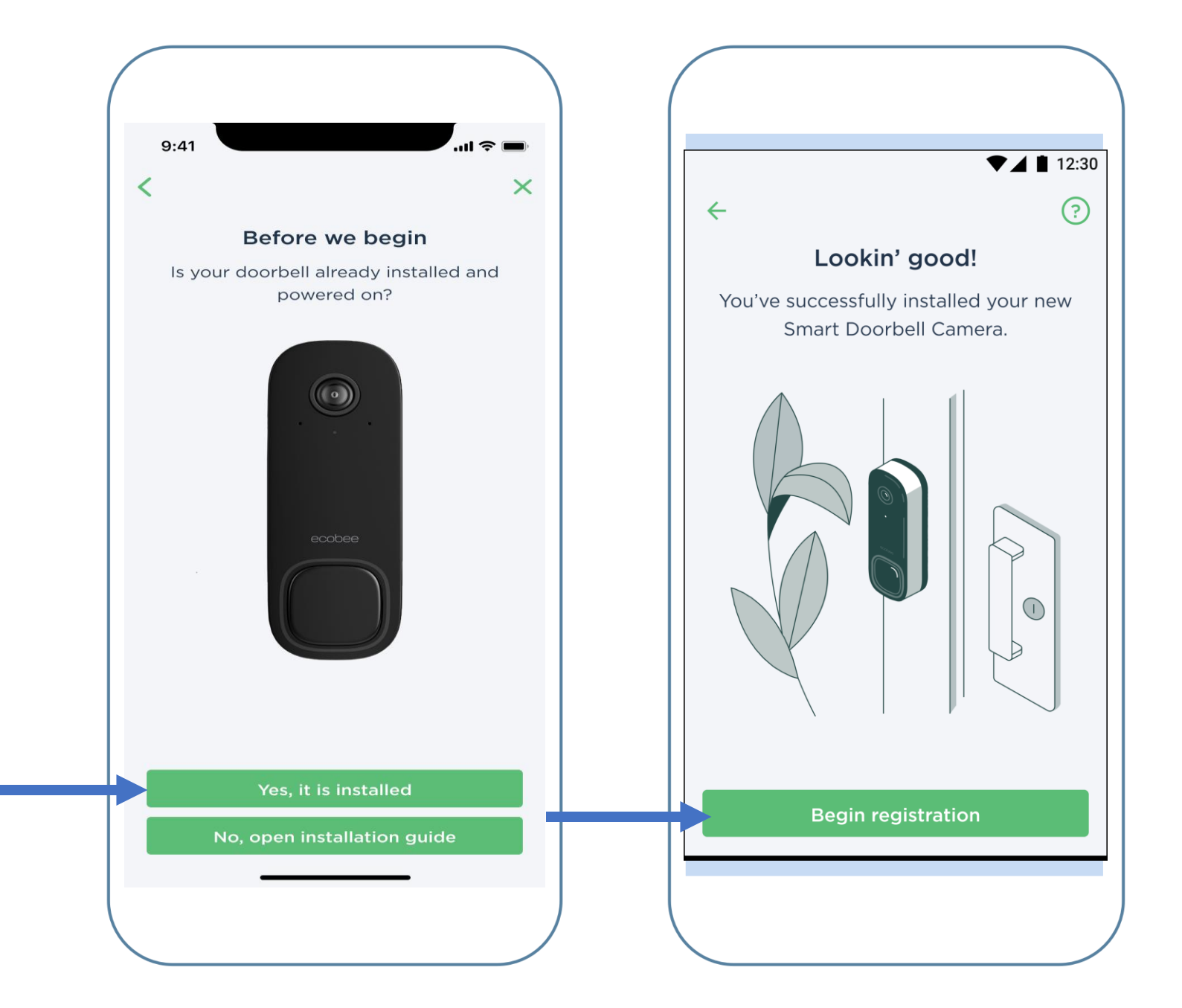

## Mobile Setup

#### **Register with Bluetooth**

By allowing Bluetooth, your phone can discover, connect, and share information with your ecobee Smart Doorbell Camera.

Using Bluetooth during registration helps improve your smartphone's connection with your new device.

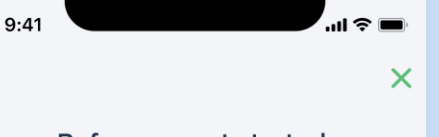

#### Before we get started:

- Make sure that your phone is near your doorbell without interference from walls and doors
- Make sure that your doorbell is within range of your Wi-Fi router
- Avoid using electronics that may interfere with the connection during the registration process, like other Bluetooth or wireless devices

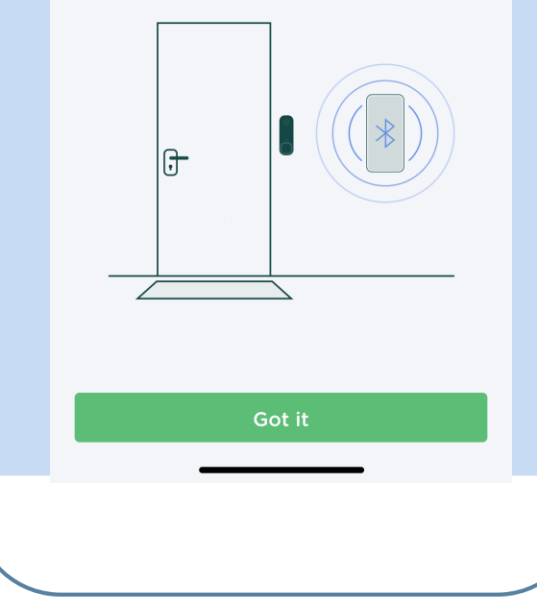

Registering is easier with Bluetooth

4

By allowing Bluetooth, your phone can discover, connect, and share information with your ecobee Smart Doorbell Camera.

#### "ecobee" needs access to Bluetooth

This will allow your phone to discover, connect, and share information with ecobee devices during the registration process.

#### DON'T ALLOW ALLOW

| Got it |
|--------|
|        |

## Mobile Setup – Pairing Process

Select the Doorbell Camera after the search and enter the Wi-Fi credentials.

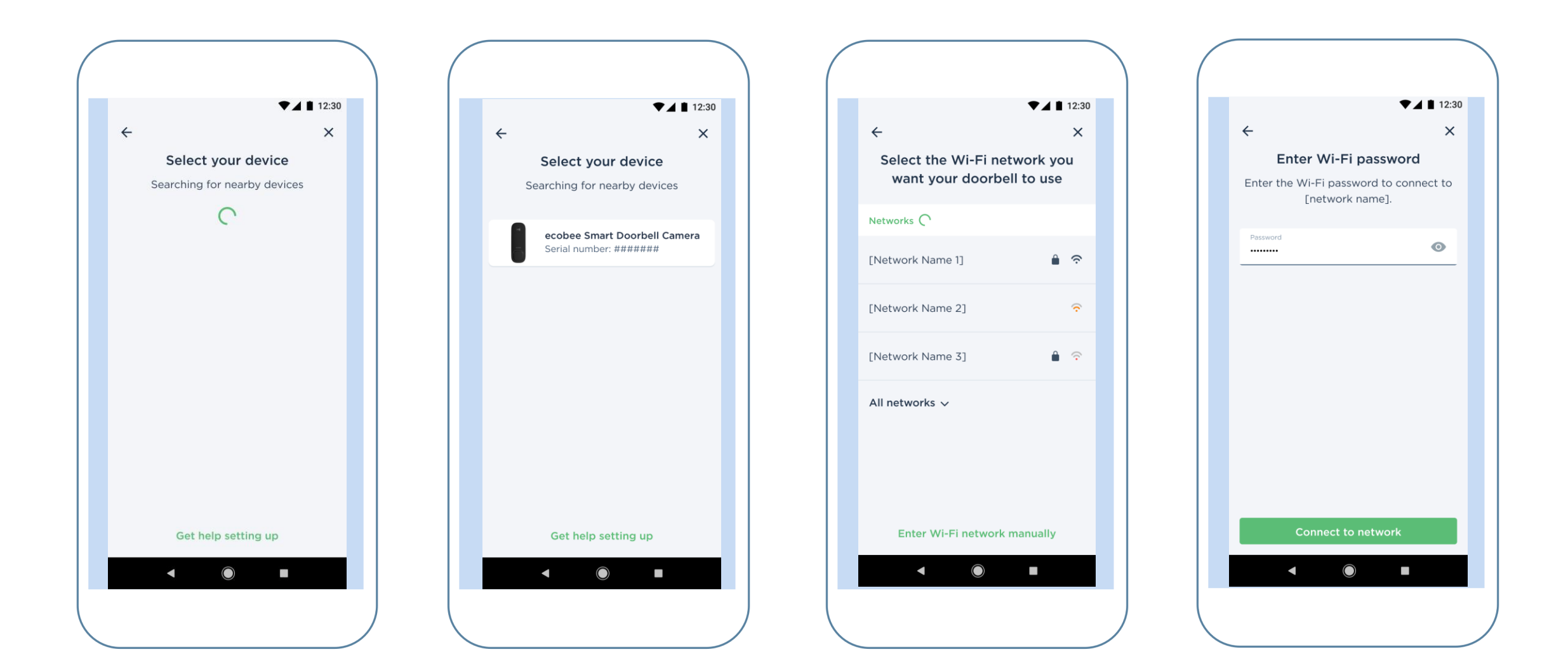

## Mobile Setup – Setup and Secure Account

After the doorbell has finished setting up, select an option for two factor authentication.

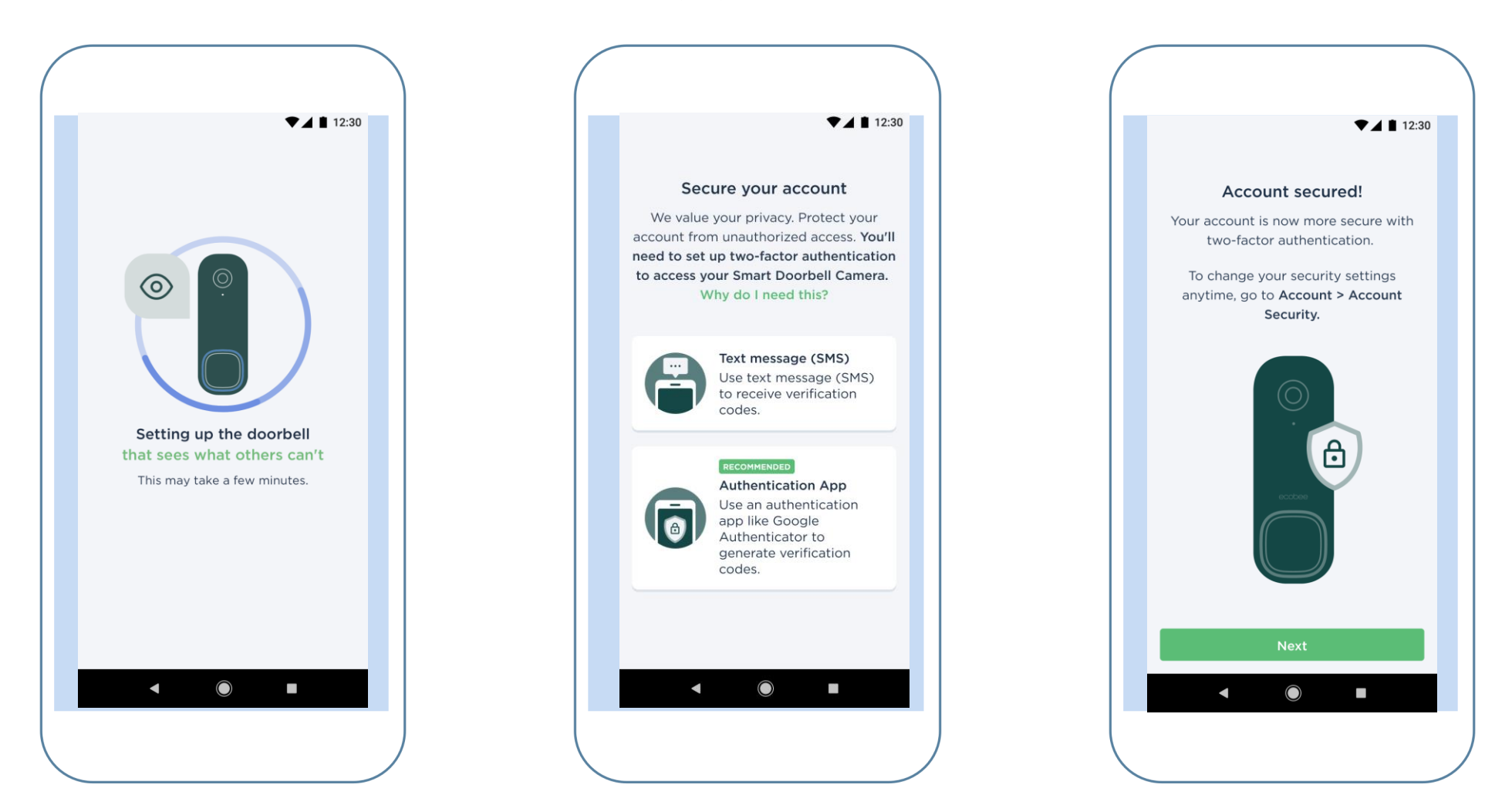

## Mobile Setup – Final Steps

Customize the chime according to the Homeowner preference and ensure notifications are enabled.

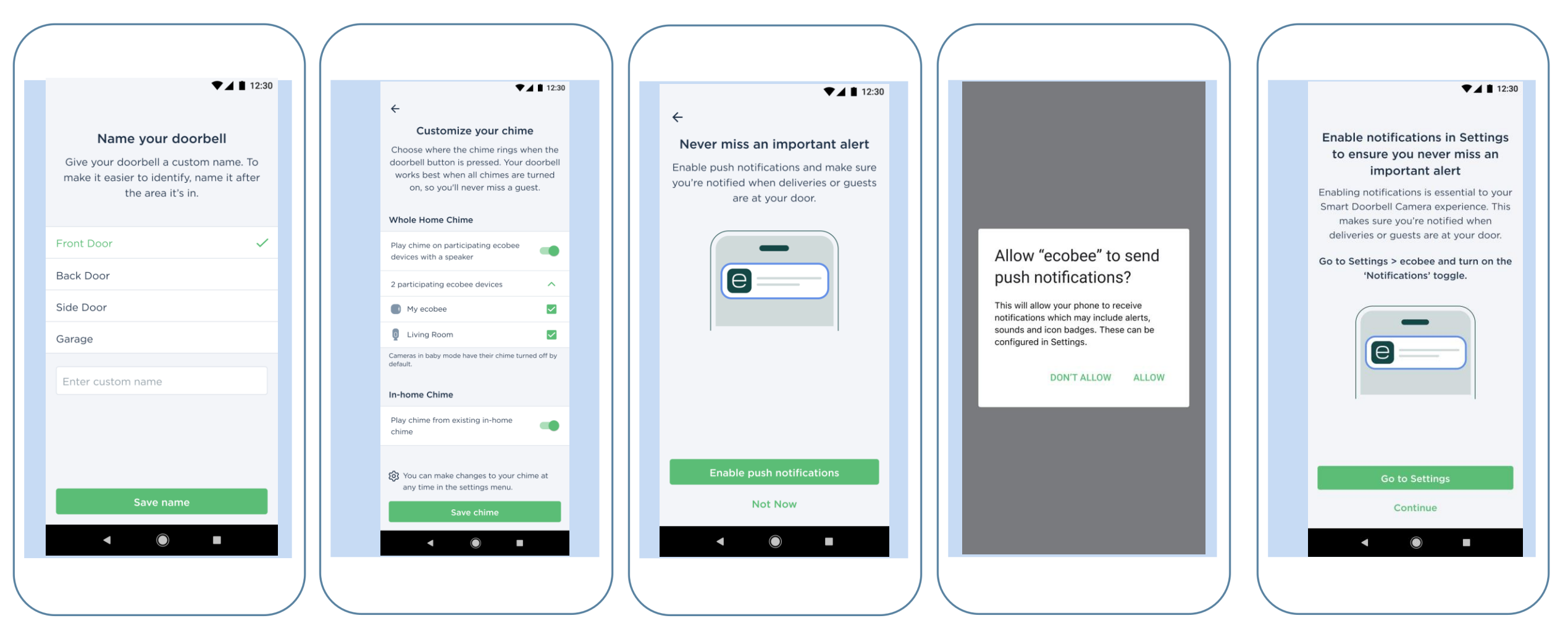

## Mobile Setup – Final Steps

Customize the chime according to the Homeowner preference and ensure notifications are enabled.

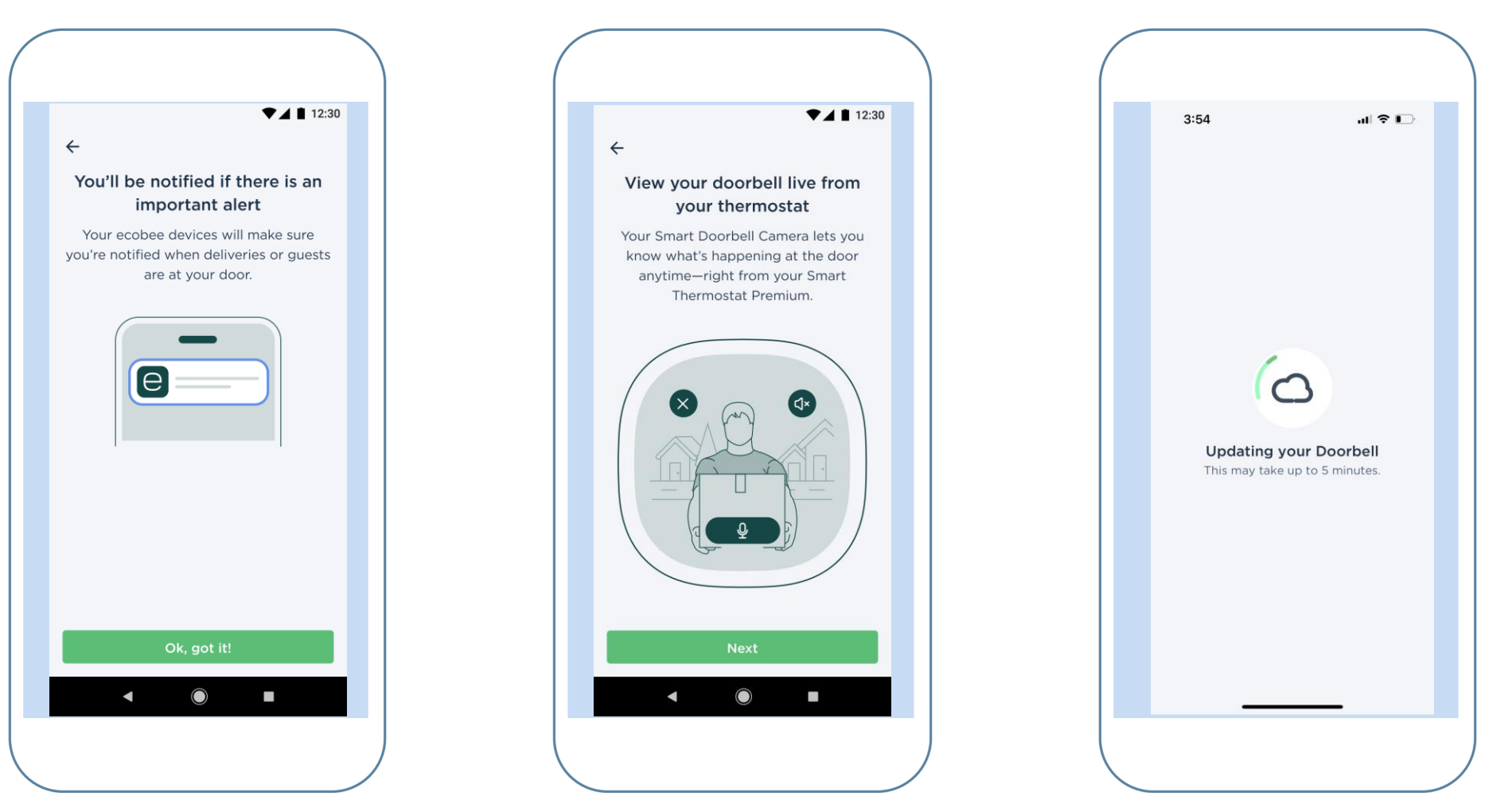

## Mobile Setup – Final Steps

Encourage the Homeowners to try ecobee Smart Security to get the complete ecobee Smart Doorbell Camera experience.

Test the Doorbell Camera live feed by selected "Show me my doorbell"

| ▼⊿ 🗎 12:30                                                                                                    |  | ▼⊿ 🗎 12:30                                                                       |
|----------------------------------------------------------------------------------------------------|--|----------------------------------------------------------------------------------|
| ÷                                                                                                    |  | ÷                                                                                |
| Know what's happening at<br>home with ecobee Smart<br>Security                                                                                                    |  | All systems go!<br>Your Smart Doorbell Camera has been<br>added to your account. |
| Be home from anywhere, anytime. A<br>subscription boosts your Smart Doorbell<br>Camera with an automatic siren, 30 days<br>of video history, and package detection. |  |                                                                                  |
| Enjoy these features and more for a limited time with your free trial.                                                                                              |  | ecobee                                                                           |
| $\bigcirc$                                                                                                    |  |                                                                                  |
|                                                                                                    |  | Show me my doorbell                                                              |
|                                                                                                    |  |                                                                                  |
| Next                                                                                                    |  | Add another device                                                               |
| < (i) =                                                                                                    |  |                                                                                  |
|                                                                                                    |  |                                                                                  |
|                                                                                                    |  |                                                                                  |